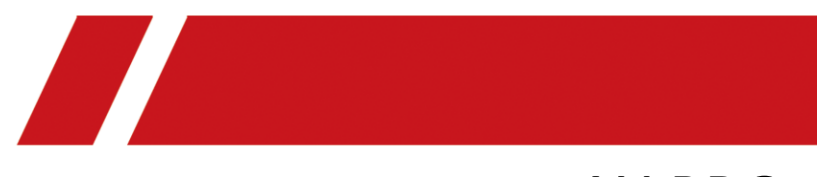

# AX PRO

Instalační návod + Uživatelská příručka

# Základní informace

© 2020 Hangzhou Hikvision Digital Technology Co., Ltd. Všechna práva vyhrazena.

## O této příručce

Příručka obsahuje pokyny pro použití a správu produktu. Obrázky, grafy, fotografie a všechny další informace zde uvedené slouží výhradně k popisu a vysvětlení. Informace obsažené v příručce se mohou bez předchozího oznámení změnit z důvodu aktualizace firmwaru či z jiných důvodů. Aktuální verzi příručky naleznete na webové stránce Hikvision (*https://www.hikvision.com/*). Tuto příručku používejte pod vedením a s pomocí odborníků vyškolených pro podporu tohoto výrobku.

#### Obchodní známky

**HIKVISION** a další obchodní známky a loga jsou majetkem společnosti Hikvision v různých jurisdikcích.

Ostatní uvedené obchodní známky a loga jsou majetkem příslušných vlastníků.

#### Odmítnutí odpovědnosti

V MAXIMÁLNÍM ROZSAHU POVOLENÉM PLATNÝMI ZÁKONY JSOU TATO PŘÍRUČKA A POPSANÝ PRODUKT SE SVÝM HARDWAREM, SOFTWAREM A FIRMWAREM DODÁNY "JAK STOJÍ A LEŽÍ" A "SE VŠEMI ZÁVADAMI A CHYBAMI". SPOLEČNOST HIKVISION NEPOSKYTUJE ŽÁDNÉ ZÁRUKY, VÝSLOVNÉ ANI PŘEDPOKLÁDANÉ, MIMO JINÉ VČETNĚ ZÁRUKY PRODEJNOSTI, USPOKOJIVÉ KVALITY A VHODNOSTI PRO KONKRÉTNÍ ÚČEL. VÝROBEK POUŽÍVÁTE NA VLASTNÍ RIZIKO. SPOLEČNOST HIKVISION NENESE V ŽÁDNÉM PŘÍPADĚ ODPOVĚDNOST ZA JAKÉKOLIV ZVLÁŠTNÍ, NÁSLEDNÉ, NÁHODNÉ NEBO NEPŘÍMÉ ŠKODY, MIMO JINÉ VČETNĚ DALŠÍCH ŠKOD ZE ZTRÁTY PODNIKÁNÍ, PŘERUŠENÍ PODNIKÁNÍ NEBO ZTRÁTY ÚDAJŮ, NARUŠENÍ SYSTÉMŮ NEBO ZTRÁTY DOKUMENTACE, AŤ JIŽ K TOMU DOŠLO PORUŠENÍM SMLOUVY, V DŮSLEDKU PŘEČINU (VČETNĚ NEDBALOSTI), ODPOVĚDNOSTI ZA VADNÝ VÝROBEK NEBO JINAK VE SPOJENÍ S POUŽÍVÁNÍM VÝROBKU, A TO I V PŘÍPADĚ, ŽE BYLA SPOLEČNOST HIKVISION UPOZORNĚNA NA MOŽNOST TAKOVÝCH ŠKOD. BERETE NA VĚDOMÍ, ŽE CHARAKTER INTERNETU UMOŽŇUJE VZNIK VNITŘNÍCH BEZPEČNOSTNÍCH RIZIK A SPOLEČNOST HIKVISION NEPŘEBÍRÁ ZODPOVĚDNOST ZA ABNORMÁLNÍ PROVOZ, NARUŠENÍ SOUKROMÍ ANI JINÉ ŠKODY PLYNOUCÍ Z KYBERÚTOKU, ÚTOKU HACKERŮ, VIROVÉ KONTROLY NEBO JINÝCH RIZIK PRO BEZPEČNOST INTERNETU. V PŘÍPADĚ POTŘEBY VŠAK SPOLEČNOST HIKVISION POSKYTNE VČASNOU TECHNICKOU PODPORU. SOUHLASÍTE S TÍM, ŽE BUDETE TENTO VÝROBEK POUŽÍVAT V SOULADU SE VŠEMI PLATNÝMI ZÁKONY A ŽE JSTE ODPOVĚDNÍ ZA ZAJIŠTĚNÍ TOHO, ABY VAŠE POUŽÍVÁNÍ BYLO V SOULADU S PLATNÝMI ZÁKONY. ZEJMÉNA NESETE ODPOVĚDNOST ZA TO, ŽE BUDETE TENTO VÝROBEK POUŽÍVAT TAKOVÝM ZPŮSOBEM, ABY NEDOŠLO K PORUŠENÍ PRÁV TŘETÍCH STRAN, MIMO JINÉ VČETNĚ OMEZENÍ PRÁV NA PUBLICITU, PRÁV DUŠEVNÍHO VLASTNICTVÍ NEBO OCHRANY DAT A DALŠÍCH PRÁV NA OCHRANU SOUKROMÍ. NEBUDETE TENTO VÝROBEK POUŽÍVAT PRO ŽÁDNÉ ZAKÁZANÉ KONCOVÉ POUŽITÍ VČETNĚ VÝVOJE NEBO VÝROBY ZBRANÍ HROMADNÉHO NIČENÍ. VÝVOJE NEBO VÝROBY CHEMICKÝCH NEBO BIOLOGICKÝCH ZBRANÍ, JAKÉKOLIV ČINNOSTI V

KONTEXTU SOUVISEJÍCÍM S JAKÝMKOLIV NUKLEÁRNÍM VÝBUŠNÝM NEBO NEBEZPEČNÝM NUKLEÁRNÍM PALIVOVÝM CYKLEM NEBO NA PODPORU PORUŠOVÁNÍ LIDSKÝCH PRÁV. V PŘÍPADĚ JAKÉHOKOLIV NESOULADU MEZI TOUTO PŘÍRUČKOU A PLATNÝM ZÁKONEM MÁ PŘEDNOST PLATNÝ ZÁKON.

# Vysvětlení symbolů

Tyto symboly, které se mohou vyskytovat v dokumentu, jsou definovány následovně:

| Symbol            | Popis                                                                                                    |  |  |
|-------------------|----------------------------------------------------------------------------------------------------|--|--|
| Nebezpečí         | Označuje nebezpečnou situaci, která způsobí nebo může způsobit<br>smrt nebo vážné zranění, pokud jí nebude zamezeno.                                                          |  |  |
| <b>Upozornění</b> | Označuje potenciálně nebezpečnou situaci, která by mohla vést k<br>poškození zařízení, ztrátě dat, zhoršení výkonu či neočekávaným<br>výsledkům, pokud by jí nebylo zamezeno. |  |  |
| <b>i</b> Poznámka | Poskytuje další informace pro zdůraznění nebo doplnění důležitých<br>bodů hlavního textu.                                                                                     |  |  |

# Informace o předpisech

| EN 50131-1:2006+A1:2009+A2:2017 | Bezpečnostní stupeň (SG): 2                |
|---------------------------------|--------------------------------------------|
| EN 50131-3:2009                 | Třída ochrany životního prostředí (EC): II |
| EN 50131-6:2017                 | DP2                                        |
| EN 50131-5-3:2017               | Certifikováno společností Telefication     |
| EN 50131-10: 2014               | telefication                               |
| EN 50136-2: 2013                |                                            |

**Poznámka** Označení o dodržování norem EN50131 je zapotřebí odstranit, pokud se používají konfigurace, které předpisy nesplňují.

#### EU prohlášení o shodě

| CE | Tento výrobek a případně také dodávané příslušenství mají<br>označení "CE", a tudíž splňují požadavky platných<br>harmonizovaných evropských norem uvedených ve směrnici<br>EMC 2014/30/EU, směrnici RE 2014/53/EU a směrnici RoHS<br>2011/65/EU.                                                                                                    |
|----|----------------------------------------------------------------------------------------------------|
|    | 2012/19/EU (nařízení WEEE): Výrobky označené tímto<br>symbolem nelze v Evropské unii likvidovat jako netříděný<br>komunální odpad. Pro správnou recyklaci vraťte tento výrobek<br>místnímu dodavateli při zakoupení odpovídajícího nového<br>zařízení nebo jej zlikvidujte na určených sběrných místech. Více<br>informací naleznete na: www.recyclethis.info.                                                                                                    |
|    | 2006/66/ES (směrnice o bateriích): Tento výrobek obsahuje<br>baterii, kterou v Evropské unii nelze likvidovat jako netříděný<br>komunální odpad. Podrobné informace o bateriích naleznete v<br>dokumentaci k výrobku. Baterie je označena tímto symbolem,<br>který může obsahovat písmena označující kadmium (Cd), olovo<br>(Pb) nebo rtuť (Hg). Pro správnou recyklaci vraťte baterii<br>dodavateli nebo na určené sběrné místo. Více informací<br>naleznete na: www.recyclethis.info. |

| $\mathbf{\wedge}$ | Varování                                                                                                    |
|-------------------|----------------------------------------------------------------------------------------------------|
|                   | Toto je produkt kategorie A. V domácím prostředí může tento<br>výrobek způsobovat rušení rádiových vln. V takovém případě<br>může být nezbytné, aby uživatel přijal odpovídající opatření.                                                                                                    |
|                   | Informace týkající se FCC                                                                                                    |
|                   | Vezměte na vědomí, že změny nebo modifikace, které nejsou<br>výslovně schváleny stranou zodpovědnou za dodržování<br>předpisů, mohou zrušit oprávnění uživatele provozovat<br>zařízení.                                                                                                    |
| FCC               | Shoda s předpisy FCC: Toto zařízení bylo testováno a bylo<br>shledáno, že splňuje limity pro digitální zařízení třídy B podle<br>části 15 předpisů FCC. Tyto limity jsou navrženy tak, aby<br>poskytovaly přiměřenou ochranu proti škodlivému rušení při<br>provozu zařízení v rezidenční oblasti. Toto zařízení generuje,<br>využívá a může vyzařovat vysokofrekvenční energii, a pokud<br>není instalováno a používáno v souladu s pokyny, může<br>způsobovat škodlivé rušení rádiové komunikace. Neexistuje<br>však žádná záruka, že se rušení neobjeví v konkrétních<br>instalacích. Pokud toto zařízení způsobí škodlivé rušení příjmu<br>rádiového nebo televizního signálu, což lze odhalit vypnutím a<br>zapnutím zařízení, doporučujeme uživateli, aby opravil rušení<br>pomocí jednoho či více z následujících opatření: |
|                   | <ul> <li>změnou orientace nebo umístění přijímací antény,</li> </ul>                                                                                                    |
|                   | - zvětšením vzdálenosti mezi zařízením a přijímačem,                                                                                                    |
|                   | - připojením zařízení do vývodu jiného obvodu, než ke kterému<br>je připojen přijímač,                                                                                                    |
|                   | <ul> <li>konzultací s prodejcem nebo zkušeným radio/TV technikem.</li> </ul>                                                                                                    |
|                   | Toto zařízení by mělo být nainstalováno a provozováno při<br>zachování minimální vzdálenosti 20 cm mezi zářičem a vaším<br>tělem.                                                                                                    |
|                   | Podmínky FCC                                                                                                    |
|                   | Toto zařízení splňuje podmínky podle části 15 předpisů FCC.<br>Provoz podléhá následujícím dvěma podmínkám:                                                                                                    |
|                   | 1. Toto zařízení nesmí způsobovat škodlivé rušení.                                                                                                    |
|                   | 2. Toto zařízení musí akceptovat jakékoliv vnější rušení, včetně rušení, které může způsobit komplikace jeho provozu.                                                                                                    |

# Obsah

| Kapitola 1 Úvod                                                                | 1  |
|--------------------------------------------------------------------------------|----|
| 1.1 Popis systému                                                              | 1  |
| 1.2 Specifikace                                                                | 2  |
| 1.3 Vzhled ústředny                                                            | 5  |
| Kapitola 2 – Spuštění přes App Hik-ProConnect                                  | 8  |
| 2.1 Instalace zařízení                                                         | 8  |
| 2.2 Inicializace zařízení (Uvedení do provozu)                                 | 9  |
| Kapitola 3 - Konfigurace systému                                               | 11 |
| 3.1 Nastavení systému AXPRO pomocí App - Hik-ProConnect                        | 11 |
| 3.1.1 Použití aplikace Hik-ProConnect                                          | 11 |
| 3.1.2 Použití portálu Hik-ProConnect                                           | 30 |
| 3.2 Nastavení pomocí Hik-Connect                                               | 33 |
| 3.3 Správa uživatelů                                                           | 41 |
| 3.3.1 Pozvání správce (koncového uživatele)                                    | 41 |
| 3.3.2 Zrušení přístupu pro konfiguraci (nastavení)                             | 43 |
| 3.3.3 Přidání uživatele (operátora)                                            | 44 |
| 3.3.4 Odstranění uživatele (operátora)                                         | 45 |
| 3.4 Položky přístupu                                                           | 46 |
| 3.5 Nastavení pomocí webového klienta                                          | 47 |
| 3.5.1 Nastavení komunikace                                                     | 48 |
| 3.5.2 Správa zařízení                                                          | 61 |
| 3.5.3 Nastavení oblasti                                                        | 67 |
| 3.5.4 Správa videí                                                             | 69 |
| 3.5.5 Správa povolení                                                          | 70 |
| 3.5.6 Údržba                                                                   | 72 |
| 3.5.7 Systémová nastavení                                                      | 73 |
| 3.5.8 Zkontrolovat stav                                                        | 85 |
| 3.6 Hlášení na PCO resp.do ARC (Alarm Receiver Center - centrum příjmu alarmů) | 86 |
| Nastavení ATS pro komunikátor PCO                                              | 86 |

| Nastavení ATS v převodníku panelu                                                     | 87  |
|---------------------------------------------------------------------------------------|-----|
| Zkouška signalizace                                                                   | 89  |
| Kapitola 4 - Obecné operace                                                           | .90 |
| 4.1 Aktivace – zapnutí systému                                                        | 90  |
| 4.2 Deaktivace                                                                        | 91  |
| 4.3 Ovládání přes SMS                                                                 | 91  |
| A.1 Porucha komunikace                                                                | 92  |
| A.1.1 Konflikt IP                                                                     | 92  |
| A.1.2 Webová stránka není přístupná                                                   | 92  |
| A.1.3 Hik-Connect je off-line                                                         | 92  |
| A.1.4 Síťová kamera často vypadává                                                    | 92  |
| A.1.5 Nepodařilo se přidat zařízení na APP                                            | 92  |
| A.1.6 Informace o alarmu nejsou posílány do APP/4200/centra alarmů                    | .93 |
| A.2 Vzájemné vyloučení funkcí                                                         | 93  |
| A.2.1 Nelze vstoupit do režimu registrace                                             | 93  |
| A.3 Chyba zóny                                                                        | 93  |
| A.3.1 Zóna je off-line                                                                | 93  |
| A.3.2 Odolnost proti manipulaci se zónou                                              | 93  |
| A.3.3 Spuštěná zóna/chyba                                                             | 93  |
| A.4 Problémy při aktivaci                                                             | 94  |
| A.4.1 Porucha aktivace (když se proces aktivace nespustí)                             | 94  |
| A.5 Provozní závada                                                                   | 94  |
| A.5.1 Nepodařilo se vstoupit do režimu testu                                          | 94  |
| A.5.2 Operace smazání alarmu na panelu nevede k vytvoření zprávy o vymazání<br>alarmu | 94  |
| A.6 Porucha doručení e-mailu                                                          | 94  |
| A.6.1 Nepodařilo se odeslat e-mail o testu                                            | 94  |
| A.6.2 Nepodařilo se odeslat e-mail během používání                                    | 95  |
| A.6.3 Nepodařilo se odeslat e-maily na Gmail                                          | 95  |
| A.6.4 Nepodařilo se odeslat e-maily na QQ nebo Foxmail                                | 95  |
| A.6.5 Nepodařilo se odeslat e-maily na Yahoo                                          | 95  |
| A.6.6 Konfigurace e-mailu                                                             | 96  |

| B. Typy vstupů         | 97 |
|------------------------|----|
| C. Typy výstupů        |    |
| D. Typy událostí       |    |
| E. Úrovně přístupu     |    |
| F. Signalizace         |    |
| Detekce poruch ATP/ATS |    |
| Kategorie ATS          |    |
| G. Kód SIA a CID       |    |

# Kapitola 1 Úvod

## 1.1 Popis systému

AX Pro je bezdrátový zabezpečovací systém určený k ochraně prostor vyžadujících ochranu před narušením. Podporuje LAN/Wi-Fi jako primární přenosovou síť a GPRS/3G/4G LTE jako sekundární přenosovou síť

- Inovativní obousměrný bezdrátový protokol Tri-X a Cam-X.
- Obousměrná komunikace se šifrováním AES-128.
- Pro zamezení rušení i odposlechu se používá rozptýlené spektrum s přeskakováním kmitočtů (FHSS), což zároveň umožňuje komunikaci vícenásobného přístupu s kódovým dělením (CDMA).
- Hlasový průvodce pro výstražná upozornění, indikace stavu systému, provozní pokyny atd.
- Konfigurace prostřednictvím webového klienta, mobilního klienta a iVMS4200.
- Oznámení o alarmu se předává pomocí SMS zpráv nebo telefonních hovorů.
- Možnost náhledu živého videa přes Hik-Connect a videoklipů s narušením prostřednictvím emailů, Hik-ProConnect a Hik-Connect.
- Nahrávání výstražné zprávy do ARC.
- Komunikační Protokol SIA-DC09 \_ podpora Kontakt ID i datového formátu SIA.
- Lithiová záložní baterie 4520 mAh s výdrží v pohotovostním režimu 12 hod.

#### Typy ústředen:

| Model         | Popis                                         |
|---------------|-----------------------------------------------|
| DS-PWA64-L-WE | Podporuje Ethernet/Wi-Fi a GPRS               |
| DS-PWA96-M-WE | Podporuje Ethernet/Wi-Fi, 3G/4G LTE a IC Card |

## 1.2 Specifikace

|                        |                                  | AX PRO                                                                                          |                      |
|------------------------|----------------------------------|-------------------------------------------------------------------------------------------------|----------------------|
|                        |                                  | Řada 64                                                                                         | Řada 96              |
|                        | Oblasti (podsystémy)             | 16                                                                                              | 32                   |
|                        | Zóny (bezdrát.prvky)             | A × C A                                                                                         | A ¥ OC               |
|                        | Výstupy                          | AZ 64                                                                                           | AZ 90                |
|                        | Čtečky přívěšků (karet)          | ۸ž Q                                                                                            | ۸¥ Q                 |
|                        | Klávesnice                       | AZ 8                                                                                            | AZ O                 |
| карасіта               | Sirény                           | 4                                                                                               | 6                    |
|                        | Opakovače signálu                | 2                                                                                               | 4                    |
|                        | Klíčenky (ovladače)              | 32                                                                                              | 48                   |
|                        | Bezdrátové přívěšky              | 32                                                                                              | 48                   |
|                        | Integrovaná čtečka karet         | NE                                                                                              | ANO                  |
| LIX: set a la la la    | Instalátor (technik)             | 1                                                                                               | 1                    |
| Uzivatelske            | Správce (administrátor)          | 1                                                                                               | 1                    |
| urovne                 | Běžní uživatelé                  | 30                                                                                              | 46                   |
| Technické              | Frekvence RF                     | 868 MHz (865 MHz pro ka                                                                         | merový detektor PIR) |
| vlastnosti             | Bezdrátový typ                   | Obousměrné bezdrátové připojení                                                                 |                      |
| bezdrátové sítě        | Zabezpečení bezdrátové sítě      | Přeskakování frekvencí, šifrování 128 AES                                                       |                      |
|                        | Hlasové pokyny                   | V                                                                                               | ٧                    |
|                        | Jazyk hlasových pokynů           | angličtina, italština, španělština, francouzština,<br>ruština, portugalština, němčina, polština |                      |
|                        | Webový klient                    | V                                                                                               | V                    |
| Funkční vlastnosti     | Diagnostika                      | V                                                                                               | V                    |
|                        | Oznámení SMS                     | V                                                                                               | V                    |
|                        | Oznámení hlasového hovoru        | V                                                                                               | V                    |
|                        | Záznamy protokolu událostí       | 5000 včetně 1000 povinných <sup>a</sup>                                                         |                      |
|                        | Podpora kamery PIR               | ٧                                                                                               | V                    |
|                        | Úložiště IvaaS (videoklipů)      | NE                                                                                              | 4 klipy x 7 s        |
|                        | Ethernet                         | 10/100 Mb/s sar                                                                                 | noadaptivní          |
|                        | Wi-Fi                            | 802.11b/g/n                                                                                     | (2,4 GHz)            |
| Komunikační            | GPRS                             | ٧                                                                                               | ×                    |
| roznrani               | 3G/4G LTE                        | ×                                                                                               | V                    |
|                        | Slot SIM                         | Jeden                                                                                           | Duální               |
|                        | Kategorie ATS <sup>a</sup>       | DP2                                                                                             |                      |
| <b>Signalização</b> no | Primární přenosová cesta         | LAN/WiFi                                                                                        |                      |
| Signalizace na         | Sekundární přenosová cesta       | GPRS nebo 3G/4G LTE                                                                             |                      |
|                        | Potvrzovací operace <sup>a</sup> | Průchozí                                                                                        |                      |
|                        | Protokoly                        | SIA-DC09 <sup>b</sup> , ISUP 5.0                                                                |                      |

## Uživatelská příručka AX PRO

| Cloudové služby | Služba Hik-ProConnect                                                                                                    | v                                                                  | V                                |
|-----------------|----------------------------------------------------------------------------------------------------|--------------------------------------------------------------------|----------------------------------|
|                 | Služba Hik-Connect                                                                                                    | V                                                                  | ٧                                |
|                 | Nástěnný vypínač                                                                                                    | V                                                                  | V                                |
| Automatizace    | Reléový modul                                                                                                    | V                                                                  | ٧                                |
|                 | Chytrá zásuvka                                                                                                    | V                                                                  | ٧                                |
|                 | Typ PS <sup>c</sup>                                                                                                    | Тур А                                                              | A                                |
|                 | Síťový vstup                                                                                                    | ~ 100-240 V 50/60 Hz 0,3 A (max.)                                  |                                  |
|                 | Kapacita baterie <sup>d</sup>                                                                                                    | 4520 mAh                                                           |                                  |
|                 | Pohotovostní režim baterie <sup>e</sup>                                                                                                    | Až 12 hodin                                                        |                                  |
| Napájení        | Typ baterie                                                                                                    | Vestavěná dobíjecí<br>polymerová baterie                           | lithium-iontová<br>model: 765965 |
|                 | Proudová spotřeba                                                                                                    | S alarmem:<br>Bez alarmu:                                          | 340 mA<br>405 mA                 |
|                 | Proud při napájení z baterie                                                                                                    | 340 m                                                              | Α                                |
|                 | Doba dobíjení                                                                                                    | za 4 hodiny                                                        | na 80 %                          |
|                 | Nízkonapěťová zpráva                                                                                                    | 3,55                                                               | V                                |
| Servis          | Neobsahuje žádné díly, jejichž servis by mohl provádět uživatel                                                                                                    |                                                                    |                                  |
| Požadavky na    | Provozní teplota                                                                                                    | -10 °C až 50 °C<br>- 10°C až +40°C (certifikovan á teplo           |                                  |
| prostředí       | Relativní vlhkost                                                                                                    | 10 % až 90 % bez kondenzování                                      |                                  |
| Rozměry a       | Rozměry (Š×V×H)                                                                                                    | Rozměry (Š×V×H) 170,0 mm (6,7") × 170,0 mm (6,7") × 38,6 mm (1,5") |                                  |
| nmotnost        | Hmotnost                                                                                                    | 557,5 g (19,7 oz)                                                  |                                  |
|                 | EN 50131                                                                                                    | SG 2 EC II                                                         |                                  |
| Předpisy        | CE                                                                                                    | V                                                                  |                                  |
|                 | Rohs/Reach/WEEE                                                                                                    | √                                                                  |                                  |
|                 | 1                                                                                                    |                                                                    |                                  |
| а               | Podle požadavků definovaných v EN 50131-1:2006+A1:2009+A2:2017         ústředna AX Pro využívá průchozí režim pro potvrzovací provoz. Zaznamenává pozitivní         i negativní potvrzení od vysílače/přijímače přijímacího centra. (PCO)         Popis protokolu událostí         Pozitivní potvrzení         ARC nahráno         Negativní potvrzení                                                                                                    |                                                                    |                                  |
| b               | Ústředna AX Pro je kompatibilní se SIA IP hlášením (UDP/TCP-2013) podle ANSI/SIA DC-<br>09-2013: Hlášení událostí pomocí internetového protokolu. Ovládací panel podporuje<br>protokoly <b>ADM-CID</b> a <b>SIA-DCS</b> definované v SIA DC-07-2001.04, které budou upraveny<br>tak, aby se před název tokenu vkládaly "*", jako např. <b>*ADM-CID</b> a <b>*SIA-DCS</b> , pokud jsou<br>data a časová razítka přenosové zprávy šifrovány pomocí AES. Podporovány jsou AES-<br>128, AES-192 a AES-256. |                                                                    |                                  |
| С               | Podle EN 50131-1:2006+A1:2009                                                                                                    | +A2:2017, 9.1 Druhy napájecíh                                      | no zdroje                        |

| d | Nominální hodnota. Skutečná kapacita se může mírně lišit. Skutečná kapacita baterie pro<br>každé zařízení může být mírně nad nebo pod nominální kapacitou baterie.<br>Vyjmutí baterie může způsobit poškození zařízení. Chcete-li vyměnit nebo opravit<br>baterii, obraťte se na svého instalačního technika. |
|---|----------------------------------------------------------------------------------------------------|
| e | Ve stavu připojení přes Wi-Fi, komunikaci přes GPRS/3G/4G LTE, připojení na PCO - ARC<br>(interval dotazování: 1800 s), přípojení 8 detektorů +1 klávesnice a připojení ke<br>cloudové službě.                                                                                                    |

## **i**Poznámka

ISUP5.0: Internetový protokol ochrany osobních údajů, který se používá pro přístup k platformě třetí strany podporující nahrávání poplachových zpráv, správu AX PRO a nahrávání krátkých videí. Priorita zprávy a indikace jsou stejné. AX PRO současně nahrává zprávy a poskytuje indikace.

## **i**Poznámka

Standardní protokol DC-09:

ADM-CID: Metoda prezentování dat DC-09 je CID, které není zašifrované a je určené pouze pro odeslání poplachové zprávy.

\*ADC-CID: Metoda prezentování dat DC-09 je CID, které je zašifrované a je určené pouze pro odeslání poplachové zprávy.

SIA-DCS: Metoda prezentování dat DC-09 je DCS (také nazývané SIA protokol), které není zašifrované a je určené pouze pro odeslání poplachové zprávy.

\*SIA-DCS: Metoda prezentování dat DC-09 je DCS (nazývané také SIA protokol), které je zašifrované a je určené pouze pro odeslání poplachové zprávy.

#### Indikátor síly přijímaného signálu (RSSI) pro periferie

S ohledem na EN 50131-5-3 4.2.2 Požadavek na odolnost proti útlumu.

| Síla signálu | Hodnota    | LED Indikace | Poznámka                                 |
|--------------|------------|--------------|------------------------------------------|
|              | RSSI (dBm) |              |                                          |
| Silný        | >120       | Zelená       | Lze instalovat                           |
| Střední      | 81 až 120  | Žlutá        | Lze instalovat                           |
| Slabý        | 60 až 80   | Červená      | Instalaci nedoporučujeme, ale může       |
|              |            |              | fungovat                                 |
| Neplatný     | 0 až 59    | Červená      | Instalaci nelze provést, nemůže normálně |
|              |            | (blikající)  | fungovat                                 |

#### \_\_\_\_\_ I Poznámka

Periferní zařízení instalujte, pouze pokud je síla signálu vyšší než 80dBm. Chcete-li získat mnohem lepší systém, instalujte při hodnotě 120 a vyšší.

#### Možnosti oznámení AX PRO

AX PRO splňuje níže uvedené požadavky na notifikace s požadovanými sirénami.

| Oznamovací                    | I&HAS stupeň 2 |           |           |  |  |  |
|-------------------------------|----------------|-----------|-----------|--|--|--|
|                               | Možnosti       |           |           |  |  |  |
| 201120111                     | С              | E         | F         |  |  |  |
| Samonapájecí<br>slyšitelné WD | 2              | 1         | Volitelné |  |  |  |
| ATS                           | DP1            | Volitelné | DP2       |  |  |  |

## 1.3 Vzhled ústředny

#### Přední strana

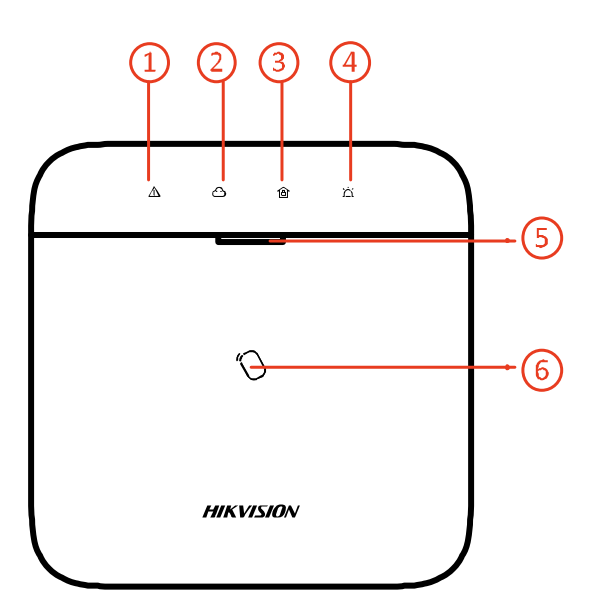

#### Tabulka 1-2 Popis přední strany ústředny

| Č. | Název                       | Popis                                                                                                    |  |  |
|----|-----------------------------|----------------------------------------------------------------------------------------------------|--|--|
| 1  | Kontrolka LED<br>upozornění | Svítí oranžově: V deaktivovaném stavu indikuje LED kontrolka<br>POPLACH (například PANIK Alarm, POPLACH zóny, POPLACH<br>neoprávněné manipulace atd.) a PORUCHU (např. provozní<br>chybu, chybu připojení atd.) |  |  |

| Č.                            | Název                                | Popis                                                                                                    |  |  |  |
|-------------------------------|--------------------------------------|----------------------------------------------------------------------------------------------------|--|--|--|
|                               |                                      | <ul> <li>LED Indikátor ani hlasová oznámení nebudou reagovat na žádnou operaci (příkaz) provedenou uživatelem úrovně 1. Oznámení budou reagovat, pouze pokud uživatel úrovně 1 použije platný přívěšek nebo klíčenku.</li> <li>Ústředna zobrazí podrobné informace o svém stavu (Poplach, Porucha,) pokud systém deaktivuje (vypne) oprávněný uživatel.</li> </ul> |  |  |  |
| 2                             | Kontrolka LED spojení                | <mark>Svítí zeleně</mark> : Panel je spojen s účtem Hik-connect<br>Nesvítí: Panel není spojen s účtem Hik-connect                                                                                                    |  |  |  |
| 3                             | Kontrolka LED<br>aktivace/deaktivace | Nepřerušované modré světlo na 5 s: Aktivováno<br>Zelená blikne dvakrát: Deaktivováno<br><b>Di Poznámka</b><br>Pokud je povolena funkce <b>Indikátor aktivace nepřetržitě svítí</b> ,<br>modrá kontrolka LED při aktivaci stále svítí a při deaktivaci je<br>zhasnutá. Tato funkce není v souladu s normou EN.                                                      |  |  |  |
| 4                             | Kontrolka LED alarmu<br>(poplachu)   | Blikající červená: Spustil se alarm<br>Svítí červeně: Neoprávněná manipulace se zařízením<br>Nesvítí: Žádný alarm                                                                                                    |  |  |  |
| 5                             | Kontrolka LED napájení               | ní <mark>Svítí zeleně:</mark> Napájení ze sítě funkční<br>Nesvítí: Napájení ze títě NEfunkční                                                                                                    |  |  |  |
| 6 Místo přiložení<br>přívěšku |                                      | <b>IPoznámka</b><br>Funkce se liší podle modelu zařízení. (pouze model 96)                                                                                                    |  |  |  |

## Komponenty a rozhraní

Sejměte zadní kryt a některé součásti a rozhraní uvidíte na zadním panelu.

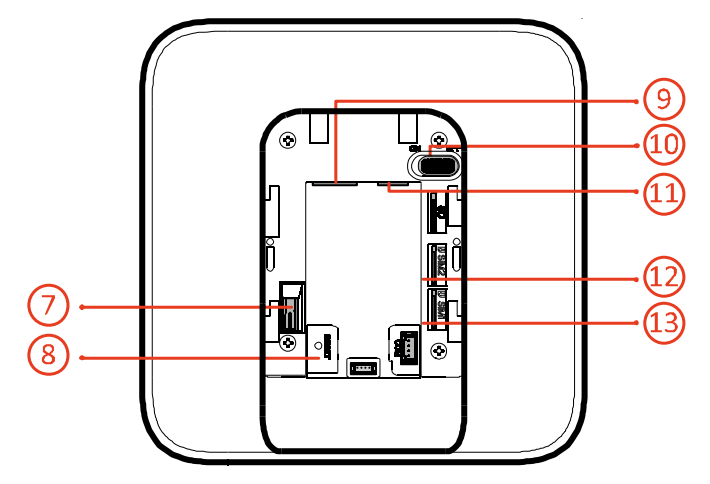

## Tabulka 1-3 Popis zadního panelu

| Číslo | Popis                                                                                                    |
|-------|----------------------------------------------------------------------------------------------------|
| 7     | TAMPER sabotážní spínač proti otevření zadního krytu                                                                                                    |
|       | Tlačítko Reset                                                                                                    |
| 8     | <b>Poznámka</b><br>Restartujte zařízení, přičemž kontrolka napájení 3x blikne, a podržte resetovací<br>tlačítko po dobu 5 s. Hlasový pokyn sděluje výsledek operace.<br>Stisknutím tlačítka přepnete režim STA a Hotspot. |
| 9     | Konektor napájení 230V                                                                                                    |
| 10    | Vypínač napájení ON/OFF                                                                                                    |
| 11    | Síťové rozhraní TCP/IP                                                                                                    |
|       | Slot karty SIM 1                                                                                                    |
| 12    | <b>I</b> Poznámka<br>Funkce GPRS nebo 3G/4G (realizováno s vestavěným slotem SIM karty) se liší v<br>závislosti na modelu zařízení.                                                                                       |
|       | Slot karty SIM 2                                                                                                    |
| 13    | <b>Poznámka</b><br>Funkce GPRS nebo 3G/4G (realizováno s vestavěným slotem SIM karty) se liší v<br>závislosti na modelu zařízení.                                                                                         |

# Kapitola 2 – Spuštění přes App Hik-ProConnect

## 2.1 Instalace zařízení

1. Uvolněte šroub na zadním krytu. Posuňte zadní kryt a sejměte jej z ústředny.

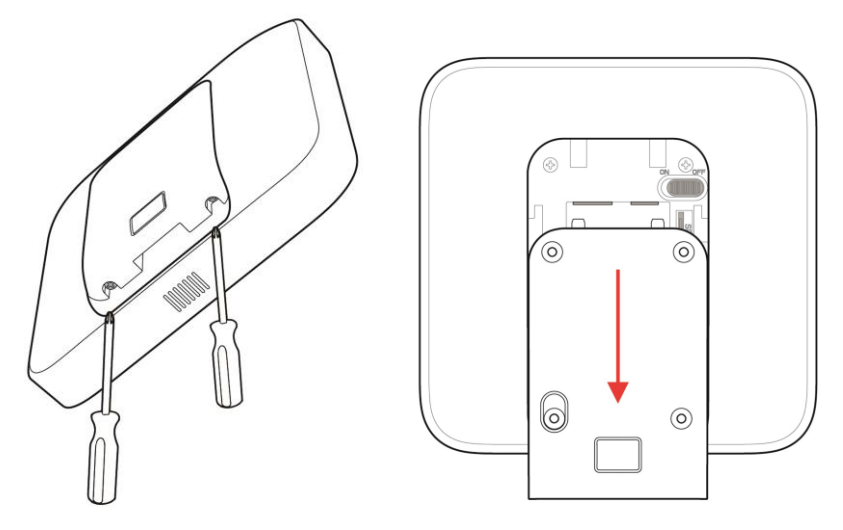

2. Připevněte zadní kryt k místu instalace a použijte k tomu dodané šrouby. Připojte AX PRO na zadní kryt a instalaci dokončete utažením šroubu zadního krytu.

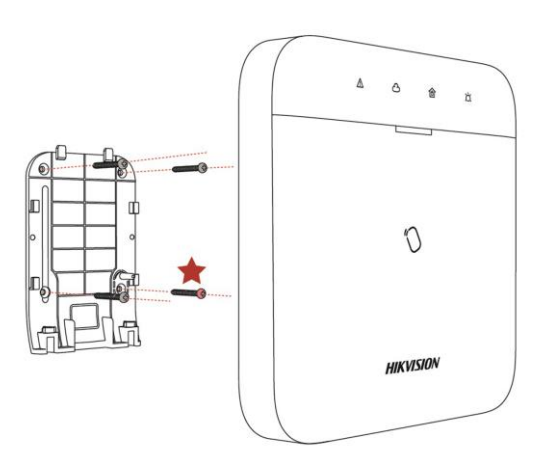

## **i**Poznámka

- Červená hvězdička: Šroub PROTI MANIPULACI. Je třeba připevnit šroub PROTI MANIPULACI.
- Není nutné provádět žádné úpravy.
- Určeno pouze pro použití v prostorech pod dohledem.

## **i**Poznámka

Před připojením a instalací bezdrátových komponentů zkontrolujte sílu signálu RF. Indikaci síly signálu RF můžete zkontrolovat přímo na bezdrátových detektorech.

## 2.2 Inicializace zařízení (Uvedení do provozu)

Pro inicializaci zařízení pomocí Hik-ProConnect (resp. Hik-Connect) je zapotřebí vždy nejprve přidat ústřednu AXPRO do instalačního účtu (účet technika u Hik-ProConnect) resp. uživatelského účtu (účet majitele u Hik-Connect). Po dokončení veškerého počátečního nastavení a testování pošle instalační technik prostřednitvím svého účtu v Hik-ProConnect pozvánku majiteli a převede vlastnictví ústředny (systému) na účet majitele (správce – koncového uživatele). Při inicializaci AXPRO postupujte podle následujících pokynů.

#### 1. Připojení k síti.

Zařízení AXPRO připojte datovým kabelem k Ethernetu (konektor TCP/IP č.11) a zařízení zapněte vypínačem napájení č.10 do polohy ON. Zároveň připojte HUB pomocí přiloženého kabelu do elektrické sítě 230V (konektor č.9).

Pozn: Pokud má koncový uživatel dostupnou pouze siť WIFI lze zařízení aktivovat i tímto způsobem (!!! Heslo k WIFI nesmí obsahovat symboly jako: ?!§\*%......). Pokud v místě instalace neexistuje žádné síťové připojení, můžete do AXPRO vložit SIM kartu s datovým tarifem (slot 12 resp.13 na zadní straně) a systém aktivovat s platnou datovou SIM kartou.

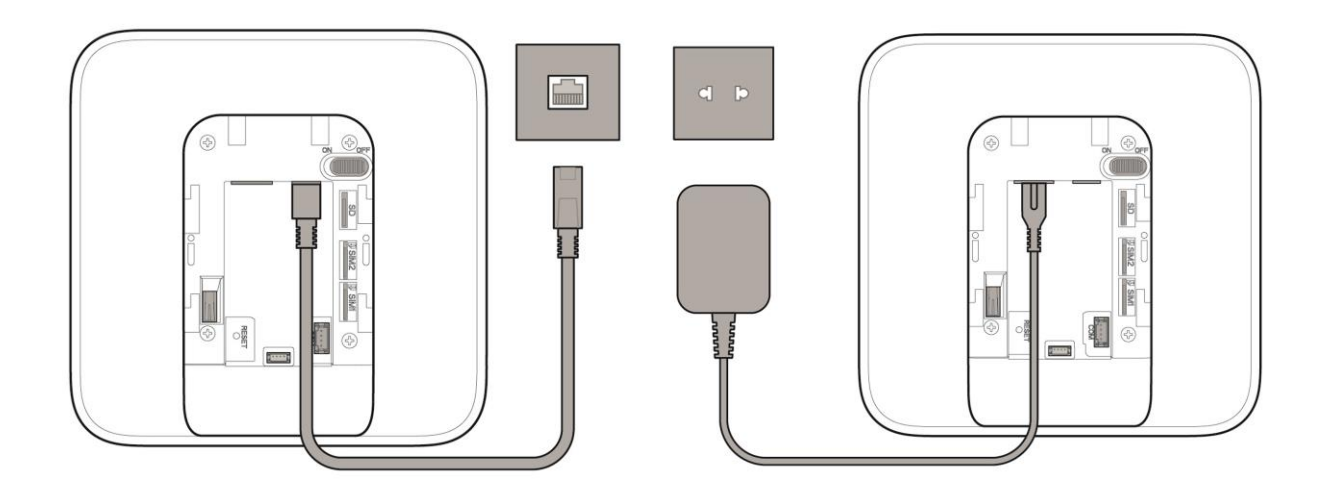

## **i**Poznámka

Když je zařízení zapnuto, kontrolka LED napájení a kontrolka LED spojení se rozsvítí zeleně.

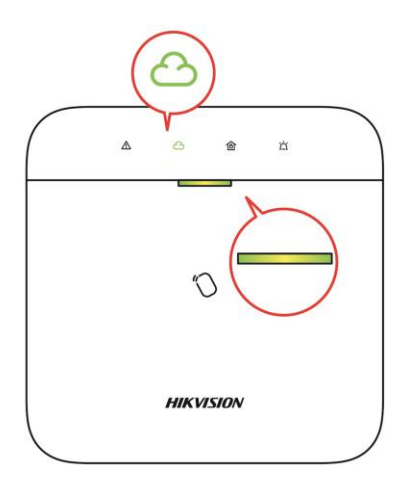

#### 2. Vytvoření UMÍSTĚNÍ.

Otevřete Hik-ProConnect a přihlaste se pomocí instalačního účtu (účet technika).

Umístění je místo, kde je HUB umístěn (nainstalován). Vytvořte umístění, do kterého budete HUB přidávat (Název umístění + adresa). Vlastníkem umístění bude později koncový uživatel (obvykle považovaný za správce - administrátora.)

#### 3. Přidání ZAŘÍZENÍ.

Otevřte umístění. Klepněte na Přidat zařízení (ikona +) a naskenujte QR kód ze štítku ústředny.

Ovládací panel se přidá do umístění vytvořeného a spravovaného instalačním účtem, což zároveň znamená, že v panelu byl vytvořen instalační účet.

Instalační technik nyní může provést kompletní konfiguraci a testy panelu. Do služby Hik-Connect (Hik-ProConnect) i místního webového klienta se lze přihlásit pomocí instalačního účtu Hik-Connect.

## **i** Poznámka

Během inicializace zařízení pomocí Hik-connect nemusíte nejprve vytvářet umístění. Stáhněte si aplikaci, přihlaste se do ní a přidejte zařízení naskenováním kódu QR nebo zadáním sériového čísla zařízení.

## Kapitola 3 - Konfigurace systému

## 3.1 Nastavení systému AXPRO pomocí App - Hik-ProConnect

#### 3.1.1 Použití aplikace Hik-ProConnect

Technik (Instalátor) může pomocí Hik-ProConnect provádět aktivaci, registraci zařízení, konfiguraci atd.

#### A. Stažení a přihlášení do Hik-ProConnect

Stáhněte si mobilního klienta Hik-ProConnect a přihlaste klienta, než začnete pracovat s AX PRO.

#### Postup

- 1. Stáhněte si mobilního klienta Hik-ProConnect.
- 2. Volitelné: Zaregistrujte nový účet, pokud používáte mobilního klienta Hik-ProConnect poprvé.

#### **i**Poznámka

- Podrobnosti najdete v Uživatelské příručce mobilního klienta Hik-ProConnect.
- K registraci potřebujete zvací kód. Obraťte se na technickou podporu.
- 1. Spusťte a přihlaste klienta.

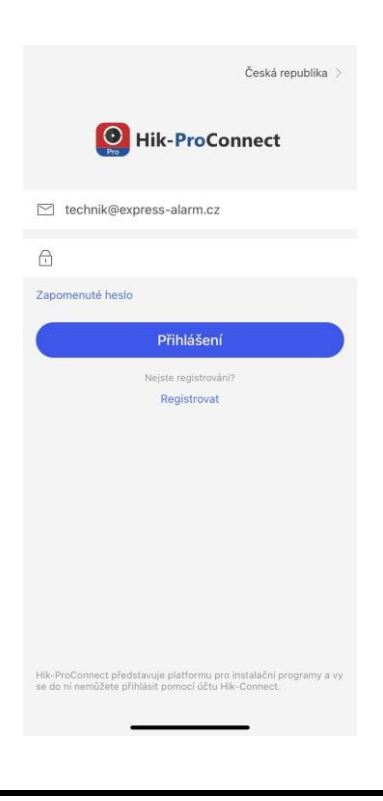

#### B. Přidání AXPRO do mobilního klienta

Přidejte AXPRO do mobilního klienta, než budete provádět další operace.

#### Postup

- 1. Zapněte AXPRO.
- 2. Vytvořte nebo vyhledejte umístění.
  - Klepněte na +, nastavte název umístění, časové pásmo, adresu, město, stát/provincii/region a klepnutím na OK vytvořte umístění.
  - Zadejte název umístění do oblasti hledání a klepnutím na ikonu Vyhledat vyhledejte umístění.

| Umístění                                                                                                    | Q Vyhled      | < Přidat nové umístění                                                                                    | Umístění                                                                                                    | Q Vyhled        | < Test                            | •••     |
|----------------------------------------------------------------------------------------------------|---------------|----------------------------------------------------------------------------------------------------|----------------------------------------------------------------------------------------------------|-----------------|-----------------------------------|---------|
| Umístění: 3                                                                                                    | •             | Přidat umístění<br>Přidat nové umístění >                                                                 | G Umístění: 4                                                                                                    | Ð               | Repozvání Pozvat n<br>Více >      | iyní    |
| Migrace zařízení                                                                                                    | $\wedge$      | * Název umístění                                                                                          | Migrace zařízení                                                                                                    | >               | Zařízení 🚮 Pravidlo propojení 🚮 🕅 | /ýjimka |
| Z<br>I Zařízení O<br>L Hh                                                                                                    | $\frac{1}{1}$ | Test<br>* Časové pásmo                                                                                    | Test<br>I Zařízení 0<br>& Nepozváni                                                                                                    | $\bigwedge^{2}$ |                                   |         |
| Abc, Pikovska 1, Prana  Test Express  Zařízení 0                                                                                                    | >             | (UTC+01:00) Amsterdam, Řím, Stockholm, Víd ><br>Časové pásmo nelze upravit po přidání umístění.<br>Adresa | Z<br>I Zařízení 0                                                                                                    | - <b>L</b>      |                                   |         |
| Angele of the second second se |               | Zadejte ulici a číslo, P.O. box, č.p.<br>Zadejte číslo bytu, jednotky, budovy, podlaží apod.              | Hh     Abc, Pikovska 1, Praha  Test Express                                                                                                    |                 |                                   |         |
| III Zařízení 1<br>≗ jik telb⊚koprese-elern te<br>♥                                                                                                    |               | Mēsto<br>Zadejte mēsto.                                                                                   | Zařízení O                                                                                                    |                 | Žádné zařízení.                   |         |
|                                                                                                    |               | Státlprovincie/region<br>Zadejte stát, provincil nebo region.                                             | Ec_ji = D = QCC 12 Pa = Ban G<br>III Zařízení 1<br>∆ j = k lockoQco press - alu († 152<br>0                                                                                                    |                 |                                   |         |
| n S Antonio Centrum výjimek                                                                                                    |               | ок                                                                                                    | Image: Constraint of the second second sec |                 | Přidat zařízení                   |         |

#### 3. Klepněte na **Přidat zařízení**.

Klepnutím na Naskenovat QR kód přejděte na stránku skenování kódu QR. Naskenujte QR kód na zadní straně HUBu.

## **i**Poznámka

Standardně je tento kód QR vytištěn na štítku nalepeném na zadním krytu AX PRO.

Klepnut í m na Manu á ln í přid á n í otevřete stránku Přidat zařízen í. Zařízen í přid á te zad á n í m jeho s é riov é ho čísla a ov ě řovac í ho k ó du.

#### Přidání ústředny přes síťový kabel

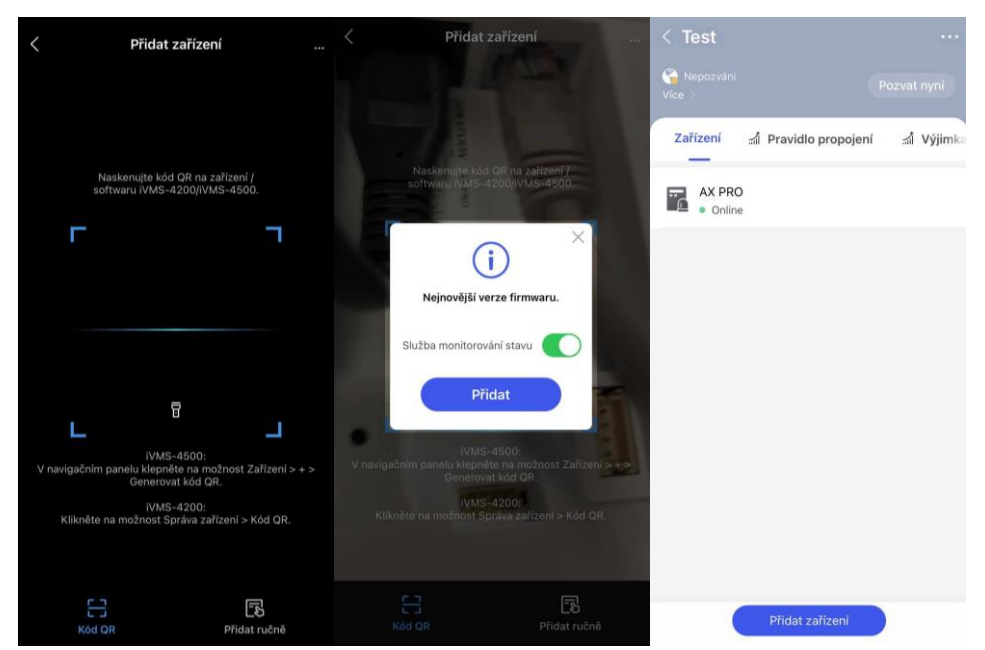

- a.) Načtěte QR kód.
- b.) Potvrďte přidání zařízení do Vašeho umístění, volitelně aktivujte Službu monitorování stavu.
- c.) Zařízení je tímto přidáno do umístění.

#### Přidání ústředny přes WiFi

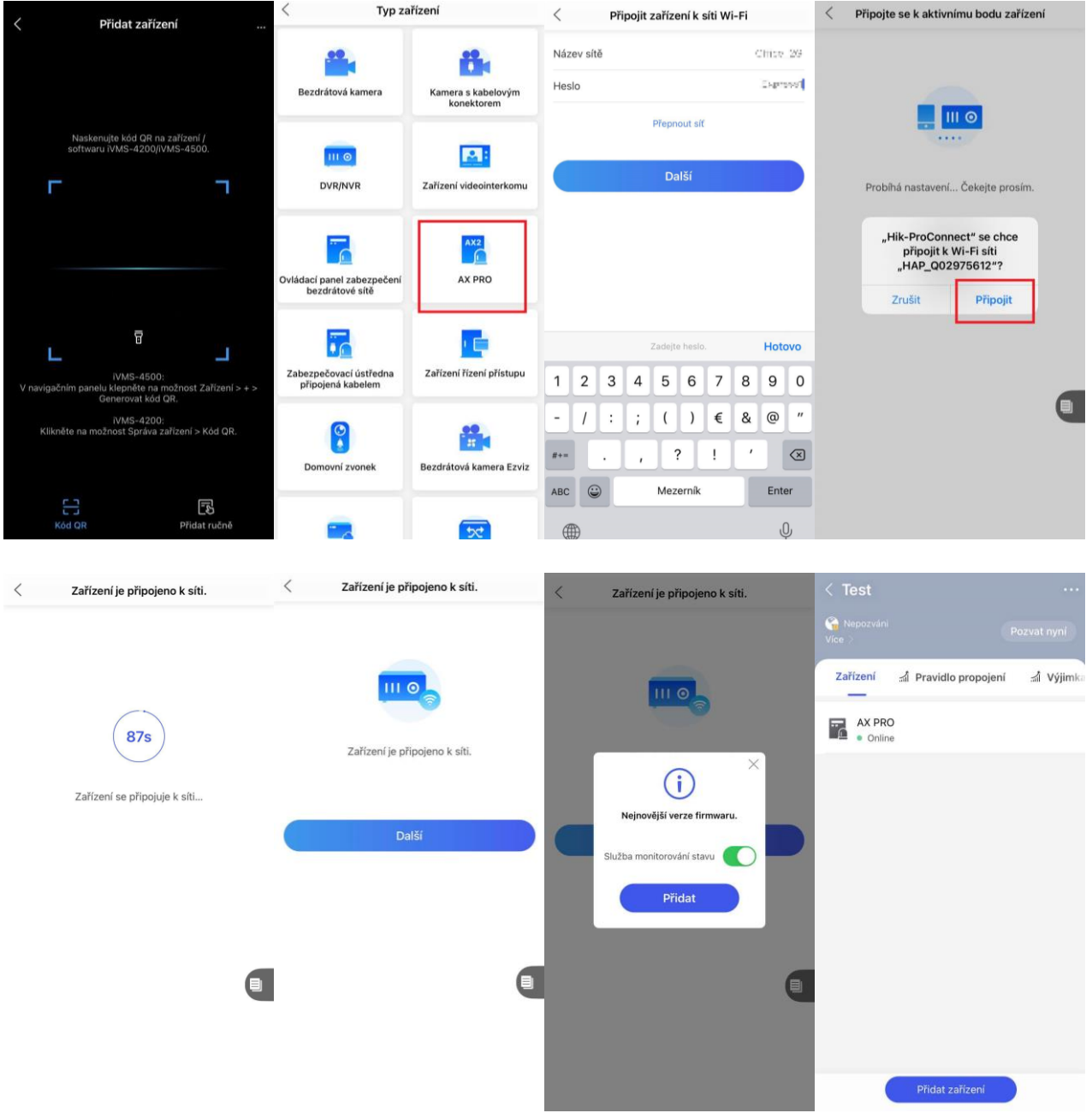

- a) Naskenujte QR kód.
- b) Vyberte zařízení AX PRO.
- c) Potvrďte název a heslo WiFi sítě. Pro tento krok je potřeba být k WiFi sám připojen mobilním telefonem. V heslu nejsou podporovány speciální znaky.
- d) Potvďte připojení k AP ústředny. Pro tento krok je potřeba, aby byla ústředna v módu Hotspotu. Toho docílíte stisknutím tlačítka Reset na zadním panelu ústředny. Ústředna změnu módu hlasově zahlásí. Ve výchozím nastavení je po spuštění ústředna v režimu Hotspotu.
- e) Potvrďte přidání zařízení do Vašeho umístění, volitelně aktivujte Službu monitorování stavu
- f) Zařízení je tímto přidáno do umístění.

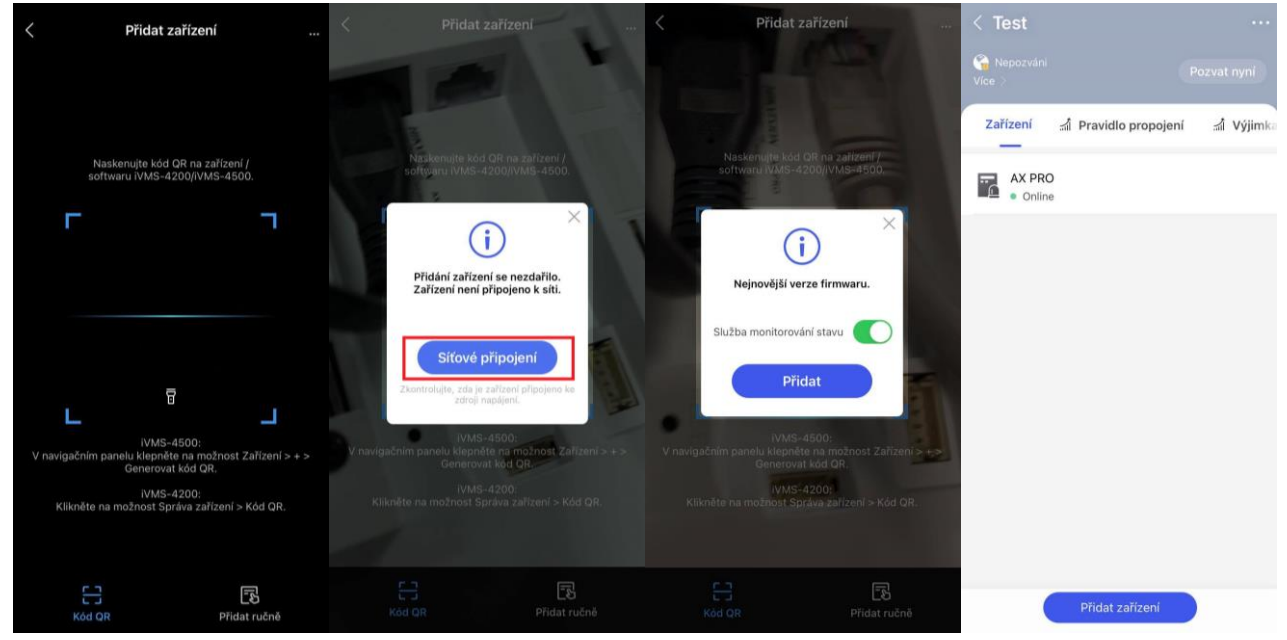

<u>Přid á n í ú středny přes datovou kartu SIM</u>

- a) Naskenujte kód QR kód.
- b) Potvrďte síťové připojení (ujistěte se, že SIM karta není blokována kódem PIN).
- c) Potvrďte přidání zařízení do Vašeho umístění, volitelně aktivujte Službu monitorování stavu.
- d) Zařízení je tímto přidáno do umístění.

#### C. Přidání bezdrátového prvku (detektor, klíčenka, siréna,...) k AX PRO

#### Postup

1. Vyberte HUB.

- 2. Připravte si bezdrátovou klíčenku, klávesnici, bezdrátový detektor nebo prvek (AX PRO).
- 3. Klepněte na ikonu +.
  - Klepnutím na Naskenovat QR kód přejděte na stránku skenování kódu QR. Naskenujte QR kód na detektoru.
  - Klepnut í m na Manu á ln í přid á n í otevřete stránku Přidat zařízen í. Zařízen í přid á te zad á n í m jeho s é riov é ho čísla a ov ě řovac í ho k ó du.
  - Kl í čenku lze přidat pouze manu á ln ě pomoc í s é riov é ho č í sla.

## D. Správa uživatelů

Technici - Instalátoři (uživatelé Hik-ProConnect) mohou uživatele spravovat. Pokud jste Administrátor (správce), můžete přidávat, upravovat a mazat uživatele a přidělovat různá oprávnění nově přidaným uživatelům. Pokud jste Technik (instalátor), můžete uživatele pouze přidávat a mazat.

#### Postup

#### **i**Poznámka

Existují čtyři typy uživatelů zařízení AX PRO, které zahrnují správce (neboli vlastníka), operátora, instalátora a výrobce. Různé typy uživatelů mají různá oprávnění pro přístup k funkcím AX PRO.

- 1. Přejděte na umístění, klepněte na dané zařízení AX PRO a poté se k zařízení přihlaste (je-li třeba), abyste se dostali na stránku AX PRO.
- 2. Klepnutím na **Další** pozvete uživatele.

## **i** Poznámka

Příjemce musí přijmout pozvání.

#### 3. Klepněte na $\mathbf{0} \rightarrow \mathbf{Správa} \ \mathbf{u}\mathbf{z}\mathbf{i}\mathbf{v}\mathbf{a}\mathbf{tel}\mathbf{u} \rightarrow \mathbf{U}\mathbf{z}\mathbf{i}\mathbf{v}\mathbf{a}\mathbf{tel}$ .

- 4. Klepnutím na uživatele přejděte na stránku Správa uživatelů.
- 5. Volitelné: V případě potřeby proveďte následující operace.

| Oprávnění uživatele              | Můžete klepnout na cílového uživatele v seznamu uživatelů a potom<br>klepnutím na ikonu <b>Upravit</b> nastavit oprávnění přiřazená cílovému<br>uživateli.                                                                             |  |  |
|----------------------------------|----------------------------------------------------------------------------------------------------|--|--|
|                                  | <b>i</b> Poznámka                                                                                                    |  |  |
|                                  | Tuto operaci může provést pouze správce.                                                                                                    |  |  |
|                                  |                                                                                                    |  |  |
| Nastavení<br>propojených oblastí | Pokud je cílovým uživatelem operátor, klepněte na cílového uživatele<br>v seznamu uživatelů a potom klepnutím na <b>Propojené oblasti</b><br>nastavte oblast propojenou s cílovým uživatelem.                                          |  |  |
|                                  | <b>i</b> Poznámka                                                                                                    |  |  |
|                                  | Tuto operaci může provést pouze správce.                                                                                                    |  |  |
|                                  |                                                                                                    |  |  |
| Úprava hesla<br>klávesnice       | Pokud je cílovým uživatelem správce, instalátor nebo výrobce, můžete<br>klepnout na cílového uživatele v seznamu uživatelů a poté klepnutím<br>na <b>Upravit heslo klávesnice</b> nastavit heslo klávesnice pro cílového<br>uživatele. |  |  |

| Úprava tísňového<br>hesla | Pokud je cílovým uživatelem správce, můžete klepnout na cílového<br>uživatele v seznamu uživatelů a poté klepnutím na <b>Upravit tísňové</b><br><b>heslo</b> nastavit tísňové heslo pro cílového uživatele. |  |  |
|---------------------------|----------------------------------------------------------------------------------------------------|--|--|
|                           | <b>I</b> Poznámka                                                                                                    |  |  |
|                           | Jste-li pod nátlakem, můžete zadat tísňový kód na klávesnici, čímž                                                                                                    |  |  |

aktivujete a deaktivujete oblast(i) a nahrajete tísňový alarm.

## **i**Poznámka

- Položky konfigurace a oprávnění uživatele se budou lišit podle typu uživatele.
- Můžete zobrazit propojené přívěšky a klíčenky uživatele, ale nemáte oprávnění k jejich konfiguraci.

#### Příklad

Zadejte příklad, který ilustruje aktuální úkol (volitelně).

#### Co dělat dál

Zadejte úkoly, které by měl uživatel provést po dokončení tohoto úkolu (volitelně).

#### E. Správa přívěšků (karet)

Po přidání bezkontakt.přívěšku do bezdrátové aplikace AX PRO můžete přejetím přívěšku aktivovat nebo deaktivovat všechny detektory přidané do konkrétních oblastí aplikace AX PRO a vymazat alarmy.

#### **i** Poznámka

ID/PIN štítku je 32bitové celé číslo, jehož variantou může být 42949672956.

#### Postup

- 1. Přejděte na umístění, klepněte na AX PRO a poté se přihlaste k zařízení (je-li třeba), abyste se dostali na danou stránku.
- 2. Klepnutím na  $\mathbf{0} \rightarrow$  Správa uživatelů  $\rightarrow$  Přívěšek přejděte na stránku Správa Přívěšků (karet)
- 3. Klepnutím na + přidejte přívěšek (kartu).
- 4. Až uslyšíte hlasový pokyn "Přiložte přívěšek", přiložte přívěšek k oblasti pro prezentaci přívěšků AX PRO.
  - Jakmile uslyšíte pípnutí, přívěšek je rozpoznán.
- Přívěšek se zobrazí na stránce přívěšků
- Volitelné: Klepnutím na přívěšek otevřete stránku nastavení.
- 6. Klepnutím na ikonu Upravit upravíte název přívěšku.

### **i**Poznámka

- Pokud se přihlásíte jako technik (instalátor), tento krok přeskočte. Úprava názvu přívěšku je k dispozici pouze správci.
- Název by měl obsahovat 1 až 32 znaků.

#### 7. Přejeďte po Aktivovat přívěšek.

- 8. Vyberte propojeného uživatele.
- 9. Vyberte typ přívěšku

### **i**Poznámka

Různí propojení uživatelé mají různá oprávnění přívěšků.

#### Provozní přívěšek

Tento přívěšek můžete aktivovat nebo deaktivovat přejetím.

#### Strážní přívěšek

Když přejedete tento přívěšek, systém nahraje záznam.

10. Volitelné: Klepnutím na Odstranit tento přívěšek odstraníte.

### F. Systémová nastavení

Vyber příslušný HUB (AXPRO) (Obr.1), Klikni na **"Zařízení**" (obr.2) a na ikonu 💿 (obr.3), dostanete

| 16:26 <b></b>                                                              | 15:55            |          | al 🗢 🔳   | 16:21  |                  | ail ≎ ∎ | 15:55                                                                |                                                                                                    | al 🗢 🔳 |
|----------------------------------------------------------------------------|------------------|----------|----------|--------|------------------|---------|----------------------------------------------------------------------|----------------------------------------------------------------------------------------------------|--------|
| < Ndjd                                                                     | <                | AX PRO   | Ø        | <      | AX PRO           | 0       | <                                                                    | Nastavení                                                                                             |        |
| Nepozváni         Pozvat nyní           Vice >         Zařízení         ní |                  | 0<br>    |          |        | 0                |         | A<br>M<br>S<br>V                                                     | X PRO [2]<br>odel zařízení: DS-PWA64-L-WE<br>áriové č. Q02975619<br>arze zařízení: V1.2.1 build 20091 | 8      |
|                                                                            |                  | U        |          |        | U                |         | Správa i                                                             | uživatelů                                                                                             | >      |
| • Online                                                                   | Oblast           | Zařízení | Stav     | Oblast | Zařízení         | Stav    | Systém                                                               |                                                                                                    | >      |
| AX PRO Offline                                                             | Oblast 1<br>Mimo | k)       |          | V      | šechny oblasti - |         | <ul><li> Oblast </li><li> (何) Paramet </li><li> X Mainten </li></ul> | ry komunikace<br>ance                                                                                 | >      |
|                                                                            |                  | •        |          |        | 0                |         | 🔶 Nakonfi                                                            | gurovat síť Wi-Fi                                                                                     | >      |
|                                                                            |                  |          |          |        | Ū                |         |                                                                      | Odstranit zařízení                                                                                    |        |
| Přidat zařízení                                                            | fik 🗅            | 6        | <u>0</u> |        |                  |         |                                                                      |                                                                                                    |        |
|                                                                            | _                | Ohr 2    |          |        |                  |         |                                                                      | Obr 4                                                                                                 |        |

#### se do rozhraní "Nastavení" (obr.4):

1. SPRÁVA UŽIVATELŮ

#### 2. SYSTÉM

Klepnutím na **Systém** → **Konfigurace** otevři konfigurační stránku, kde lze vybrat časové pásmo a zapnout DST (přechod na letní/zimní čas) a nastavit odchylku DST, počáteční čas a konečný čas DST.

Klepnutím na Systém -> Možnosti Systému otevři konfigurační stránku, kde lze vybrat další 4

SUBMENU: Správa systému, Kontrola selhání panelu, Pokyn systému a Režim registrace.

1. Nastavení Správy systému:

| 16:45                                |                        | al 🕈 🔳     |
|--------------------------------------|------------------------|------------|
| < ма                                 | ožnosti systému        |            |
| Správa systému                       | Kontrola selhání panel | lu Pokyn   |
| Forced Auto Arm                      | ing                    |            |
| Zpráva o stavu s                     | ystému                 |            |
| Hlasová výzva                        |                        |            |
| Hlasitost zařízení                   |                        |            |
| <b>(</b> )                           | •                      | 3          |
| Zvukový alarm ne                     | oprávněné manipulace   | $\bigcirc$ |
| Panel Lockup Bu                      | tton                   | $\bigcirc$ |
| Trvání alarmu                        | 10                     | )s >       |
| Wireless Supervi                     | sion Loss 4kr          | át >       |
| Vynechat při opě                     | t. zastř.              |            |
| Po resetování chyb<br>opět střežena. | y bude vynechaná zóna  |            |

#### - Vynucené zapnutí (Forced Auto Arming)

Pokud je tato volba zapnuta a jakékoli zóna je v poruše nebo v poplachu (např. otevřené okno s magnetickým kontaktem), systém bude po aktivaci zapnut (ARMED) ale příslušná zóna(y) bude(ou) při aktivování automaticky vynechána(y) (BYPASSED).

#### Zpráva o stavu systému (o systémové chybě)

Pokud je tato možnost povolena, zařízení bude automaticky hlásit jakoukoli poruchu systému.

#### - Hlasová výzva (pokyn)

Pokud je tato možnost povolena, AX PRO bude přehrávat hlasové pokyny a informace (zapnutí systému, přidání detektoru, spuštění sirény,...).

#### - Hlasový pokyn deaktivace a vymazání alarmu (není v nabídce)

Pokud je tato možnost povolena, AX PRO bude oznamovat hlasem všechny systémové chyby před deaktivací systému a vymazání alarmu.

#### **i**Poznámka

Před zapnutím této funkce musíte aktivovat Hlasový pokyn.

#### - Hlasitost zařízení

Dostupný rozsah hlasitosti systému je od 0 do 10. Jedná se o hlasitost reproduktoru HUBu.

#### - Zvukový alarm neoprávněné manipulace (Sabotážní poplach)

Je-li tato možnost povolena, tak při spuštění Sabotážního poplachu (neoprávněná manipulace)

sirény, klávesnice a další propojená zařízení odešlou poplach.

#### Panel Lockup Button – (Uzamčení HUBu jedním tlačítkem)

Pokud je tato možnost povolena, může technik (správce) jedním tlačítkem provést uzamčení HUBu AXPRO. Po zablokování ostatní uživatelé nemohou zařízení ovládat ani přijímat zprávy.

#### - Trvání alarmu

Nastavení délky poplachu (jak dlouho bude system oznamovat, že nastal POPLACH (délka houkání siren, klávesnic a HUBu)

#### - Wireless Supervision Loss

Nastavení počtu dotazování ústředny na komunikaci bezdrátových prvků (komunikační paket). Při překročení nastaveného počtu dotazování ústředna automaticky tento prvek vynechá z hlídání (BYPASS)

#### Vynechat při opětovném zastřežení

Pokud je detekován prvek který nekomunikuje s ústřednou a byl automaticky vynechán z hlídání pak povolením této funkce tento prvek vynecháme z hlídání i při následovném zapnutí systému.

#### Doba ztráty paketu při selhání komunikace

Pokud je tato možnost povolena, systém detekuje interaktivní signál mezi periferními (detektory a ostatními bezdrátovými prvky) a ústřednou AX PRO. Pokud není detekován žádný aktivní signál jakohokoli periferního zařízení, pak toto zařízení přejde do režimu off-line.

#### Kontrola závady

V umístění klepněte na AX PRO. Klepnutím na  $\circ \rightarrow$  Systém  $\rightarrow$  Možnosti systému  $\rightarrow$  Kontrola chyb přejděte na danou stránku.

#### Detekce odpojení síťové kamery

Pokud je tato možnost povolena, po odpojení propojené síťové kamery se spustí alarm.

#### Kontrola závady baterie panelu

Pokud je tato možnost povolena, zařízení nebude nahrávat události, je-li baterie odpojena nebo vybitá.

#### Kontrola závady připojené sítě

Pokud je tato možnost povolena, tak se po odpojení připojené sítě nebo při jiných závadách spustí alarm.

#### Kontrola závady Wi-Fi

Pokud je tato možnost povolena, tak se po odpojení Wi-Fi nebo při jiných závadách spustí alarm.

#### Kontrola závady mobilní sítě

Pokud je tato možnost povolena, tak se po odpojení mobilní datové sítě nebo při jiných závadách spustí alarm.

#### Čas kontroly výpadku napájení

Systém závadu zkontroluje po uplynutí nastaveného času po výpadku napájení. Pro dodržení normy EN 50131-3 by doba trvání kontroly měla být 10 s.

#### Systémové instrukce

V umístění klepněte na AX PRO a poté se přihlaste k zařízení (je-li zapotřebí). Klepnutím na 🍳 → Systém → Možnosti systému → Systémové instrukce přejděte na danou stránku.

#### Zastavení aktivace

Pokud je tato možnost povolena, můžete zastavit aktivaci ručně v případě, že během procesu aktivace systému dojde k poruše.

#### Kontrola závady

Systém zkontroluje, jestli má zařízení během aktivace v seznamu nějaké chyby.

#### Aktivace se závadou

Zkontrolujte chyby v seznamu Kontrola chyb a zařízení nezastaví postup aktivace, pokud dojde k chybě.

#### Indikátor aktivace nepřerušovaně svítí

Pokud zařízení dodržuje normu EN, je tato funkce ve výchozím nastavení vypnutá. V tomto případě, pokud je zařízení aktivováno, bude indikátor svítit nepřerušovaným modrým světlem po dobu pěti sekund. Pokud je zařízení deaktivováno, indikátor pětkrát blikne. Pokud je funkce zapnutá a zařízení je aktivováno, bude indikátor svítit nepřerušovaným světlem po celou dobu. Pokud je zařízení deaktivováno, indikátor bude vypnutý.

#### Hlášení závady při aktivaci

Pokud zařízení dodržuje normu EN, je tato funkce ve výchozím nastavení vypnutá. V tomto případě zařízení nebude během aktivace hlásit závady.

#### Předčasný alarm

Pokud zapnete funkci, když je zóna aktivována a spuštěna, alarm se spustí po uplynutí doby zpoždění.

#### Doba zpoždění

Pokud je povolena funkce předčasného alarmu, měli byste nastavit dobu zpoždění. Poplach se spustí po nakonfigurované době zpoždění.

#### Způsob registrace

V umístění klepněte na AX PRO a poté se přihlaste k zařízení (je-li zapotřebí).Klepnutím na 🧔

 $\rightarrow$  Systém  $\rightarrow$  Možnosti systému  $\rightarrow$  Způsob registrace přejděte na danou stránku.

Klepněte na Zadat způsob registrace.

Podle pokynů na stránce přidejte zařízení.

Klepněte na Ukončit způsob registrace.

#### Síťová kamera

#### Přidání kamer do AX PRO

#### Postup

- 1. V umístění klepněte na AX PRO a poté se přihlaste k zařízení (je-li zapotřebí).
- 2. Klepnutím na  $\bigcirc \rightarrow$  IPC  $\rightarrow$  Správa IPC přejděte na danou stránku.
- 3. Klepněte na Přidat.
- 4. Zadejte adresu IP, port, uživatelské jméno a heslo kamery.
- 5. Klepněte na ikonu Uložit.
- 6. Volitelné: Klepnutím na Upravit nebo Odstranit upravíte nebo odstraníte vybranou kameru.

#### Nastavte parametry videa

#### Postup

- 1. V umístění klepněte na AX PRO a poté se přihlaste k zařízení (je-li zapotřebí).
- 2. Klepnutím na  $\bigcirc \rightarrow$  IPC  $\rightarrow$  Nastavení videa události otevřete danou stránku.
- 3. Zvolte kameru a nastavte parametry videa.

#### Typ streamu

Hlavní stream: Používá se při záznamu a náhledu v HD, má vysoké rozlišení, rychlost kódu a kvalitu obrazu.

Dílčí stream: Používá se k přenosu sítě a náhledu obrázků jako streamování videa s vlastnostmi nižšího rozlišení, přenosové rychlosti a kvality obrazu.

#### Typ přenosové rychlosti

Zvolte typ přenosové rychlosti jako konstantu nebo proměnnou.

#### Rozlišení

Zvolte rozlišení výstupu videa.

#### Přenosová rychlost videa

Vyšší kvalita odpovídá vyšší kvalitě obrazu, ale je vyžadována lepší pásmová šířka.

#### Nastavení plánu aktivace/deaktivace

Nastavte plán aktivace/deaktivace pro automatickou aktivaci/deaktivaci konkrétní zóny.

V umístění klepněte na AX PRO a poté se přihlaste k zařízení (je-li zapotřebí).

Klepnutím na  $\bigcirc \rightarrow$ **Oblast** otevřete danou stránku.

Klepněte na oblast v seznamu, aktivujte ji a vyberte propojené zóny.

Zapněte funkci automatické aktivace/deaktivace a nastavte čas automatické aktivace/deaktivace. Můžete také nastavit čas opožděné deaktivace, čas zpoždění vstupu, čas zpoždění výstupu, čas zpoždění sirény, víkendovou výjimku a výjimku pro dny volna.

#### Automatická aktivace

Nastavte oblast, aby se automaticky aktivovala v konkrétním časovém bodě.

#### Čas automatické aktivace

Nastavte plán, aby se oblast automaticky aktivovala.

#### Opožděná deaktivace

Povolte zařízení odeslat oznámení do telefonu nebo tabletu a připomenout uživateli, aby oblast deaktivoval, je-li daná oblast stále aktivována po určitém časovém bodě.

#### **i**Poznámka

Nejdříve byste měli povolit funkci Oznámení řízení panelu na webovém klientu **Komunikační parametry** → **Komunikace události** a teprve potom aktivujte funkci Opožděná deaktivace.

#### Čas opožděné deaktivace

Nastavte zmíněný časový bod v Opožděné deaktivaci.

#### Víkendová výjimka

Je-li povolena, tak se funkce Automatická aktivace, Automatická deaktivace a Opožděná deaktivace o víkendu vypnou.

#### Výjimka na volné dny

Po zapnutí funkce bude zóna aktivována/deaktivována pro volné dny. Po aktivaci byste měli nastavit plán volných dní.

#### **i**Poznámka

Lze přidat až 6 skupin volných dní.

### Komunikace

## Mobilní síť

#### Postup

- 1. V umístění klepněte na AX PRO a poté se přihlaste k zařízení (je-li zapotřebí).
- 2. Klepněte na  $\bigcirc \rightarrow$  Komunikace  $\rightarrow$  Mobilní síť a přejděte na danou stránku.
- 3. Aktivujte **Mobilní síť**.
- Klepněte na Konfigurace parametrů → ikona Upravit a nastavte parametry včetně uživatelského jména, APN, MTU a kódu PIN.
- 5. Klepněte na ikonu **Uložit**.
- 6. Aktivujte Limit používání dat.
- 7. Upravte Data používaná tento měsíc a Data omezená na měsíc.

## Středisko nucených zpráv (Push oznámení)

Chcete-li při spuštění alarmu odeslat výstražné oznámení na mobilní telefon, můžete nastavit parametry nuceného oznámení.

#### Postup

- 1. V umístění klepněte na AX PRO a poté se přihlaste k zařízení (je-li zapotřebí).
- 2. Klepněte na  $\bigcirc \rightarrow$  Komunikace  $\rightarrow$  Oznámení Push, abyste se dostali na danou stránku.
- 3. Klepněte na Přidat telefonní číslo a zadejte telefonní číslo.
- 4. Aktivujte **Telefonní hovory** a **SMS** podle potřeby.
- 5. Nastavte **Počet volání**.
- 6. Zkontrolujte oznámení.

#### Oznámení alarmu zóny a neoprávněné manipulace

Zařízení bude zasílat upozornění, pokud dojde k aktivaci či obnovení alarmu zóny nebo alarmu neoprávněné manipulace se zónou.

## **i**Poznámka

Musíte nastavit čas intervalu filtrování události.

#### Oznámení řízení panelu

Zařízení odešle upozornění, když uživatel pracuje s AX PRO.

#### Oznámení alarmu neoprávněné manipulace s bezdrátovým zařízením

Zařízení odešle upozornění, když se aktivuje nebo obnoví alarm neoprávněné manipulace s jakýmkoliv bezdrátovým zařízením.

#### Oznámení alarmu neoprávněné manipulace s AX PRO

Zařízení odešle upozornění, když se aktivuje nebo obnoví alarm neoprávněné manipulace s ovládáním.

#### Oznámení alarmu v případě paniky

Zařízení odešle upozornění, když se aktivuje nebo obnoví alarm paniky v zónách, klávesnicích

nebo klíčenkách.

#### Oznámení zdravotního alarmu

Zařízení odešle upozornění, když se spustí zdravotní alarm.

#### Oznámení plynového alarmu

Zařízení odešle upozornění, když se spustí plynový alarm.

#### Oznámení požárního alarmu

Zařízení odešle upozornění, když se spustí požární poplach nebo uživatel stiskne klávesu požárního poplachu na klávesnici.

#### Oznámení o stavu systému AX PRO

Zařízení odešle oznámení, když se změní stav systému AX PRO.

#### Oznámení o stavu bezdrátového detektoru

Zařízení odešle upozornění, když dojde ke změně stavu bezdrátového detektoru.

#### Oznámení o stavu zařízení

Zařízení odešle oznámení, když dojde ke změně stavu jakéhokoliv zařízení.

#### Centrum alarmu

Můžete nastavit parametry centra alarmu a všechny alarmy budou odeslány do nakonfigurovaného centra alarmu.

#### Postup

- 1. V umístění klepněte na AX PRO a poté se přihlaste k zařízení (je-li zapotřebí).
- 2. Klepnutím na  $\bigcirc \rightarrow$  Komunikace  $\rightarrow$  Centrum alarmů otevřete danou stránku.
- 3. Vyberte centrum alarmů a aktivujte je.
- 4. Vyberte **Typ protokolu** jako **ADM-CID**, **ISUP**, **SIA-DCS**, **\*SIA-DCS** nebo **\*ADM-CID**, čímž nastavíte režim nahrávání.

**ADM-CID** nebo **SIA-DCS** Měli byste zvolit **Typ přijímače alarmu** jako **IP** nebo **Název domény** a zadat IP/název domény, číslo portu, kód účtu, časový limit, časy opakovaného odesílání a interval prezenčního signálu.

#### **i** Poznámka

Nastavte interval prezenčního signálu v rozmezí od 10 do 3888000 sekund.

ISUP Není třeba nastavovat parametry protokolu ISUP.

**\*SIA-DCS** nebo **\*ADM-CID** Měli byste zvolit **Typ přijímače alarmu** jako **IP** nebo **Název domény** a zadat IP/název domény, číslo portu, kód účtu, lhůtu časového limitu pro opakované zkoušení, pokusy, interval prezenčního signálu, aritmetické šifrování, délku hesla a tajný klíč.

## **i**Poznámka

Nastavte interval prezenčního signálu v rozmezí od 10 do 3888000 sekund.

Pro aritmetické šifrování: Formát pomocného šifrování panelu pro informační bezpečnost v souladu s DC-09, AES-128, AES-192 a AES-256 je podporován, pokud nakonfigurujete centrum alarmů.

Pro tajnou klávesu: Pokud používáte zašifrovaný formát DC-09, měl by být při konfigurování ARC nastaven klíč. Klíč vydá ARC off-line a měl by být použit k zašifrování zprávy pro bezpečnost náhrady.

## Údržba zařízení

Zařízení můžete restartovat.

#### Postup

- 1. V umístění klepněte na AX PRO a poté se přihlaste k zařízení (je-li zapotřebí).
- 2. Klepnutím na  $\mathbf{0} \rightarrow \mathbf{U}$ držba projektu  $\rightarrow \mathbf{U}$ držba zařízení přejděte na danou stránku.
- 3. Klepněte na **Test** a poté na **Spustit test procházení**, abyste otestovali, zda zařízení funguje správně či nikoliv.
- Klepněte na Údržba → Restartovat zařízení. AX PRO se restartuje.

## Správa zařízení

#### Zóny

Můžete nastavit parametry zóny na stránce zóny.

#### Postup

1. V umístění klepněte na AX PRO a poté se přihlaste k zařízení (je-li zapotřebí).

- 2. Klepněte na nějakou zónu na kartě **Zařízení**.
- 3. Klepněte na 🧕
- 4. Klepněte na ikonu **Upravit** název zóny.
- 5. Zvolte typ zóny.

#### Okamžitá zóna

Tento typ zóny spustí alarm okamžitě při aktivaci.

#### Zóna zpoždění

Zpoždění pro odchod: Zpoždění pro odchod vám poskytne čas na to, abyste chráněnou oblast opustili bez spuštění alarmu.

Zpoždění pro příchod: Zpoždění pro příchod vám poskytne čas na to, abyste mohli vstoupit do chráněné oblasti bez spuštění alarmu.

Systém povolí zpoždění pro odchod/příchod poté, co je aktivován, nebo po novém vstupu. Obvykle se používá na vstupních/výstupních trasách (např. přední dveře/hlavní vstup), což je klíčová cesta k aktivaci/deaktivaci pomocí ovládací klávesnice pro uživatele.
## **i**Poznámka

V nabídce **Možnosti systému** → **Plán a časovač** můžete nastavit 2 různé doby trvání. Časovač nesmí být nastaven na déle než 45 sekund, aby nedošlo k porušení normy EN 50131-1.

Pokud je zóna zpožděnou zónou, můžete nastavit parametry pro vstup do zóny/opuštění zóny.

## Následná zóna

Zóna se chová jako zpožděná zóna, pokud zaznamená spuštění události během Zpoždění pro příchod systému, zatímco jinak působí jako okamžitá zóna.

### Obvodová zóna

Když systém po aktivaci systému zjistí spouštěcí událost, okamžitě spustí alarm. Mezi aktivací alarmu a výstupem sirény je nastavitelný intervalový časovač "Zpoždění sirény (alarm obvodu) 0 až 600 sekund". Tato možnost umožňuje prověřit alarm a zrušit výstup sirény během intervalu v případě falešného poplachu.

Když je zóna aktivovaná, můžete nastavit čas zpoždění periferního alarmu v **Možnosti systému**  $\rightarrow$  **Plán a časovač**. Můžete také ztlumit sirénu v čase zpoždění.

### Zóna tiché paniky 24 h

Tento typ zóny je aktivní 24 hodin, používá se pro paniku nebo HUD (Hold Up Devices), nepoužívá se pro kouřové senzory nebo detektory rozbitého skla.

### Zóna paniky

Zóna se aktivuje vždy. Používá se obvykle v místech vybavených tlačítkem pro případ paniky, detektorem kouře a detektorem proti rozbití skla.

### Požární zóna

Tato zóna se aktivuje vždy se zvukem/sirénou, když dojde k alarmu. Používá se obvykle v místech s nebezpečím požáru vybavených detektorem kouře a teplotními senzory.

### Plynová zóna

Tato zóna se aktivuje vždy se zvukem/sirénou, když dojde k alarmu. Používá se obvykle v místech vybavených detektorem plynu (např. v kuchyni).

### Zóna ochrany před ohrožením zdraví

Zóna se aktivuje vždy s potvrzujícím pípnutím, když se spustí alarm. Používá se obvykle v místech vybavených tlačítky pro situace ohrožení zdraví.

### Zóna časového limitu

Zóna se aktivuje vždy. Typ zóny se používá ke sledování a hlášení stavu "AKTIVNÍ" zóny, ale tento stav bude hlásit a alarm spustí až po uplynutí naprogramovaného času. (1 až 599) sekund. Může se používat na místech vybavených magnetickými kontakty, které vyžadují přístup, ale pouze na krátkou dobu (např. dveře požární hydrantové skříně nebo jiné vnější bezpečnostní dveře).

#### Klíčová zóna

Propojená oblast se po spuštění aktivuje a po obnovení deaktivuje. V případě alarmu neoprávněné manipulace se operace aktivace a deaktivace nespustí.

## Vypnutá zóna

Při spuštění zóny nebo manipulaci se alarmy neaktivují. Obvykle se používá k vypnutí vadných detektorů.

 Zapněte Přemostění aktivace v době přítomnosti, Vyzvánění, Duální alarm nebo Tichý alarm dle vašich aktuálních potřeb.

## **i**Poznámka

- Některé zóny funkci nepodporují. Pro nastavení funkce se podívejte do aktuální zóny.
- Různé typy zón mají různé parametry.
- 7. Nastavte cyklus prezenčního signálu.
- 8. Volitelné: Klepnutím na Odstranit zařízení odstraníte.

## Klávesnice

Můžete nastavit parametry klávesnice, která je registrována do AX PRO.

## Postup

- 1. V umístění klepněte na AX PRO a poté se přihlaste k zařízení (je-li zapotřebí).
- 2. Klepněte na klávesnici na kartě Zařízení.
- 3. Klepněte na 🧕
- 4. Klepněte na ikonu **Upravit** název klávesnice.
- 5. Zapněte funkci **Aktivovat klíčenku**.
- 6. Vyberte propojené uživatele.
- 7. Klepnutím na **Nastavení funkčních kláves** nastavíte funkce jednotlivých kláves a jejich kombinací.
- 8. Volitelné: Klepnutím na Odstranit zařízení odstraníte.

## Siréna

Zvukové zařízení (siréna) se registruje do AX PRO prostřednictvím modulu bezdrátového přijímače a bezdrátovou sirénu 868 MHz lze registrovat do hybridního AX PRO prostřednictvím bezdrátového přijímače, který je na adrese 9.

## Postup

- 1. V umístění klepněte na AX PRO a poté se přihlaste k zařízení (je-li zapotřebí).
- 2. Klepněte na sirénu na kartě **Zařízení**.
- 3. Klepněte na 🧔.
- 4. Klepněte na ikonu **Upravit** název sirény.
- 5. Vyberte propojené oblasti.
- 6. Nastavte dobu trvání alarmu a hlasitost alarmu.
- 7. Zapněte aktivaci/deaktivaci LED, aktivaci/deaktivaci bzučáku a indikátor alarmu podle potřeby.
- 8. Nastavte cyklus prezenčního signálu.
- 9. Volitelné: Klepnutím na Odstranit zařízení odstraníte.

## 3.1.2 Použití portálu Hik-ProConnect

U bezpečnostního ovládacího panelu AX Pro můžete provádět operace včetně oblasti aktivace/deaktivace, vymazání alarmu, přemostění zóny atd. a vzdálenou konfiguraci ovládacího panelu na portálu. Můžete také požádat o PIN (vyžadovaný pro aktualizaci firmwaru AX Pro) a přepnout jazyk AX Pro.

Kliknutím na **OUmístění** přejděte na stránku se seznamem umístění a poté kliknutím na název umístění přejděte na stránku s jeho podrobnostmi.

## Vzdálené provozování AX Pro

Kliknutím na AX Pro otevřete ovládací panel. Můžete provádět následující operace.

| Operace                                          | Popis                                                                                                    |
|--------------------------------------------------|----------------------------------------------------------------------------------------------------|
| Aktivace v době<br>přítomnosti určité oblasti    | Vyberte kartu <b>Oblast</b> a poté kliknutím na možnost <b>Aktivace v</b><br><b>době přítomnosti</b> oblast aktivujte.                                                                                  |
| Aktivace v době<br>nepřítomnosti určité oblasti  | Vyberte kartu <b>Oblast</b> a poté klikněte na možnost <b>Aktivace v době</b><br><b>nepřítomnosti</b> .                                                                                                 |
| Deaktivace určité oblasti                        | Vyberte kartu <b>Oblast</b> a poté klikněte na <b>Deaktivovat</b> .                                                                                                    |
| Aktivace v době<br>přítomnosti více oblastí      | Vyberte kartu <b>Oblast</b> , poté vyberte oblasti a klikněte na 🛕.                                                                                                    |
| Aktivace v době<br>nepřítomnosti více oblastí    | Vyberte kartu <b>Oblast</b> , poté vyberte oblasti a klikněte na <b>fi</b> k.                                                                                                    |
| Deaktivace více oblastí                          | Vyberte kartu <b>Oblast</b> , poté vyberte oblasti a klikněte na 🏼 🏠                                                                                                    |
| Vymazání alarmů více<br>oblastí                  | Vyberte kartu <b>Oblast</b> , poté vyberte oblasti a klikněte na <b>Q</b> .                                                                                                    |
| Filtrování periferních<br>zařízení podle oblasti | Vyberte kartu <b>Zařízení,</b> poté klikněte na 👽 a vyberte oblast, s<br>níž se propojená zařízení zobrazí, nebo výběrem <b>Vše</b> zobrazte<br>všechna periferní zařízení propojená se všemi oblastmi. |
| Řídicí relé                                      | Vyberte kartu <b>Zařízení,</b> poté vyberte bezdrátový výstupní<br>expandér, aby se zobrazily k němu připojená zvuková zařízení, a<br>výběrem aktivujte/deaktivujte jednotlivá zvuková zařízení.        |
| Přemostění zóny                                  | Vyberte kartu <b>Zařízení,</b> poté vyberte zónu (tj. detektor) a aktivujte přepínač <b>Přemostění,</b> čímž zónu přemostíte.                                                                           |

### Tabulka 4-3 Popis operací

 $\times$ 

| AX PRO                         |                              |                         |
|--------------------------------|------------------------------|-------------------------|
| Základní informace             |                              |                         |
| Název zařízení: AX PRO         | 1                            |                         |
| Typ zařízení: <b>Ovládac</b>   | í panel zabezpečení          |                         |
| Sériové číslo zařízení: Q02975 | 619                          |                         |
| Oprávnění                      |                              |                         |
| Oprávnění 🗍                    | Období platnosti 🕴           | Operace                 |
| Konfigurace                    | Trvalý                       | %                       |
|                                |                              |                         |
| 💂 Oblast                       |                              | Zařízení                |
| 🗌 Vše 🚹 🎊 合                    | <u>0</u>                     |                         |
| Oblast 1                       |                              |                         |
| Žůstat ve stavu<br>střežení    | <b>tř</b><br>Střežení – mimo | Ceaktivovat<br>střežení |
| Oblast 2                       |                              |                         |
| A                              | <b>A</b> 6                   |                         |

## Vzdálená konfigurace AX Pro

Kliknutím na 🕸 otevřete webovou stránku ovládacího panelu zabezpečení a nakonfigurujte

zařízení.

## **i**Poznámka

Podrobnosti o konfiguraci ovládacího panelu zabezpečení naleznete v uživatelské příručce zařízení.

## Požádání o PIN

Kliknutím na ••• → 🖹 otevřete okno žádosti o PIN a následně se zobrazí kód PIN.

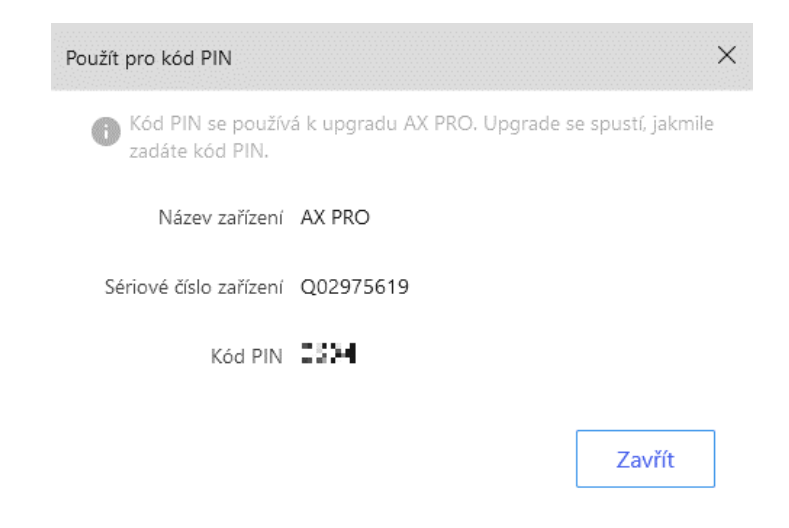

## Přepnutí jazyka

## **i**Poznámka

Je zapotřebí požádat o PIN.

Kliknutím na •••  $\rightarrow$   $\Rightarrow$  otevřete okno Jazyk a následně můžete nastavit jazyk zařízení a zadat

PIN.

| Jazyk                          |                                                                                                    | > |
|--------------------------------|----------------------------------------------------------------------------------------------------|---|
| Dávejte pozor,<br>nebo výpadku | aby při přepínání jazyka nedošlo k selhání napájení<br>sítě. Mohlo by dojít ke zhroucení zařízení. |   |
| Název zařízení                 | AX PRO                                                                                             |   |
| Sériové číslo zaříz            | Q02975619                                                                                          |   |
| Jazyk zařízení                 | Czech 🗸                                                                                            |   |
| * Kód PIN                      | Zadejte kód PIN                                                                                    |   |
|                                |                                                                                                    | 7 |
|                                | OK Zrušit                                                                                          |   |

# 3.2 Nastavení pomocí Hik-Connect

Operátor může pomocí Hik-Connect provádět operace na zařízení, jako je například obecná aktivace/deaktivace, správa uživatelů atd.

## Stažení a přihlášení k mobilnímu klientovi

Před prací s AX PRO si stáhněte mobilního klient a Hik-Connect a přihlaste se.

### Postup

- 1. Stáhněte si mobilního klienta Hik-Connect.
- 2. Volitelné: Pokud používáte mobilního klienta Hik-Connect poprvé, zaregistrujte si nový účet.

## **i**Poznámka

Podrobnosti naleznete v Uživatelské příručce mobilního klienta Hik-Connect.

3. Spusťte a přihlaste klienta.

## Přidání AX PRO do mobilního klienta

Přidejte AX PRO do mobilního klienta, než budete provádět další operace.

### Postup

- 1. Zapněte AX PRO.
- 2. Zvolte typ přidání. (Více info ohledně přidávání strana 13 manuálu)
  - − Klepněte na Skenovat kód QR pro vstup na stránku skenování kódu QR. Naskenujte kód QR na AX PRO.

## **i**Poznámka

Standardně je tento kód QR vytištěn na štítku nalepeném na zadním krytu AX PRO.

Klepnutím na 🖶 → Manuální přidání otevřete stránku Přidat zařízení. Zadejte sériové číslo zařízení s typem přidání domény Hik-Connect.

- 3. Klepněte na 🛅 pro vyhledání zařízení.
- 4. Klepněte na Přidat na stránce Výsledky.
- 5. Zadejte **Ověřovací kód** a klepněte na **OK**.
- 6. Po dokončení operace zadejte alias zařízení a klepněte na Uložit.
- 7. Volitelné: Klepnutím na  $\bigcirc \rightarrow$  Odstranit zařízení odstraníte.
- 8. Volitelné: Klepněte na 🧿 a klepnutím na ikonu **Upravit** upravte název zařízení.

## Přidání periferního zařízení k AX PRO

Přidejte periferní zařízení k AX PRO.

## Postup

- 1. Vyberte umístění.
- 2. Vyberte ovládací zařízení (AX PRO).
- 3. Klepněte na ikonu +.
  - Klepnutím na Naskenovat QR kód přejděte na stránku skenování kódu QR. Naskenujte kód QR na periferním zařízení.

Klepnutím na **Manuální přidání** otevřete stránku Přidat zařízení. Zařízení přidáte zadáním sériového čísla zařízení a ověřovacího kódu.

## Správa přívěšků

Po přidání přívěšků do bezdrátové aplikace AX PRO můžete přejetím štítku aktivovat nebo deaktivovat všechny detektory přidané do konkrétních oblastí aplikace AX PRO a vymazat alarmy.

## Postup

- 1. Na stránce se seznamem zařízení klepněte na AX PRO a poté se přihlaste k danému zařízení (je-li zapotřebí), čímž stránku otevřete.
- 2. Klepnutím na  $\mathbf{0} \rightarrow$  Správa uživatelů  $\rightarrow$  Přívěšek přejděte na stránku Správa přívěšků.
- 3. Klepnutím na + přidejte přívěšek.
- Až uslyšíte hlasový pokyn "Přiložte přívěšek", přiložte přívěšek k oblasti pro prezentaci přívěšků AX PRO.
  - Jakmile uslyšíte pípnutí, přívěšek je rozpoznán.
  - Přívěšek se zobrazí na stránce přívěšků.
- 5. Volitelné: Klepnutím na přívěšek otevřete stránku nastavení.
- 6. Klepnutím na ikonu **Upravit** upravíte název štítku.

## **i**Poznámka

• Pokud se přihlásíte jako instalátor, tento krok přeskočte. Úprava názvu štítku je k dispozici

pouze správci.

• Název by měl obsahovat 1 až 32 znaků.

## 7. Přejeďte po Aktivovat přívěšek.

- 8. Vyberte propojeného uživatele.
- 9. Vyberte typ štítku

## **i**Poznámka

Různí propojení uživatelé mají různá oprávnění přívěšků.

### Provozní přívěšek

Tento přívěšek můžete aktivovat nebo deaktivovat přejetím.

### Strážní přívěšek

Když přejedete tento přívěšek, systém nahraje záznam. 10. Volitelné: Klepnutím na **Odstranit** tento přívěšek odstraníte.

## Správa uživatelů

Uživatele mohou spravovat správce a instalátoři. Pokud jste správce, můžete přidávat, upravovat a mazat uživatele a přidělovat různá oprávnění nově přidaným uživatelům. Pokud jste instalátor, můžete uživatele pouze přidávat a mazat.

### Postup

## **i**Poznámka

Existují čtyři typy uživatelů zařízení AX PRO, které zahrnují správce (neboli vlastníka), operátora, instalátora a výrobce. Různé typy uživatelů mají různá oprávnění pro přístup k funkcím AX PRO.

- 1. Na stránce se seznamem zařízení klepněte na AX PRO a poté se přihlaste k danému zařízení (je-li zapotřebí), čímž stránku AX PRO otevřete.
- 2. Klepnutím na ikonu Pozvat přejdete na stránku Příjemce.
- 3. Vyberte uživatele, kterého chcete pozvat.
  - Naskenujte kód QR a pozvěte uživatele.
  - Chcete-li pozvat uživatele, zadejte e-mailovou adresu/číslo mobilního telefonu.
  - Vyberte uživatele v seznamu.
- 4. Klepnutím na **Další** pozvete uživatele.

## **i**Poznámka

Příjemce musí přijmout pozvání.

### 5. Klepněte na $\bigcirc \rightarrow$ Správa uživatelů $\rightarrow$ Uživatel.

6. Klepnutím na uživatele přejděte na stránku Správa uživatelů.

7. Volitelné: V případě potřeby proveďte následující operace.

| Oprávnění uživatele              | Můžete klepnout na cílového uživatele v seznamu uživatelů a potom<br>klepnutím na ikonu <b>Upravit</b> nastavit oprávnění přiřazená cílovému<br>uživateli.                                                                                                    |  |  |
|----------------------------------|----------------------------------------------------------------------------------------------------|--|--|
|                                  | <b>i</b> Poznámka                                                                                                    |  |  |
|                                  | Tuto operaci může provést pouze správce.                                                                                                    |  |  |
|                                  |                                                                                                    |  |  |
| Nastavení<br>propojených oblastí | Pokud je cílovým uživatelem operátor, klepněte na cílového uživatele<br>v seznamu uživatelů a potom klepnutím na <b>Propojené oblasti</b><br>nastavte oblast propojenou s cílovým uživatelem.                                                                                                    |  |  |
|                                  | <b>i</b> Poznámka                                                                                                    |  |  |
|                                  | Tuto operaci může provést pouze správce.                                                                                                    |  |  |
|                                  |                                                                                                    |  |  |
| Úprava hesla<br>klávesnice       | Pokud je cílovým uživatelem správce, instalátor nebo výrobce, můžete<br>klepnout na cílového uživatele v seznamu uživatelů a poté klepnutím<br>na <b>Upravit heslo klávesnice</b> nastavit heslo klávesnice cílovému<br>uživateli.                                                                                                    |  |  |
|                                  | <b>i</b> Poznámka                                                                                                    |  |  |
|                                  | Heslo (kód PIN) může mít 4 až 6 číslic. Je povoleno jakékoliv číslo s 10<br>000 až 100 000 možnostmi a kombinace číslic není nijak omezena.<br>Po přidání jedné klávesnice můžete v uživatelské nabídce přidat kód<br>PIN (heslo klávesnice). Po kliknutí do vstupního pole se zobrazí<br>indikace, že je povoleno 4 až 6 číslic. Tato podmínka platí pro všechny<br>uživatele. |  |  |
|                                  |                                                                                                    |  |  |
| Úprava tísňového<br>hesla        | Pokud je cílovým uživatelem správce, můžete klepnout na cílového<br>uživatele v seznamu uživatelů a poté klepnutím na <b>Upravit tísňové<br/>heslo</b> nastavit tísňové heslo pro cílového uživatele.                                                                                                    |  |  |
|                                  | <b>i</b> Poznámka                                                                                                    |  |  |
|                                  | Jste-li pod nátlakem, můžete zadat tísňový kód na klávesnici, čímž<br>aktivujete a deaktivujete oblast(i) a nahrajete tísňový alarm.                                                                                                    |  |  |

# **i**Poznámka

• Položky konfigurace a oprávnění uživatele se budou lišit podle typu uživatele.

• Můžete zobrazit propojené štítky a klíčenky uživatele, ale nemáte oprávnění k jejich konfiguraci.

## Přemostění zóny

Když je oblast aktivována, můžete podle potřeby konkrétní zónu přemostit.

### Než začnete

Připojte detektor k zóně.

### Postup

- 1. Na stránce se seznamem zařízení klepněte na AX PRO a poté se přihlaste k danému zařízení (je-li zapotřebí), čímž stránku Oblast otevřete.
- 2. Klepněte na Zařízení.
- 3. Klepněte na nějakou zónu na kartě Zařízení.
- 4. Klepnutím na 🧿 přejděte na stránku nastavení.
- 5. Povolte **Přemostění zóny** a zóna bude ve stavu přemostění. Detektor v zóně nic nezjistí a ze zóny neobdržíte žádný alarm.

## Aktivace/deaktivace oblasti

Podle potřeby oblast aktivujte nebo deaktivujte manuálně. Na stránce se seznamem zařízení klepněte na AX PRO a poté se přihlaste k danému zařízení (je-li zapotřebí), čímž stránku Oblast otevřete.

## Operace pro jednu oblast

- Aktivace v době nepřítomnosti: Klepnutím na oblast aktivujete danou oblast pro dobu nepřítomnosti. Když všichni lidé v detekční oblasti odejdou, zapněte režim nepřítomnosti a aktivujte všechny zóny v dané oblasti po definované době prodlevy.
- **Deaktivace**: Klepnutím na ikonu **Aktivace v době nepřítomnosti** v oblasti deaktivujete danou oblast. V režimu deaktivace nebudou žádné zóny v oblasti spouštět poplach, bez ohledu na to, zda k událostem alarmu dojde či nikoliv.

## Operace pro všechny oblasti

- V době nepřítomnosti: Klepnutím na ikonu Aktivace v době nepřítomnosti aktivujete všechny oblasti pro nepřítomnost. Když všichni lidé v detekční oblasti odejdou, zapněte režim nepřítomnosti a aktivujte všechny zóny ve všech oblastech po definované době prodlevy.
- V době přítomnosti: Klepnutím na ikonu Aktivace v době přítomnosti aktivujete všechny oblasti pro přítomnost. Když lidé zůstanou ve sledované oblasti, zapnutím režimu v době přítomnosti aktivujete veškerou obvodovou detekci loupeží (jako je obvodový detektor, magnetické kontakty, detektor záclon na balkóně) nastavenou ve všech zónách všech oblastí. Mezitím jsou detektory uvnitř detekční oblasti přemostěny (například detektory PIR). Lidé se mohou pohybovat uvnitř oblasti a poplach se nespustí.
- **Deaktivace**: Klepnutím na ikonu **Deaktivovat** deaktivujete všechny oblasti. V režimu deaktivace nebudou žádné zóny žádných oblastí aktivovat alarm bez ohledu na to, zda k události alarmu

dojde nebo ne.

• Vymazání alarmu: Klepnutím na ikonu Vymazat alarm vymažete alarmy pro všechny oblasti. Vymažte tak všechny alarmy spuštěné všemi zónami všech oblastí.

## Oznámení kontroly alarmu

Když se spustí alarm a vy obdržíte oznámení alarmu. Můžete zkontrolovat informace o alarmu z mobilního klienta.

## Než začnete

- Je třeba, aby zóna byla propojená s detektorem.
- Zóna nesmí být přemostěná.
- Dávejte pozor, abyste neaktivovali funkci tiché zóny.

### Postup

1. Pro vstup na stránku klepněte na **Zpráva** v mobilním klientovi.

|                    | Událost(2)                                                          | T        | •• |
|--------------------|---------------------------------------------------------------------|----------|----|
| nes                |                                                                     |          |    |
| 15:46              | Mobilní datová síť odpojena<br><sup>AX PRO</sup>                    |          | •  |
| <b>1</b> 5:43      | Neoprávněná manipulace se<br>AX PRO                                 |          | •  |
| 15:07              | Bezdrátový detektor odpojen<br>AX PRO{Zóna Bezdrátová zóna 1:Výjimi | k        |    |
| <b>80</b><br>11:05 | Vynechání obnoveno<br>AX PRO(Zóna PIR:technik_eacz Operac           | ce)      |    |
| <b>88</b><br>11:05 | Zrušit střežení<br>AX PRO{Všechny oblasti:technik_eacz              | Operace) |    |
| <b>11:05</b>       | <b>Okamžitý alarm</b><br>AX PRO(Zóna PIR s kamerou:Alarm)           | ÷        |    |
| 11:05              | Střežení<br>AX PRO(Všechny oblasti:technik_eacz                     | Operace) |    |
| <b>80</b><br>11:05 | Přemostění<br>AX PRO(Zóna PIR:technik_eacz Operac                   | ce)      |    |
| 0                  | 🔶 🖌                                                                 |          |    |

Všechna oznámení alarmu jsou uvedena na stránce Oznámení. 2. Zvolte alarm a můžete zobrazit údaje o alarmu.

|         | Událost(1)                                                          | •••                |
|---------|---------------------------------------------------------------------|--------------------|
| Dnes    |                                                                     |                    |
| 15:46   | Mobilní datová síť odpojena<br><sup>AX PRO</sup>                    | •                  |
| Ø       | Neoprávněná manipulace se zařízením                                 | ^                  |
|         |                                                                     |                    |
| Čas     | Dnes 15:                                                            | 43:23              |
| Zdroj   | AX                                                                  | PRO                |
|         | کے<br>Externě připojené video                                       |                    |
| 15:07   | Bezdrátový detektor odpojen<br>AX PRO(Zóna Bezdrátová zóna 1:Výjimk |                    |
| 11:05   | Vynechání obnoveno<br>AX PRO(Zóna PIR:technik_eacz Operace)         |                    |
| Hik-Con | nnect Cloudová služba Zpráva                                        | <b>III</b><br>Vice |

3. Volitelné: Pokud má zóna připojenou kameru, můžete si při spuštění alarmu prohlížet přehrávání.

## Wi-Fi připojení

AX PRO můžete připojit k Wi-Fi prostřednictvím aplikace.

### Postup

- 1. Na stránce se seznamem zařízení klepněte na AX PRO a poté se přihlaste k danému zařízení (je-li zapotřebí), čímž stránku otevřete.
- 2. Klepněte na  $\mathbf{0} \rightarrow$  Komunikační parametry  $\rightarrow$  Wi-Fi.
- 3. Postupujte podle pokynů na stránce a přepněte AX PRO do režimu AP. Klepněte na Další.
- 4. Vyberte stabilní Wi-Fi pro připojení zařízení.
- 5. Vraťte se na stránku konfigurace, zadejte heslo Wi-Fi a klepněte na Další.
- 6. Klepněte na Připojit k síti a počkejte na připojení.

Po dokončení připojení vás AX PRO vyzve k opuštění režimu AP a automatickému přepnutí do režimu STA.

## Údržba zařízení

Zařízení můžete restartovat.

### Postup

- 1. Na stránce se seznamem zařízení klepněte na AX PRO a poté se přihlaste k danému zařízení (je-li zapotřebí), čímž stránku otevřete.
- 2. Klepněte na  $\mathbf{0} \rightarrow \mathbf{U}$ držba projektu  $\rightarrow \mathbf{U}$ držba zařízení.

3. Klepněte na **Restartovat zařízení**. AX PRO se restartuje.

# Správa uživatelů v App Hik-Connect

= předání kompletně naprogramovaného systému (ústředny) se všemi detektory koncovému uživateli do App Hik-Connect.

# 3.3 Správa uživatelů

#### **i** Poznámka

- Uživatele lze vytvářet pouze v aplikaci (APP).
- Jméno a heslo síťového uživatele (webový klient a uživatel aplikace) může mít 1 až 27 znaků resp 8 až 16 znaků.

### 3.3.1 Pozvání správce (koncového uživatele)

Správce (Administrátor) byl ve službě Hik-ProConnect označen jako vlastník umístění (instalace HUBu).

| < Test                               | <              | Pozvat vlas               | stníka umístění   |
|--------------------------------------|----------------|---------------------------|-------------------|
| Nepozvání Pozvat nyn                 |                | E-mail                    | Telefonní číslo   |
| Vice >                               | Za             | dejte e-mailový účet služ | žby Hik-Connect   |
| Zařízení 🚮 Pravidlo propojení 🚮 Výji | <b>m</b> ka Za | adejte e-mail.            |                   |
| AX PRO                               |                | ) Oprávnění zakázat služ  | žbu Hik-Connect 🕜 |
| • Online                             | Žá             | idat o oprávnění          |                   |
|                                      | Sp             | oráva informací o umís    | tění 🚺            |
|                                      | Kc             | onfigurace                | >                 |
|                                      | Ži             | vé zobrazení zařízení     |                   |
|                                      | Ot             | právnění k přehrávání     |                   |
|                                      | Po             | známky                    |                   |
|                                      | Za             | adejte poznámky.          |                   |
|                                      |                |                           |                   |
|                                      |                |                           |                   |
|                                      |                |                           |                   |
|                                      |                |                           |                   |
| Přídat zařízení                      |                |                           | ОК                |

Po dokončení kompletní konfigurace ústředny vyzve technik (instalátor) vlastníka umístění (koncového uživatele) a aplikuje veškerá oprávnění pro správu zařízení (ústředny) na účtet správce

(koncového uživatele). Účet správce bude účtem koncového uživatele ve službě Hik-Connect.

Klikni na "Pozvat nyní" a zadej účet s e-mailem nebo účet s telefonním číslem. Tímto se převede vlastnictví umístění ústředny na správce. Zároveň instalace aplikuje veškerá oprávnění vlastníka umístění, například pro konfiguraci a správu (z technika na správce).

Otevři aplikaci Hik-Connect a přihlas se pomocí účtu správce (administrátora). Požadavek převodu instalační služby (konfigurace systému) bude přijat na stránce události (oznámení – ikona Červená obálka – viz Obr.1.) Otevři podrobnosti o události "Site permission Application" a přijmi instalační službu a oprávnění k nastavení (konfiguraci stiskem "Souhlasím" (viz Obr.2). V seznamu zařízení se zobrazí ovládací panel a další zařízení v umístění (viz Obr.3)

Účet správce (administrátora) bude přidán do ovládacího panelu, který lze použít pro přihlášení do aplikace Hik-Connect a místního webového klienta.

| <                                    | Služba                          | Xádost o předání a autorizaci zařízení                                                                                                    |
|--------------------------------------|---------------------------------|----------------------------------------------------------------------------------------------------|
| Služba                               | Propojení                       |                                                                                                    |
| <u> </u>                             | 2020-11-23 14:57:38             | espires                                                                                                    |
| U Zádost o j                         | předání a autorizáci zařízení   |                                                                                                    |
| Instalačni praco<br>Zařízení: AX PRO | vnik:Express Alarm Czech s.r.o. | Instalační technik bude moci poskytovat služby vzdálené údržby<br>a další služby, jako je konfigurace propojení zařízení, poté, co mu<br>udělíte oprávnění zařízení. |
|                                      |                                 | Kontakt                                                                                                    |
|                                      |                                 | Zařízení k předání                                                                                                    |
|                                      |                                 | AX PRO                                                                                                    |
|                                      |                                 |                                                                                                    |
|                                      |                                 |                                                                                                    |
|                                      |                                 |                                                                                                    |
|                                      |                                 |                                                                                                    |
|                                      |                                 |                                                                                                    |
|                                      |                                 |                                                                                                    |
|                                      |                                 | Zamítnout Souhlasím                                                                                                    |
|                                      | <br>Obr.1.                      | Obr.2                                                                                                    |

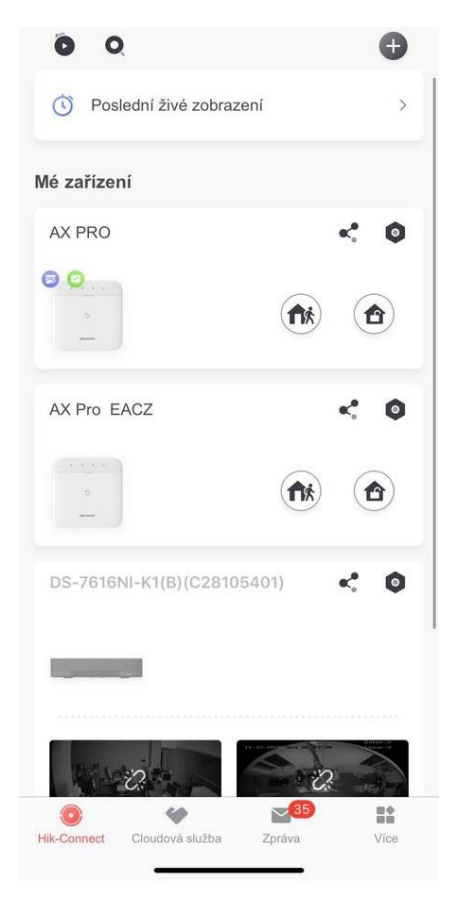

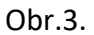

## 3.3.2 Zrušení přístupu pro konfiguraci (nastavení)

Správce může zrušit oprávnění k přístupu pro instalaci.

- 1. Přejděte na stránku Více a klepněte na Hik-ProConnect. Na této stránce jsou uvedena všechna umístění, která spravuje služba Hik-ProConnect.
- 2. Klepněte na přepínač v pravém horním rohu stránky s podrobnostmi o umístění a v zobrazené nabídce klepněte na **Zrušit autorizaci**.
- 3. Potvrďte operaci a autorizace pro instalaci se zruší. Jakmile bude autorizace zrušena, bude muset instalátor znovu požádat o přístup, pokud to bude zapotřebí.

| Cloudová služba                         | Autorizovaná zařízení                                                                                                    | Autorizovaná zařízení                                                                                        |
|-----------------------------------------|----------------------------------------------------------------------------------------------------|----------------------------------------------------------------------------------------------------|
| Oznámení služby                         |                                                                                                    |                                                                                                    |
|                                         | Express Alarm Czech s.r.o.                                                                                                    | Express Alarm Czech s.r.o.                                                                                   |
| Autorizovaná zařízení                   | Instalační technik bude moci poskytovat služby vzdálené údrž<br>a další služby, jako je konfigurace propojení zařízení, poté, co<br>udělite oprávnění zařízení. | zby<br>mu a další služby, jako je konfigurace propojení zařízení, potě, co mu<br>udělite oprávnění zařízení. |
|                                         |                                                                                                    | Kontakt                                                                                                    |
|                                         | Test                                                                                                    | ••• Test •••                                                                                                 |
| To-Be-Authorized Devices                | AX PRO                                                                                                    | AX PRO                                                                                                    |
|                                         | Konfigurace<br>Období platnosti: Trvalý                                                                                                    | Konfigurace<br>Období platnosti: Trvalý                                                                      |
|                                         |                                                                                                    |                                                                                                    |
|                                         |                                                                                                    | Autorizovat více zařízení                                                                                    |
|                                         |                                                                                                    | Upravit oprávnění zařízení                                                                                   |
|                                         |                                                                                                    | Přenést zařízení                                                                                             |
|                                         |                                                                                                    | Zrušit autorizaci                                                                                            |
|                                         |                                                                                                    | Upravit název umístění                                                                                       |
| Hik-Connect Cloudová služba Zpráva Vice |                                                                                                    | Zrušit                                                                                                    |

### 3.3.3 Přidání uživatele (operátora)

Správce může zařízení sdílet s dalšími uživateli (operátory).

| Image: Solid prosting distribution   Mode zarizzeni   Mode zarizzeni                                                                                                    | õ Q                                     | <      | Příjemce                                                                    | <       | Podrobnosti o sdílení      |   |
|----------------------------------------------------------------------------------------------------|-----------------------------------------|--------|-----------------------------------------------------------------------------|---------|----------------------------|---|
| Mé zařízení   AK PRO   Image: Sdilety rostřednictvím kódu QR   Image: Sdilety rostřednictvím kódu QR   Imag                                                                                                    | Poslední živé zobrazení                 | Q      | E-mailová adresa/číslo mobilního telefonu                                   | Příjemo | e: • • • • • • • • • • • • | > |
| AX PRO Skenovat OR kód   AX PRO Skenovat OR kód   Sdlené zařízení     Sdlené zařízení     AX PRO     Příjemci – historie     Příjemci – historie     Příjemci – bistorie     Příjemci – bistorie     Příjemci – bistorie     Příjemci – bistorie     Příjemci – bistorie     Příjemci – bis                                                                                                    |                                         |        | Sdílet prostřednictvím kódu QR                                              | Poznár  | nka:                       | > |
| AX PRO Seleiya zatizeni prostidenictvin kidou QR üčtu přijence. AX PRO     AX Pro EACZ Image: Construction CR kidou QR üčtu přijence.     AX Pro EACZ Image: Construction CR kidou QR üčtu přijence.     Přijenci - historie     Přijenci - historie <td>Mé zařízení</td> <td></td> <td>Sallējte zarizeni prostrednictvim kodu Qk.</td> <td>Sdílené</td> <td>zařízení</td> <td>말</td>                                                                                                    | Mé zařízení                             |        | Sallējte zarizeni prostrednictvim kodu Qk.                                  | Sdílené | zařízení                   | 말 |
| Image: Control of Control of Contro | AX PRO                                  | (;;)   | Skenovat QR kód<br>Sdílejte zařízení prostřednictvím kódu QR účtu příjemce. | AX PRO  | )                          | ? |
| Image: Second Cloudová služba     Image: Second Cloudová služba     Image: Second Cloudová služba     Image: Second Cloudová služba       Hiko Connect     Cloudová služba     Image: Second Cloudová služba     Image: Second Cloudová služba                                                                                                    | AX Pro EACZ C C                         | Příjem | ci – historie                                                               |         |                            |   |
|                                                                                                    | Hik-Connect Cloudová služba Zpráva Více |        | Další                                                                       |         | Dokončit                   |   |

- 1. Klepněte na
- (tlačítko sdílení) v seznamu zařízení.
- 2. Zadejte účet Hik-Connect uživatele (operátora).

Správce může také vybrat, které zařízení se má sdílet.

| Počet nových videl sdílených s vámi: 1. | < Zaří                          | zení     | Ö Q                        | Đ   |
|-----------------------------------------|---------------------------------|----------|----------------------------|-----|
| Poslední živé zobrazení                 | ZAŘÍZENÍ SDÍLENÁ S VÁMI         |          | Poslední živé zobrazení    | >   |
|                                         | Ústředna<br>od el se s star i s |          | Mé zařízení                |     |
| Mé zařízení                             | Zamítnout                       | Přijmout | AX PRO                     | < 0 |
|                                         |                                 |          |                            |     |
| AX Pro EACZ 🦿 🔇                         |                                 |          | AX Pro EACZ                | < 0 |
| DS-7616NI-K1(B)(C28105401)              |                                 |          | DS-7616NI-K1(B)(C28105401) | < 0 |
|                                         |                                 |          |                            |     |
|                                         |                                 |          |                            | 2   |
| Connect Clouder's further Torsten       |                                 |          |                            |     |

Na účet uživatele (operátora) se odešle zpráva o sdílení a operátor si může zprávu zobrazit v aplikaci Hik-Connect.

3. Přijměte pozvání a zařízení se objeví v seznamu zařízení.

Účet uživatele (operátora) se přidá do ovládacího panelu, který lze použít k přihlášení do aplikace Hik-Connect a místního webového klienta.

#### 3.3.4 Odstranění uživatele (operátora)

Správce může odstranit uživatele - operátora.

- 2. Přejděte na stránku Více a klepněte na Spravovat nastavení sdílení.
- 3. Odstraňte vybraného uživatele operátora nebo jej odeberte ze zařízení.

| Více                                    |                                          | 15:27                            |
|-----------------------------------------|------------------------------------------|----------------------------------|
| technik eacz                            | Spravovat nastavení sdílení              | Podrobnosti o sdílení            |
| technik@express-alarm.cz                | Mé zařízení Zařízení ostatních uživatelů | Příjemce: pavelbednar11@email.cz |
| Obrázky a videa >                       | websiter Singles                         | Poznámka: >                      |
|                                         | AX Pro EACZ                              | Sdílené zařízení                 |
| حی Spravovat nastavení sdílení          | 6.000 × 2.2                              | AX Pro EACZ                      |
| Nastavení funkcí                        | AX Pro EACZ                              |                                  |
| C Resetovat heslo zařízení >            |                                          |                                  |
| (#) Konfigurovat síť                    |                                          |                                  |
| Časté dotazy >                          |                                          |                                  |
| (?) Nápověda >                          |                                          |                                  |
| 🛛 Zpětná vazba >                        |                                          |                                  |
| (i) O aplikaci                          |                                          |                                  |
| Odhlášení                               |                                          |                                  |
|                                         |                                          |                                  |
|                                         |                                          |                                  |
|                                         |                                          |                                  |
| 0 4 1                                   |                                          |                                  |
| Hik-Connect Cloudová služba Zpráva Vice | Sdílet zařízení                          | Odstranit                        |
|                                         |                                          |                                  |

# 3.4 Položky přístupu

Technikovi (Instalátorovi) a uživatelům AX PRO byly přiřazeny různé úrovně přístupu, které definují systémové funkce, jež může jednotlivý uživatel vykonávat. Pro různé uživatelské role s konkrétní úrovní přístupu jsou k dispozici různé uživatelské položky.

## Přístupové položky pro techniky - instalátory (úroveň přístupu 3)

## • Služba Hik-ProConnect

Hik-ProConnect je služba protechniky (instalátory), která se používá ke vzdálené správě ústředen v různých umístěních. K účtu technika (instalátora) ve službě Hik-ProConnect lze přidávat ústředny a spravovat je v jednotlivých umístěních.

Místní webový klient

Přejděte na adresu IP zařízení, kterou lze zjistit pomocí nástroje SADP. Po přidání panelu se může instalátor přihlásit pomocí účtu služby Hik-ProConnect.

• Starší položky

Klávesnicové PINy (kódy) a bezkontaktní přívěšky lze také přiřadit uživateli TECHNIK na konkrétní úrovni přístupu, aby bylo možné provádět základní operace.

## Přístupové položky pro správce a operátory (úroveň přístupu 2)

# Služba Hik-Connect Službu Hik-Connect mohou používat koncoví uživatelé k přístupu a správě zařízení.

• Místní webový klient

Jakmile je panel přidán do účtu koncového uživatele ve službě Hik-Connect, lze daný účet Hik-Connect použít k přihlášení k integrovanému webovému klientovi.

- Starší položky
- Klávesnicové PINy (kódy) a bezkontaktní přívěšky lze také přiřadit uživateli na konkrétní úrovni přístupu, aby bylo možné provádět základní operace.

# 3.5 Nastavení pomocí webového klienta

### Postup

- 1. Připojte zařízení k Ethernetu.
- 2. Vyhledejte IP adresu zařízení prostřednictvím klientského softwaru a softwaru SADP.
- 3. Do adresní lišty zadejte hledanou IP adresu.

# **i**Poznámka

Při používání mobilního prohlížeče je přednastavená IP adresa 192.168.8.1.

## **i**Poznámka

Při přímém propojení síťového kabelu s počítačem je přednastavená IP adresa 192.0.0.64.

### 4. Pro přihlášení použijte aktivační uživatelské jméno a heslo.

## **i**Poznámka

Podrobnosti naleznete v kapitole Aktivace.

Na stránce s přehledem si můžete zobrazit stav uživatele, zařízení a oblasti.

| Přehled                                 |                                                                        |                                      |                     |                            |   |                                         |                 |                         |
|-----------------------------------------|------------------------------------------------------------------------|--------------------------------------|---------------------|----------------------------|---|-----------------------------------------|-----------------|-------------------------|
| Adm<br>technik_e<br>T X0<br>Práva uživa | ninistrátor 1<br>acz<br>ac X0<br>Itele: Oprávnění k protokolu a dolazy | u na stav, Vynechání zóny, Oprávně   |                     |                            |   |                                         |                 |                         |
| Stav zařízení                           | AX PRO                                                                 |                                      |                     |                            |   |                                         |                 |                         |
|                                         | Externí napájení<br>• připojeno                                        | Siťový kabel<br>• připojeno          | ((t.                | Wi-Fi<br>• Odpojeno(Žádný) | G | Mobilní datová síť<br>• Odpojeno(Žádný) | Baterie<br>100% | Stav krytu<br>• Otevřít |
| 4Jub                                    | Úroveň šumu bezdráto<br>40dBM                                          | Stav připojení cloudu<br>• připojeno |                     |                            |   |                                         |                 |                         |
| Stav zařízení                           |                                                                        |                                      |                     |                            |   | Oblast                                  |                 | Všechny ob              |
| Ċ                                       | . Typy zařízení                                                        | Celkem                               | Zařízení se závadou | Zařízení OK                |   | Č.                                      | Název oblasti   |                         |
| 1                                       | Zóna                                                                   | 0                                    | 0                   | 0                          |   | 1                                       | Oblast 1        | Střežen                 |
| :                                       | Siréna                                                                 | 0                                    | 0                   | 0                          |   | 2                                       | Oblast 2        | Střežen                 |
| 3                                       | Klávesnice                                                             | 0                                    | 0                   | 0                          |   | 3                                       | Oblast 3        | Střežen                 |

## 3.5.1 Nastavení komunikace

## Připojená síť

Můžete nastavit adresu IP zařízení a další parametry sítě.

## Postup

## **i**Poznámka

Funkce se liší podle modelu zařízení.

1. V klientském softwaru vyberte zařízení na stránce **Správa zařízení** a klikněte na 🔯 nebo zadejte IP adresu HUBu do adresního řádku webového prohlížeče a přihlaste se.

| DHCP                |                   |
|---------------------|-------------------|
| IP Adresa           | 192.168.0.78      |
| Maska podsítě       | 255.255.255.0     |
| Adresa brány        | 192.168.0.1       |
| MAC Adresa          | 98:df:82:9e:29:24 |
| DNS1 adresa serveru | 192.168.0.1       |
| DNS2 adresa serveru |                   |
| HTTP Port           | 80                |
|                     |                   |
|                     | Uložit            |
|                     | Uložit            |

- 2. Stránku otevřete kliknutím na Komunikační parametry  $\rightarrow$  Ethernet.
- 3. Nastavte parametry.
- Automatické nastavení: Aktivujte **DHCP** a nastavte port HTTP. Manuální nastavení: Vypnuté **DHCP** a nastavená **IP adresa, maska podsítě, adresa brány, adresa DNS serveru**.
- 4. Volitelné: Nastavte správnou adresu DNS serveru, pokud zařízení potřebuje navštívit server Hik-Connect prostřednictvím názvu domény.
- 5. Klikněte na Uložit.

## Wi-Fi

Parametry Wi-Fi můžete nastavit v případě, že jsou v blízkosti bezpečné a důvěryhodné sítě Wi-Fi.

## Postup

1. Kliknutím na Komunikační parametry  $\rightarrow$  Wi-Fi otevřete stránku Wi-Fi.

| Současný mód        |                                       |          |          |               |           |   |
|---------------------|---------------------------------------|----------|----------|---------------|-----------|---|
| Wi-Fi pracovní mód: | Mód klienta                           |          |          |               |           |   |
| Wi-Fi               |                                       |          |          |               |           |   |
| Jméno Wi-Fi         |                                       |          |          |               |           |   |
| Heslo Wi-Fi         |                                       |          |          |               |           |   |
| Mód šifrování       | WPA2-personal                         |          | ÷        |               |           |   |
| Seznam sítě         |                                       |          |          |               |           |   |
|                     | Jméno                                 | Číslo vi | Síla sig | Mód šifrování | Operace   |   |
|                     | 8 L                                   | 1        | 22       | WPA2-personal | připojeno | ^ |
|                     |                                       | 1        | 24       | WPA2-personal | připojeno |   |
|                     |                                       | 6        | 48       | WPA2-personal | připojeno |   |
|                     |                                       | 6        | 32       | WPA2-personal | připojeno |   |
|                     | Manual Annual                         | 7        | 14       | WPA2-personal | připojeno |   |
|                     | · · · · · · · · · · · · · · · · · · · | 11       | 33       | WPA2-personal | připojeno |   |
|                     |                                       | 13       | 55       | WPA2-personal | připojeno | ~ |
|                     |                                       |          |          |               |           |   |

## 2. Proveďte připojení k Wi-Fi.

Manu á ln í připojen í : Zadejte **SSID Wi-Fi** a **Wi-Fi heslo**, zvolte **režim k ó dov á n í** a klikn ě te na **Uložit**. Vyberte ze seznamu s í t ě : Ze seznamu s í t ě vyberte c í lov é Wi-Fi. Klikn ě te na **Připojit**, zadejte heslo Wi-Fi a pot é klikn ě te na **Připojit**.

2. Kliknutím na **WLAN** otevřete stránku WLAN.

| Nastavení sítě Wi-Fi WLAN |                   |
|---------------------------|-------------------|
| DHCP:                     |                   |
| IP Adresa                 | 192.168.8.1       |
| Maska podsítě             | 255.255.255.0     |
| Adresa brány              | 255.255.255       |
| MAC Adresa                | b4:c9:b9:60:3e:8f |
| DNS1 adresa serveru       |                   |
| DNS2 adresa serveru       |                   |
|                           |                   |
|                           | Uložit            |

4. Nastavte IP adresu, masku podsítě, adresu brány a adresu DNS serveru.

# **i**Poznámka

Pokud aktivujete DHCP, zařízení vám automaticky poskytne parametry Wi-Fi.

#### 5. Klikněte na Uložit.

## Mobilní síť

Pokud do zařízení vložíte SIM kartu, můžete nastavit parametry mobilní sítě. Pomocí mobilní sítě může zařízení (HUB) odeslat poplachové správy na PCO popř. do App.

#### POSTUP:

Vložte SIM kartu do slotu pro SIM kartu na zařízení HUB.

#### Postup

1. Kliknutím na Komunikační parametry → Mobilní datová síť otevřete stránku Nastavení mobilní datové sítě.

|           | Zapnuto                 |          |   |
|-----------|-------------------------|----------|---|
| Karty SIN | 11                      |          |   |
|           | Přístupové číslo        | *99***1# |   |
|           | Uživatelské jméno       |          |   |
|           | Heslo přístupu          |          |   |
|           | APN                     |          |   |
|           | MTU                     | 296      |   |
|           | PIN kód                 |          |   |
|           | Limit na vyčerpaná data |          |   |
|           | Data vyčerpaná tento m  | 0.0      | N |
|           | Měsíční datový limit    | 0        | N |

- 2. Aktivujte bezdrátové vytáčení.
- 3. Nastavte parametry mobilní datové sítě.

#### Přístupové číslo

Zadejte vytáčecí číslo operátora.

# **i**Poznámka

Přístupové číslo může zadat pouze uživatel SIM karty v soukromé síti.

### Uživatelské jméno

Požádejte provozovatele sítě o uživatelské jméno a zadejte je.

### Přístupové heslo

Požádejte provozovatele sítě o heslo a zadejte je.

### APN

Požádejte provozovatele sítě o informace o APN a zadejte je.

### Limit používání dat

Aktivovat funkci a nastavit limit dat můžete každý měsíc. Pokud je využití dat vyšší než nastavený limit, spustí se alarm a nahraje se do centra alarmů a mobilního klienta.

### Data používaná tento měsíc

Použitá data budou shromážděna a zobrazena v tomto textovém okně.

4. Klikněte na Uložit.

## Pult Centrální Ochrany (Centrum alarmu)

Můžete nastavit parametry PCO a všechny poplachové stavy budou odeslány do nakonfigurovaného PCO.

#### Postup

 Kliknutím na Komunikační parametry → Centrum příjmu alarmů otevřete stránku Centrum příjmu alarmů.

| Centrum přijímání alarmu   |         |           |
|----------------------------|---------|-----------|
| Centrum pro příjem alarmu1 |         |           |
| Zapnuto                    |         |           |
| Typ protokolu              | ADM-CID | -         |
| Typ poplachového přijí     | IP      | -         |
| IP adresa poplachovéh      | 0.0.0.0 |           |
| Číslo portu.               | 0       |           |
| Uživatelské jméno          |         |           |
| Režim přenosu              | ТСР     | -         |
| Hodnota časového limitu    | 20      | s         |
| Pokusy                     | 3       |           |
| Míra dotazování            |         | s Zapnuto |
| Pravidelný test            |         |           |

2. Vyberte **Centrum příjmu alarmů** jako **1** nebo **2** pro konfiguraci a posunutím posuvníku povolte vybrané centrum přijímání alarmů.

## **i**Poznámka

Centrum příjmu alarmů 2 můžete nastavit jako **záložní kanál** a upravit parametry kanálu pouze v případě, že je aktivováno centrum přijímání alarmů 1.

3. Vyberte **Typ protokolu** jako **ADM-CID**, **ISUP**, **SIA-DCS**, **\*SIA-DCS** nebo **\*ADM-CID**, čímž nastavíte režim nahrávání.

## **i**Poznámka

Standardní protokol DC-09

ADM-CID: Metoda prezentování dat DC-09 je CID, které není zašifrované a je určené pouze pro odeslání zprávy alarmu.

\*ADC-CID: Metoda prezentování dat DC-09 je CID, které je zašifrované a je určené pouze pro odeslání zprávy alarmu.

SIA-DCS: Metoda prezentování dat DC-09 je DCS (také nazývané SIA protokol), které není zašifrované a je určené pouze pro odeslání zprávy alarmu.

\*SIA-DCS: Metoda prezentování dat DC-09 je DCS (nazývané také SIA protokol), které je zašifrované a je určené pouze pro odeslání zprávy alarmu.

**ADM-CID** nebo **SIA-DCS** Musíte zvolit **Typ přijímače alarmu** jako **IP** nebo **Název domény** a zadat název IP/název domény, číslo portu, kód účtu, časový limit, časy opětovného nahrání a interval prezenčního signálu.

## **i**Poznámka

Nastavte interval prezenčního signálu v rozmezí od 10 do 3888000 sekund.

ISUP Není třeba nastavovat parametry protokolu ISUP.

**\*SIA-DCS** nebo **\*ADM-CID** Musíte zvolit **Typ přijímače alarmu** jako **IP** nebo **Název domény** a zadat název IP/název domény, číslo portu, kód účtu, časový limit opakování, pokusy, interval prezenčního signálu, aritmetiku šifrování, délku hesla a tajný klíč.

## **i**Poznámka

Nastavte interval prezenčního signálu v rozmezí od 10 do 3888000 sekund. Pro aritmetické šifrování: Formát pomocného šifrování panelu pro informační bezpečnost v souladu s DC-09, AES-128, AES-192 a AES-256 je podporován, pokud nakonfigurujete centrum alarmů.

Pro tajnou klávesu: Pokud používáte zašifrovaný formát DC-09, měl by být při konfigurování ARC nastaven klíč. Klíč vydá ARC off-line a měl by být použit k zašifrování zprávy pro bezpečnost náhrady.

## 4. Klikněte na **Uložit.**

## Odesílání nabízených oznámení

Chcete-li v případě spuštění alarmu odeslat oznámení o alarmu klientovi, centru alarmů, cloudu nebo mobilnímu telefonu, můžete nastavit parametry pro odesílání nabízených oznámení.

## Postup

1. Klikněte na Komunikační parametry → Oznámení typů událostí.

| Centrum pro příjem alarmu | Apl.                                                                                                    | Telefonní hovor a SMS                                                                                                    |
|---------------------------|----------------------------------------------------------------------------------------------------|----------------------------------------------------------------------------------------------------|
|                           |                                                                                                    |                                                                                                    |
| Alarm zóny / kryt otevřen |                                                                                                    |                                                                                                    |
| Kryt periferních zařízení |                                                                                                    |                                                                                                    |
| Kryt panelu otevřen       |                                                                                                    |                                                                                                    |
| Tísňový alarm             |                                                                                                    |                                                                                                    |
| Lékařský alarm            |                                                                                                    |                                                                                                    |
| Požární alarm             |                                                                                                    |                                                                                                    |
| Alarm plynu               |                                                                                                    |                                                                                                    |
| Stav panelu               |                                                                                                    |                                                                                                    |
| Stav zóny                 |                                                                                                    |                                                                                                    |
| Stav periferních zařízení |                                                                                                    |                                                                                                    |
| Ovládání panelu           |                                                                                                    |                                                                                                    |
| Událost inteligentního a  |                                                                                                    |                                                                                                    |
|                           |                                                                                                    |                                                                                                    |
|                           |                                                                                                    | Uložit                                                                                                    |
|                           | Centrum pro příjem alarmu<br>Alarm zóny / kryt otevřen<br>Kryt periferních zařízení<br>Kryt panelu otevřen<br>Tísňový alarm<br>Lékařský alarm<br>Dožární alarm<br>Alarm plynu<br>Stav panelu<br>Stav panelu<br>Stav zóny<br>Stav periferních zařízení<br>Ovládání panelu<br>Událost inteligentního a | Centrum pro příjem alarmuApl.Alarm zóny / kryt otevřenKryt periferních zařízeníKryt panelu otevřenTísňový alarmLékařský alarmPožární alarmAlarm plynuStav paneluStav periferních zařízeníOvládání paneluUdálost inteligentního a |

## Uživatelská příručka AX PRO

## 2. Zapněte cílové oznámení.

## **i**Poznámka

Pokud chcete odeslat oznámení o alarmu mobilnímu klientovi, měli byste rovněž nastavit **Index** mobilního telefonu, Číslo mobilního telefonu a zaškrtnout Typ oznámení.

# **i**Poznámka

Pro oznámení zpráv ve středisku příjmu alarmů zvolte před nastavením index centra.

### 3. Klikněte na Uložit.

## Výsledek

| Možnost                     | Oznámení                                |
|-----------------------------|-----------------------------------------|
|                             | Alarm zóny a otevřený kryt              |
|                             | Bylo otevřen kryt bezdrátového zařízení |
|                             | Oznámení o neoprávněné manipulaci       |
|                             | Oznámení alarmu v případě paniky        |
|                             | Oznámení zdravotního alarmu             |
| iVMS-4200                   | Oznámení plynového alarmu               |
|                             | Oznámení požárního alarmu               |
|                             | Oznámení řízení panelu                  |
|                             | Oznámení o stavu systému                |
|                             | Oznámení o stavu detektoru              |
|                             | Oznámení o stavu bezdrátového zařízení  |
|                             | Centrum příjmu alarmů 1 a 2             |
|                             | Alarm zóny a otevřený kryt detektoru    |
|                             | Bylo otevřen kryt bezdrátového zařízení |
|                             | Oznámení o neoprávněné manipulaci       |
|                             | Oznámení alarmu v případě paniky        |
| Contrary of Xilory alarma % | Oznámení zdravotního alarmu             |
| Centrum prijmu alarmu       | Oznámení plynového alarmu               |
|                             | Oznámení požárního alarmu               |
|                             | Oznámení řízení panelu                  |
|                             | Oznámení o stavu systému                |
|                             | Oznámení o stavu detektoru              |
|                             | Oznámení o stavu bezdrátového zařízení  |
|                             | Alarm zóny a otevřený kryt              |
|                             | Bylo otevřen kryt bezdrátového zařízení |
| Cloud                       | Oznámení o neoprávněné manipulaci       |
|                             | Oznámení alarmu v případě paniky        |
|                             | Oznámení zdravotního alarmu             |

## Tabulka 4-1 Možnosti oznámení

| Možnost         | Oznámení                                              |
|-----------------|-------------------------------------------------------|
|                 | Oznámení plynového alarmu                             |
|                 | Oznámení požárního alarmu                             |
|                 | Oznámení řízení panelu                                |
|                 | Oznámení o stavu systému                              |
|                 | Oznámení o stavu detektoru                            |
|                 | Oznámení o stavu bezdrátového zařízení                |
|                 | Index mobilního telefonu 1 až 8                       |
|                 | Číslo mobilního telefonu                              |
|                 | Typ oznámení SMS a hlasová schránka                   |
|                 | Alarm zóny a otevřené víko (nastavení času<br>filtru) |
|                 | Počet volání                                          |
|                 | Bylo otevřeno víko bezdrátového zařízení              |
|                 | Oznámení o neoprávněné manipulaci                     |
| Mobilni telefon | Oznámení alarmu v případě paniky                      |
|                 | Oznámení zdravotního alarmu                           |
|                 | Oznámení plynového alarmu                             |
|                 | Oznámení požárního alarmu                             |
|                 | Oznámení řízení panelu                                |
|                 | Oznámení o stavu systému                              |
|                 | Oznámení o stavu detektoru                            |
|                 | Oznámení o stavu bezdrátového zařízení                |

# **i**Poznámka

Pro oznámení na mobilní telefon:

- Chcete-li hovor dokončit, musíte stisknout \*.
- Při zadávání čísla mobilního telefonu je nutné přidat kontrolní kód.

## Cloudová služba

Pokud chcete zaregistrovat zařízení k mobilnímu klientovi pro vzdálenou konfiguraci, měli byste

nastavit parametry registrace mobilního klienta.

### Než začnete

- Připojte zařízení k síti prostřednictvím pevného připojení, vytáčeného připojení nebo Wi-Fi.
- Nastavte IP adresu zařízení, masku podsítě, adresu brány a DNS server v LAN.

#### Postup

 Kliknutím na Komunikační parametry → Nastavení cloudové služby přejděte na stránku Nastavení registrace Hik-Connect.

| Nastavení cloudové služby     |                                                                                                    |
|-------------------------------|----------------------------------------------------------------------------------------------------|
|                               |                                                                                                    |
| Registrovat do Hik-Connect    |                                                                                                    |
| Hik-Connect stav připojení    | Online                                                                                                |
| Adresa uživatelského serveru  |                                                                                                    |
| IP adresa poplachového přijím | litedev.hik-connect.com                                                                               |
| Komunikační mód               | Priorita kabelové sítě a sítě Wi-Fi 🔹                                                                 |
| Verifikařní kód               | ۵۰۰۰۰۰ » <sup>برد</sup>                                                                               |
|                               | Kód by měl obsahovat 6 až 12 znaků<br>(doporučuje se více než 8 znaků a<br>kombinace čísel a písmen). |
|                               | Uložit                                                                                                |

- 2. Kliknutím na **Komunikační parametry** → **Registrace Guarding Vision** přejděte na stránku Nastavení registrace Guarding Vision.
- 3. Zaškrtněte možnost Zaregistrovat k Hik-Connect.

## **i** Poznámka

Ve výchozím nastavení se zapne služba zařízení Hik-Connect.

Můžete zobrazit stav zařízení na serveru Hik-Connect (www.hik-connect.com).

4. Zaškrtněte Zaregistrovat do Guarding Vision.

## **i** Poznámka

Ve výchozím nastavení je služba Guarding Vision zařízení aktivována.

Stav zařízení si můžete zobrazit na serveru Guarding Vision (www.guardingvision.com). 5. Povolte možnost **Uživatelská adresa serveru**.

Adresa serveru je již zobrazena v textovém okně Adresa serveru.

6. Z rozevíracího seznamu vyberte komunikační režim v souladu s aktuální komunikační metodou zařízení.

## Auto

Systém vybere režim komunikace automaticky podle pořadí připojené sítě, sítě Wi-Fi a mobilní datové sítě. Zařízení se připojí k jiné síti pouze v případě, že aktuální síť bude odpojena.

## Pořadí priority připojené sítě a Wi-Fi

Pořadí priority připojení od nejvyšší k nejnižší: pevné připojení, Wi-Fi, mobilní datová síť.

## Pevné připojení a Wi-Fi

Systém nejdříve vybere pevné připojení. Není-li nalezeno žádné pevné připojení, zvolí síť Wi-Fi.

## Mobilní datová síť

Systém vybere pouze mobilní datovou síť.

7. Volitelné: Změňte heslo pro ověření.

## **i**Poznámka

- Heslo pro ověření se ve výchozím nastavení zobrazí v textovém okně.
- Heslo pro ověření by mělo obsahovat 6 až 12 písmen nebo číslic. Z bezpečnostních důvodů doporučujeme osmimístné heslo, které obsahuje dva nebo více z následujících typů znaků: velká písmena, malá písmena a číslice.

8. Klikněte na Uložit.

## Oznámení e-mailem

Můžete zaslat video alarmu nebo událost na nakonfigurovaný e-mail.

### Postup

- 1. Stránku si otevřete kliknutím na Komunikace  $\rightarrow$  Oznámení e-mailem.
- 2. Kliknutím do bloku aktivujete funkci odesílání události ověření videa.
- 3. Zadejte informace odesílatele.

## **i**Poznámka

Pro odesílání e-mailů doporučujeme používat Gmail a Hotmail.

- 4. Zadejte informace o příjemci.
- 5. Klikněte na Test adresy příjemce a ujistěte se, že je adresa správná.
- 6. Klikněte na **Uložit.**

## ISUP

V této části můžete vytvořit účet ISUP a upravit IP adresu/název domény a číslo portu.

### Postup

 Kliknutím na Parametry komunikace → Registrace ISUP přejdete na stránku Nastavení registrace ISUP.

| astavení registrace ISUP |                                       |
|--------------------------|---------------------------------------|
|                          |                                       |
| Zapnuto                  |                                       |
| Verze protokolu ISUP     | ISUP 5.0 -                            |
| Typ poplachového přijí   | IP -                                  |
| IP adresa poplachovéh    |                                       |
| Číslo portu.             | 7660                                  |
| Stav registrace          | Offline                               |
| ID zařízení              | 000000                                |
| Komunikační mód          | Priorita kabelové sítě a sítě Wi-Fi 🔹 |
| Přihlašovací heslo ISUP  | ۶ <sub>77</sub> 4                     |
|                          |                                       |
|                          | Uložit                                |

- 2. Posunutím posuvníku aktivujte protokol ISUP.
- 3. Zvolte Typ adresy jako IP nebo Název domény.
- 4. Zadejte IP adresu nebo název domény podle typu adresy.
- 5. Zadejte číslo portu pro protokol.

## **i**Poznámka

Ve výchozím nastavení je číslo portu pro ISUP 7660.

6. Nastavte účet včetně položek ID zařízení a Přihlašovací heslo ISUP.

### 7. Zvolte **Režim komunikace**.

### Auto

Systém vybere režim komunikace automaticky podle pořadí připojené sítě, sítě Wi-Fi a mobilní datové sítě. Zařízení se připojí k jiné síti pouze v případě, že aktuální síť bude odpojena.

### Pořadí priority připojené sítě a Wi-Fi

Pořadí priority připojení od nejvyšší k nejnižší: pevné připojení, Wi-Fi, mobilní datová síť.

### Pevné připojení a Wi-Fi

Systém nejdříve vybere pevné připojení. Není-li nalezeno žádné pevné připojení, zvolí síť Wi-Fi.

### Mobilní datová síť

Systém vybere pouze mobilní datovou síť.

8. Klikněte na **Uložit.** 

## NAT

Universal Plug and Play (UPnP<sup>™</sup>) je síťová architektura, která zajišťuje kompatibilitu mezi síťovými zařízeními, softwarem a dalšími hardwarovými zařízeními. Protokol UPnP umožňuje bezproblémové připojení zařízení a zjednodušení implementace sítí v domácím i podnikovém prostředí.

Zapněte funkci UPnP a nebudete muset konfigurovat mapování portů pro každý port a zařízení bude připojeno k síti Wide Area Network prostřednictvím routeru.

### Postup

1. Stránku otevřete kliknutím na Komunikační parametry  $\rightarrow$  NAT.

| Typ mapování  | Automatické   |              |                   |              |             |
|---------------|---------------|--------------|-------------------|--------------|-------------|
| Typ mapovam   | / atomaticke  |              |                   |              |             |
| yp portu      |               |              |                   |              |             |
| HTTP Port     | 80            |              |                   |              |             |
| Servisní port | 8000          |              |                   |              |             |
| tav           | L             |              |                   |              |             |
|               |               |              |                   |              |             |
|               |               |              |                   |              |             |
|               | Typ portu     | Externí port | Externí IP adresa | Interní port | Stav UPnP   |
|               | HTTP Port     | 80           | 0.0.0.0           | 80           | Mimo provoz |
|               | Servisní port | 8000         | 0.0.0.0           | 8000         | Mimo provoz |
|               |               |              |                   |              |             |
|               |               |              |                   |              |             |
|               |               |              |                   |              |             |
|               |               |              |                   |              |             |
|               |               |              |                   |              |             |
|               |               |              |                   |              |             |

- 2. Posunutím posuvníku zapnete UPnP.
- 3. Volitelné: Zvolte typ mapování jako Manuální
- 4. Nastavte HTTP port a port služeb.
- 5. Kliknutím na **Uložit** dokončíte nastavení.

## FTP

Můžete nakonfigurovat FTP server pro uložení videa alarmu.

### Postup

- 1. Stránku otevřete kliknutím na Komunikace  $\rightarrow$  FTP.
- 2. Nakonfigurujte parametry FTP

### Тур FTP

Nastavte typ FTP jako preferovaný nebo alternativní.

#### **Protokol FTP**

Vybrat lze FTP a SFTP. Nahrávání souborů je šifrováno při použití protokolu SFTP.

#### Adresa a port serveru

Adresa serveru FTP a odpovídající port.

#### Uživatelské jméno a heslo

Uživatel FTP musí mít oprávnění k nahrávání obrázků. Pokud server FTP podporuje nahrávání obrázků anonymními uživateli, můžete zaškrtnout možnost Anonymně a skrýt tak informace o svém zařízení během nahrávání.

#### Adresářová struktura

Cesta ukládání snímků na serveru FTP.

## 3.5.2 Správa zařízení

V této části můžete spravovat zaregistrovaná periferní zařízení včetně detektoru, sirény, klávesnice atd.

## Zóna

Můžete nastavit parametry zóny na stránce zóny.

Základní nastavení

### Postup

1. Kliknutím na **Zařízení**  $\rightarrow$  **Zóna** přejděte na stránku Zóna.

| Zóna | Jméno         | Typy zaříz | Vynechat | Tichý alarm | Zvonek  | Přihlásit bezdrátov | . Upravit zó | Nastavení |  |
|------|---------------|------------|----------|-------------|---------|---------------------|--------------|-----------|--|
| 1    | PIR           | Okamžité   | Zakázat  | Zakázat     | Zakázat | Přihlášeno          | Ľ            | £03       |  |
| 2    | Magnet        | Okamžité   | Zakázat  | Zakázat     | Zakázat | Přihlášeno          | C            | £93       |  |
| 3    | Záplava       | 24 hodin   | Zakázat  | Zakázat     | Zakázat | Přihlášeno          | Ľ            | £63       |  |
| 4    | Panic button  | Panik zóna | Zakázat  | Zakázat     | Zakázat | Přihlášeno          | Ľ            | ŝ         |  |
| 5    | PIR s kamerou | Okamžité   | Zakázat  | Zakázat     | Zakázat | Přihlášeno          | Ľ            | ÷         |  |

2. Vyberte zónu a kliknutím na Upravit zónu přejděte na stránku Nastavení zóny.

## Uživatelská příručka AX PRO

| Nastavení zóny              |                                 | × |
|-----------------------------|---------------------------------|---|
|                             |                                 | ^ |
| Jméno                       | PIR                             | ] |
| Seriové číslo.              | Q02943985                       |   |
| Typ detektoru               | Pasivní infračervený detektor - |   |
| Zóna                        | 1                               |   |
| Propojená oblast            | Vybrat vše                      |   |
|                             | Oblast 1                        |   |
|                             | Oblast 2                        |   |
|                             |                                 |   |
| Typ zóny                    | Okamžité -                      |   |
| Vynechat zastřežení – doma  |                                 |   |
| Zakázat vynechání při střež |                                 |   |
| Zvonek                      |                                 |   |
| Tichý alarm                 |                                 | ~ |

#### 3. Upravte název zóny.

4. Zvolte typ zóny.

## Okamžitá zóna

Tento typ zóny spustí alarm okamžitě při narušení (detekci narušeni).

### Zpožděná zóna

Zpoždění pro odchod: Zpoždění pro odchod vám poskytne čas na to, abyste opustili střežený prostor při odchodu bez spuštění alarmu.

<u>Zpoždění pro příchod</u>: Zpoždění pro příchod vám poskytne čas na to, abyste byli schopni deaktivovat (vypnout) systém v chráněné oblasti bez spuštění alarmu (většinou pomocí klávesnice nebo bezdrátové čtečky). Pokud použijete App nebo bezdrátový ovladač vstupní zóna může být okamžitá.

Systém povolí zpoždění pro odchod/příchod poté, co je aktivován, nebo po novém vstupu. Obvykle se používá na vstupních/výstupních trasách (např. přední dveře/hlavní vstup), což je klíčová cesta k aktivaci/deaktivaci pomocí ovládací klávesnice pro uživatele.

## **i**Poznámka

V nabídce **Možnosti systému** → **Plán a časovač** můžete nastavit 2 různé doby trvání. Časovač nesmí být nastaven na déle než 45 sekund, aby nedošlo k porušení normy EN 50131-1.

## **i**Poznámka

Pro zónu zpoždění můžete nastavit dobu zpoždění aktivace v době přítomnosti.

### Následná zóna

Zóna se chová jako zpožděná zóna, pokud zaznamená spuštění události během Zpoždění pro příchod systému, zatímco jinak působí jako okamžitá zóna.

#### Obvodová zóna

Když systém po aktivaci systému zjistí spouštěcí událost, okamžitě spustí alarm. Mezi aktivací alarmu a výstupem sirény je nastavitelný intervalový časovač "Zpoždění sirény (alarm obvodu) 0 až 600 sekund". Tato možnost umožňuje prověřit alarm a zrušit výstup sirény během intervalu v případě falešného poplachu.

Když je zóna aktivovaná, můžete nastavit čas zpoždění periferního alarmu v **Možnosti systému**  $\rightarrow$  **Plán a časovač**. Můžete také ztlumit sirénu v čase zpoždění.

#### Zóna tiché paniky

Tento typ zóny je aktivní 24 hodin, používá se pro paniku nebo HUD (Hold Up Devices), nepoužívá se pro kouřové senzory nebo detektory rozbitého skla.

### Zóna paniky

Zóna se aktivuje vždy. Používá se obvykle v místech vybavených tlačítkem pro případ paniky, detektorem kouře a detektorem proti rozbití skla.

### Požární zóna

Tato zóna se aktivuje vždy se zvukem/sirénou, když dojde k alarmu. Používá se obvykle v místech s nebezpečím požáru vybavených detektorem kouře a teplotními senzory.

#### Plynová zóna

Tato zóna se aktivuje vždy se zvukem/sirénou, když dojde k alarmu. Používá se obvykle v místech vybavených detektorem plynu (např. v kuchyni).

### Zóna ochrany před ohrožením zdraví

Zóna se aktivuje vždy s potvrzujícím pípnutím, když se spustí alarm. Používá se obvykle v místech vybavených tlačítky pro situace ohrožení zdraví.

### Zóna časového limitu

Zóna se aktivuje vždy. Typ zóny se používá ke sledování a hlášení stavu "AKTIVNÍ" zóny, ale tento stav bude hlásit a alarm spustí až po uplynutí naprogramovaného času. (1 až 599) sekund. Může se používat na místech vybavených magnetickými kontakty, které vyžadují přístup, ale pouze na krátkou dobu (např. dveře požární hydrantové skříně nebo jiné vnější bezpečnostní dveře).

### Zóna klíčového spínače

Propojená oblast se po spuštění aktivuje a po obnovení deaktivuje. V případě alarmu neoprávněné manipulace se operace aktivace a deaktivace nespustí.

## **i** Poznámka

Pro tuto zónu lze vybrat dva typy spouštění (podle spouštěcích časů a podle stavu zóny). Pokud je vybrán typ stavu zóny, nastavte funkci spouštění (spuštění aktivace/deaktivace).
#### Vypnutá zóna

Při spuštění zóny nebo manipulaci se alarmy neaktivují. Obvykle se používá k vypnutí vadných detektorů.

#### 24hodinová zóna

Zóna se aktivuje vždy s výstupem zvuku/sirény, když se spustí alarm. Používá se obvykle v místech s nebezpečím požáru vybavených detektorem kouře a teplotními senzory.

5. Aktivujte Zónu procházení, Tichý alarm atd. podle svých potřeb.

#### **i** Poznámka

Některé zóny funkci nepodporují. Pro nastavení funkce se podívejte do aktuální zóny.

- 6. Nastavte **Dobu zpoždění sirény**. Siréna se spustí okamžitě nebo po nastaveném čase.
- 7. V případě potřeby propojte kameru pro danou zónu.
- 8. Aktivujte **Registrovaný detektor**, zadejte sériové číslo a nastavte číslo propojené kamery.
- 9. Klikněte na OK.

## **i**Poznámka

Po nastavení zóny můžete zadat **Status**  $\rightarrow$  **Zóna** a zobrazit stav zóny.

10. Kliknutím na Upravit zónu přejděte na stránku Nastavení detektoru.

| Primární kontakt |      |    |        |
|------------------|------|----|--------|
| LED              |      |    |        |
| Zóna alarmu      | 1    | -  |        |
| Zapnuto          |      |    |        |
| Režim aktivace   | NC   | -  |        |
| Míra dotazování  | 5min | -  |        |
|                  |      | ОК | Zrušit |

## **i**Poznámka

Má-li být zachována shoda s normou EN, není povoleno vypnout tento kontakt.

8.

#### Siréna

Zvukové zařízení (siréna) se registruje do AX PRO prostřednictvím modulu bezdrátového přijímače a bezdrátovou sirénu 868 MHz lze registrovat do hybridního AX PRO prostřednictvím bezdrátového přijímače, který je na adrese 9.

#### Postup

- 1. Kliknutím na **Zařízení** → **Siréna** přejděte na stránku Siréna.
- 2. Kliknutím na 😳 přejděte na stránku Nastavení sirény.

| Jméno                    | Siréna venkovní |   |
|--------------------------|-----------------|---|
| Seriové číslo.           | Q03019525       |   |
| Siréna                   | 1               |   |
| Typ sirény               | Externí         | - |
| Propojená oblast         | Vybrat vše      |   |
|                          | Oblast 1        |   |
|                          | Oblast 2        |   |
|                          |                 |   |
|                          |                 |   |
| Hlasitost alarmu         | 0               | - |
| Trvání poplachu          | 90              | S |
| Indikátor LED alarmu     |                 |   |
| Bzučák alarmu            |                 |   |
| Indikátor střežení/odstř |                 |   |
| Bzučák střežení/odstře   |                 |   |
| Míra dotazování          | 5min            | • |
| Registrovat bezdrátovo   |                 |   |

3. Nastavte název sirény a hlasitost.

## **i**Poznámka

Dostupný rozsah hlasitosti sirény je od 0 do 3 (funkce se liší podle modelu zařízení).

- 5. Aktivujte **Registraci bezdrátové sirény** a nastavte sériové číslo sirény.
- 6. Vyberte propojenou oblast.
- 7. Zvolte, chcete-li aktivovat Indikátor LED alarmu, Bzučák alarmu, Aktivaci/deaktivaci indikátoru LED a Aktivaci/deaktivaci bzučáku.
- 8. Nastavte Interval dotazování a Dobu trvání alarmu.
- 9. Klikněte na **OK.**

## **i**Poznámka

Po nakonfigurování sirény si můžete kliknutím na Stav  $\rightarrow$  Siréna zobrazit stav sirény.

#### Klávesnice

Můžete nastavit parametry klávesnice, která je registrována do AX PRO.

#### Postup

- 1. Stránku otevřete kliknutím na Zařízení → Klávesnice.
- 2. Kliknutím na 😳 otevřete stránku Nastavení klávesnice.

| Konfigurace            |                                 | × |
|------------------------|---------------------------------|---|
| Jméno                  | Klávesnice                      | ~ |
| Seriové číslo.         | Q02110651                       | 1 |
| Klávesnice             | 1                               |   |
| Funkční tlačítka       |                                 |   |
| Propojená oblast       | Vybrat vše                      |   |
|                        | ✓ Oblast 1                      |   |
|                        | Oblast 2                        |   |
|                        |                                 |   |
| Střežení bez hesla     |                                 |   |
| Bzučák                 |                                 |   |
| Čas vypnutí podsvícení | 00:00 📸 do 00:00 📸 🗆 Podsvícení |   |
| Tichý tísňový alarm    |                                 |   |
| Tichý lékařský alarm   |                                 |   |
| Míra dotazování        | 5min -                          | ~ |
| Registrovat bezdrátovo |                                 |   |
|                        | OK Zrušit                       |   |

- 3. Nastavte název klávesnice.
- 4. Zaškrtnutím tohoto políčka povolíte funkci bzučáku, tichého alarmu paniky, tichého zdravotního alarmu a tlačítka na klávesnici.
- 5. Zaškrtněte políčko **Zapnout** u času vypnutí zadního světla a nastavte dobu trvání vypnutého světla.
- 6. Vyberte propojenou oblast klávesnice.
- 7. Aktivujte Registraci bezdrátové klávesnice a nastavte sériové číslo.
- 8. Klikněte na **OK.**

## **i**Poznámka

- Po nakonfigurování klávesnice můžete kliknout na Status → Klávesnice pro zobrazení stavu klávesnice.
- Můžete nastavit heslo klávesnice Správa uživatelů  $\rightarrow$  Uživatel  $\rightarrow$  Provoz.

## 3.5.3 Nastavení oblasti

#### Základní nastavení

K vybrané oblasti můžete propojit zóny.

#### Postup

- 1. Stránku otevřete kliknutím na **Oblast**  $\rightarrow$  **Základní nastavení**.
- 2. Vyberte oblast.
- 3. Zaškrtněte Zapnout.
- 4. Zaškrtnutím políčka před zónou vyberte zóny pro danou oblast.
- 5. Kliknutím na **Uložit** dokončíte nastavení.

#### Nastavení plánu a časovače

Můžete nastavit plán alarmu. Zóna bude aktivována/deaktivována podle nakonfigurovaného časového plánu.

| Správa možností | Rozvh & časovač           | Kontrola chyb | Průběh | střežení | Režim registrace zařízení |
|-----------------|---------------------------|---------------|--------|----------|---------------------------|
|                 |                           |               |        |          |                           |
| Ob              | last                      |               | Oblast | 1        | •                         |
|                 | Povolit automatické stře. |               |        |          |                           |
|                 |                           |               | Čas    | 00:00    | <b>:</b>                  |
|                 | Povolit automatické ods.  |               |        |          |                           |
|                 |                           |               | Čas    | 00:00    | <b>2</b>                  |
|                 | Pozdní odkódování         |               |        |          |                           |
|                 |                           |               | Čas    | 00:00    | <b>2</b>                  |
|                 | Mimo víkend               |               |        |          |                           |
|                 | Výjimka – svátek          |               |        |          |                           |
| Trv             | vání alarmu               |               | 90     |          | s                         |
|                 |                           |               |        |          |                           |
|                 |                           |               | UI     | ožit     |                           |

#### Postup

- 1. Kliknutím na Systém  $\rightarrow$  Možnosti systému  $\rightarrow$  Plán a časovač otevřete stránku Plán a časovač.
- 2. Vyberte oblast.
- 3. Nastavte následující parametry podle aktuálních potřeb.

#### Zapnutí automatické aktivace

Zapněte funkci a nastavte dobu zahájení aktivace. Zóna bude aktivována podle nakonfigurované doby.

## **i**Poznámka

- Čas automatické aktivace a čas automatické deaktivace nesmí být stejný.
- Bzučák bzučí pomalu 2 minuty před spuštěním automatické aktivace a rychle 1 minutu před spuštěním automatické aktivace.
- Můžete zapnout nucenou aktivaci na stránce Možnosti systému. Když je funkce aktivována, bude se systém aktivovat bez ohledu na poruchu.
- Pokud je aktivována veřejná oblast, nepodporuje oblast 1 automatickou aktivaci.

#### Zapnutí automatické deaktivace

Zapněte funkci a nastavte dobu zahájení deaktivace. Zóna bude deaktivována podle nakonfigurované doby.

#### **i**Poznámka

- Čas automatické aktivace a čas automatické deaktivace nesmí být stejný.
- Pokud je aktivována veřejná oblast, nepodporuje oblast 1 automatickou deaktivaci.

#### Opožděná deaktivace

Zapněte funkci a nastavte čas. Pokud se po nakonfigurované době spustí alarm, bude se mít za to, že osoba má zpoždění.

#### **i**Poznámka

Nejdříve byste měli zapnout funkci Oznámení řízení panelu ve volbě **Komunikační parametry** → **Komunikace události** a teprve potom zapněte funkci Opožděná deaktivace.

#### Víkendová výjimka

Po zapnutí funkce nebude zóna přes víkend aktivována.

#### Výjimka pro volné dny

Po zapnutí funkce bude zóna aktivována/deaktivována pro volné dny. Po aktivaci byste měli nastavit plán volných dní.

#### **i** Poznámka

Lze přidat až 6 skupin volných dní.

#### Doba trvání alarmu na panelu

Pokud jste nastavili obvodovou zónu, můžete nastavit dobu trvání alarmu.

#### **i** Poznámka

Dostupný časový rozsah se pohybuje od 1 s do 900 s.

#### 5. Klikněte na Uložit.

## 3.5.4 Správa videí

K AX PRO můžete přidat dvě síťové kamery a propojit danou kameru s vybranou zónou za účelem monitorování videa. Můžete rovněž přijmout a zobrazit video události prostřednictvím webového klienta a e-mailu.

#### Přidání kamer do AX PRO

#### Postup

1. Kliknutím na **Zařízení** → **Správa IP kamer** přejděte na stránku správy síťové kamery.

| Číslo video kanálu Adresa IP karnery Číslo video kanálu | . Port IP kamery Stav připojení IP l | kamery      |
|---------------------------------------------------------|--------------------------------------|-------------|
|                                                         | Přidat siťovou kameru                |             |
|                                                         | Režim registrace zařízení            | IP -        |
|                                                         | IP Adresa                            |             |
|                                                         | Typ protokolu                        | HIKVISION - |
|                                                         | Číslo portu.                         | 8000        |
|                                                         | Uživatelské jméno                    |             |
|                                                         | Heslo                                |             |

- 2. Klikněte na **Přidat** a zadejte základní informace o kameře, jako je IP adresa a číslo portu, a vyberte typ protokolu.
- 3. Zadejte jméno uživatele a heslo kamery.
- 4. Klikněte na **OK.**
- 5. Volitelné: Kliknutím na **Upravit** nebo **Odstranit** upravíte nebo odstraníte vybranou kameru.

#### Propojení kamery se zónou

#### Postup

- 1. Kliknutím na **Zařízení** → **Zóna** otevřete konfigurační stránku.
- 2. Vyberte zónu, do níž chcete zahrnout video monitoring, a klikněte na 🔅.
- 3. Vyberte číslo kanálu video panelu.
- 4. Klikněte na **OK.**

#### Nastavte parametry videa

#### Postup

1. Stránku otevřete kliknutím na **Zařízení**  $\rightarrow$  **IPC**  $\rightarrow$  **Video**.

| Správa IP kan | ner Parametry videa     |        |      |
|---------------|-------------------------|--------|------|
|               |                         |        |      |
|               | Číslo video kanálu ústř | •      | ]    |
|               | Typ streamu             | •      |      |
|               | Typ Bitrate             | •      | ]    |
|               | Rozlišení               | •      |      |
|               | Video bitrate           |        | Kbps |
|               | Délka mezipaměti videa  | •      | s    |
|               | Délka mezipaměti videa  | •      | s    |
|               |                         |        |      |
|               |                         | Uložit |      |

2. Zvolte kameru a nastavte parametry videa.

#### Typ streamu

Hlavní stream: Používá se při záznamu a náhledu v HD, má vysoké rozlišení, rychlost kódu a kvalitu obrazu.

Dílčí stream: Používá se k přenosu sítě a náhledu obrázků jako streamování videa s vlastnostmi nižšího rozlišení, přenosové rychlosti a kvality obrazu.

#### Typ přenosové rychlosti

Zvolte typ přenosové rychlosti jako konstantu nebo proměnnou.

#### Rozlišení

Zvolte rozlišení výstupu videa.

#### Přenosová rychlost videa

Vyšší kvalita odpovídá vyšší kvalitě obrazu, ale je vyžadována lepší pásmová šířka.

## 3.5.5 Správa povolení

#### Přidat/upravit/odstranit klíčenku

Do AX PRO můžete přidat klíčenku a následně můžete ovládat AX PRO pomocí této klíčenky. Můžete také upravit informace o klíčence nebo odstranit klíčenku z AX PRO.

#### Postup

- 1. Kliknutím na **Zařízení** → **Klíčenka** přejděte na stránku Správa klíčenky.
- 2. Klikněte na **Přidat** a stiskněte jakoukoliv klávesu na klíčence.
- 3. Nastavte parametry klíčenky.

#### Název

Upravte název klíčenky.

#### Nastavení povolení

Zaškrtněte různé položky pro přidělení povolení.

#### Nastavení jedné klávesy

Vyberte z rozevíracího seznamu pro nastavení funkcí klávesy I a klávesy II.

#### Nastavení kombinačních kláves

Vyberte z rozevíracího seznamu pro nastavení funkcí kombinačních kláves.

- 4. Klikněte na **OK.**
- 5. Volitelné: Po kliknutí na 🗹 můžete upravit informace o klíčence.
- Volitelné: Odstraňte jednu klíčenku nebo zaškrtněte více klíčenek a klikněte na Odstranit, chcete-li je odstranit hromadně.

## **i**Poznámka

Komunikace bezdrátových zařízení, jako je klíčenka, byla identifikována číslem SN, které bude během přenosu šifrováno. Číslo SN začínalo znakem Q až Z a následovalo 8 číslic, jako např. Q02235774. To umožňuje maximální číslo 100 000 000 (10 na 8 [číslic]).

## Přidat/upravit/odstranit přívěšek

Do AX PRO můžete přidat přívěšek a tento přívěšek můžete použít k aktivaci/deaktivaci zóny. Můžete také upravit informace o štítku nebo odstranit přívěšek z AX PRO.

## **i**Poznámka

Komunikace ští tku byla identifikov á na čí slem SN, kter é bude během přenosu šifrov á no. Toto čí slo SN začí nalo 32 čí slicemi a identifikovat lze maxim á lně 4 294 967 296 čí sel SN.

#### Postup

- 1. Kliknutím na **Zařízení** → **Přívěšek** přejděte na stránku správy.
- 2. Klikněte na **Přidat** a umístěte přívěšek do oblasti přívěšků AX PRO.
- 3. Upravte název štítku v zobrazeném okně.
- 4. Vyberte typ štítku a propojenou oblast štítku.
- 5. Vyberte oprávnění pro přívěšek.

## **i**Poznámka

Měli byste přidělit alespoň oprávnění ke štítku.

6. Klikněte na OK a v seznamu se zobrazí informace o štítku.

## **i**Poznámka

Přívěšek podporuje minimálně 20 tisíc sériových čísel.

- 7. Volitelné: Kliknutím na 📝 můžete změnit název štítku.
- 8. Volitelné: Odstraňte jeden přívěšek nebo zaškrtněte více přívěšků a kliknutím na **Odstranit** je odstraňte hromadně.

## 3.5.6 Údržba

#### Test

AX PRO podporuje funkci testu procházení.

#### Postup

1. Chcete-li tuto funkci povolit, přejděte do Správa projektu  $\rightarrow$  Údržba  $\rightarrow$  Test .

| Test            |            |                    |                |   |
|-----------------|------------|--------------------|----------------|---|
| Testovací režim | Číslo zóny | Název zóny         | Výsledek testu |   |
|                 | 1          | PIR                | Neplatná zóna. |   |
|                 | 2          | Magnet             | Neplatná zóna. |   |
|                 | 3          | Záplava            | Neplatná zóna. |   |
|                 | 4          | Panic button       | Neplatná zóna. |   |
|                 | 5          | PIR s kamerou      | Neplatná zóna. |   |
|                 | 6          | Bezdrátová zóna 6  | Neplatná zóna. |   |
|                 | 7          | Bezdrátová zóna 7  | Neplatná zóna. |   |
|                 | 8          | Bezdrátová zóna 8  | Neplatná zóna. |   |
|                 | 9          | Bezdrátová zóna 9  | Neplatná zóna. |   |
|                 | 10         | Bezdrátová zóna 10 | Neplatná zóna. |   |
|                 | 11         | Bezdrátová zóna 11 | Neplatná zóna. |   |
|                 | 12         | Bezdrátová zóna 12 | Neplatná zóna. |   |
|                 | 13         | Bezdrátová zóna 13 | Neplatná zóna. | ` |

## **i**Poznámka

Do režimu TEST můžete vstoupit pouze v případě, že všechny detektory fungují bezchybně.

- 2. Zaškrtnutím políčka Test spusťte test procházení.
- 3. Kliknutím na Uložit dokončíte nastavení.
- 4. Spusťte detektor v každé zóně.

5. Zkontrolujte výsledek testu.

#### **Export souboru**

Soubor pro odstraňování chyb můžete exportovat do PC.

#### Postup

1. Pro vstup na stránku klikněte na Údržba  $\rightarrow$  Exportovat soubor.

| Test | Údržba | Exportovat soubor |                 |   |
|------|--------|-------------------|-----------------|---|
|      |        |                   |                 |   |
|      | Pro    | otokol ladění     |                 |   |
|      | Fo     | rmát souborů      | Protokol ladění | • |
|      |        |                   | Exportovat      |   |
|      |        |                   |                 |   |
|      |        |                   | Uložit          |   |

- 2. Pro zapnutí funkce zaškrtněte políčko.
- 3. Kliknutím na tlačítko **Export** uložíte soubor pro odstraňování chyb na PC.

## 3.5.7 Systémová nastavení

#### Správa oprávnění

Nastavte možnosti oprávnění. Kliknutím na **Systém → Možnosti systému → Správa systému** přejděte na stránku Správa možností systému.

| Správa možností | Rozvh & časovač          | Kontrola chyb | Průběh střežení | Režim registrace zařízení |
|-----------------|--------------------------|---------------|-----------------|---------------------------|
|                 |                          |               |                 |                           |
| Vynu            | iceně automaticky střeži | it            |                 |                           |
| Zpráv           | va o stavu systému       |               |                 |                           |
| Hlaso           | ová výzva                |               |                 |                           |
| Hlasi           | itost systému            |               | -0-             | 3 Rozsah0 - 10            |
| Zvuk            | ový alarm neoprávněn     |               |                 |                           |
| Tlačí           | tko uzamčení panelu      |               |                 |                           |
| Vyne            | echat při opět. zastř.   |               |                 |                           |
| Počty           | y ztráty dotazování      |               | -0              | 4 Rozsah3 - 10            |
|                 |                          |               |                 |                           |
|                 |                          |               | Uložit          |                           |

#### Kontrola souboru bezdrátových zařízení

Při zapnutí této volby systém zjišťuje prezenční signál všech radiových periferních zařízení. Pokud není zaznamenán prezenční signál žádných periferních zařízení, systém událost nahraje.

## **i**Poznámka

Pro dodržení normy EN nepřepínejte na OFF.

#### Aktivace se závadou

Pokud je tato možnost povolena a v zóně jsou aktivní závady, bude zóna při aktivování automaticky vynechána.

#### **i**Poznámka

Měli byste vypnout funkci aktivace na stránce Pokročilé nastavení. Jinak nemůže být funkce aktivace AX PRO s poruchou platná.

#### Oznámení o stavu AX PRO

Pokud je tato možnost povolena, zařízení automaticky nahraje zprávu, kdykoliv se změní stav AX PRO.

#### Vypnutí funkční klávesy

Pokud je tato možnost povolena, budou vypnuty všechny klávesy.

#### Hlasový pokyn

Pokud je tato možnost povolena, AX PRO zapne vydávání hlasových pokynů.

#### Hlasový pokyn deaktivace a vymazání alarmu

Pokud je tato možnost povolena, AX PRO vyšle před deaktivací a vymazáním alarmu všechny systémové chyby. Před zapnutím této funkce musíte aktivovat **Hlasový pokyn**.

#### Hlasitost systému

Dostupný rozsah hlasitosti systému je od 0 do 10.

#### Možnosti aktivace

Nastavte pokročilé parametry oprávnění.

Kliknutím na **Systém** → **Možnosti systému** → **Možnosti aktivace** přejděte na stránku Pokročilé nastavení.

| Správa možností | Rozvh & časovač        | Kontrola chyb  | Průběh střežení | Režim registrace zai | fizení            |
|-----------------|------------------------|----------------|-----------------|----------------------|-------------------|
| Zas             | třežit s chybami       |                |                 |                      |                   |
|                 |                        |                | Kontrolní       | seznam               | Střežení s chybou |
|                 | Kryt zařízení otevřen  |                |                 |                      |                   |
|                 | Závada/offline dotazo  | vání na perif  |                 |                      |                   |
|                 | Slabá baterie zóny / p | eriferních za… |                 | <b>~</b>             |                   |
|                 | Zóna byla aktivována   |                |                 | <b>&gt;</b>          |                   |
|                 | Ztráta hlavního napáje | ení            |                 | <b>~</b>             |                   |
|                 | Chyba komunikace       |                |                 |                      |                   |
| Kor             | trolka LED střežení –  | vždy svítit    |                 |                      |                   |
| Výz             | vy při chybách střežer | ท์             |                 |                      |                   |
| Hla             | sová výzva indikuje ch | ybu odstře…    |                 |                      |                   |
| Vča             | sný alarm              |                |                 |                      |                   |
| Čas             | včasného alarmu        |                | 30              |                      | s                 |

Můžete nastavit následující parametry:

#### Zapnutí aktivace s chybou

Zkontrolujte chyby v seznamu Zapnutí aktivace s chybou a zařízení nezastaví postup aktivace, pokud dojde k chybě.

#### Seznam chyb

Systém zkontroluje, jestli má zařízení během aktivace v seznamu nějaké chyby.

#### Zapnutá kontrolka LED aktivace

Pokud zařízení dodržuje normu EN, je tato funkce ve výchozím nastavení vypnutá. V tomto případě, pokud je zařízení aktivováno, bude indikátor svítit nepřerušovaným modrým světlem po dobu pěti sekund. Pokud je zařízení deaktivováno, indikátor pětkrát blikne. Pokud je funkce zapnutá a zařízení je aktivováno, bude indikátor svítit nepřerušovaným světlem po celou dobu. Pokud je zařízení deaktivováno, indikátor bude vypnutý.

#### Chybový pokyn při aktivaci/deaktivaci

Pokud zařízení dodržuje normu EN, je tato funkce ve výchozím nastavení vypnutá. V tomto případě zařízení nebude během postupu aktivace/deaktivace hlásit závady.

#### Zapnutí předčasného alarmu

Pokud zapnete funkci, když je zóna aktivována a spuštěna, alarm se spustí po uplynutí nastaveného zpoždění.

# Předčasný alarm vstoupí v platnost teprve po spuštění zpožděné zóny.

#### Kontrola závady

Systém rozhodne, zda se mají kontrolovat závady uvedené na stránce. Systém zkontroluje pouze závadu, která byla vybrána.

Stránku otevřete kliknutím na Systém  $\rightarrow$  Možnosti systému  $\rightarrow$  Kontrola chyb.

| Správa možností | Rozvh & časovač           | Kontrola chyb | Průběh střežení | Režim registrace zařízení |   |
|-----------------|---------------------------|---------------|-----------------|---------------------------|---|
|                 |                           |               |                 |                           |   |
| Ву              | lo detekováno odpojen     | í síťové ka…  |                 |                           |   |
| Ko              | ontrola chyb baterie      |               |                 |                           |   |
| Ko              | ontrola chyb sítě LAN     |               |                 |                           |   |
| Ko              | ontrola chyb sítě Wi-Fi   |               |                 |                           |   |
| Ko              | ontrola chyb mobilní sítě | •             |                 |                           |   |
| Zp              | ooždění ztráty napájení   | stř. proudem  | 10              |                           | s |
|                 |                           |               |                 |                           |   |
|                 |                           |               | Ulož            | žit                       |   |

#### Detekce odpojení síťové kamery

Pokud je tato možnost povolena, po odpojení propojené síťové kamery se spustí alarm.

#### Kontrola závady baterie

Pokud je tato možnost povolena, zařízení po odpojení nebo vybití baterie nahraje události.

#### Kontrola závady LAN

Pokud je tato možnost povolena, tak se po odpojení připojené sítě nebo při jiných závadách spustí alarm.

#### Kontrola závady Wi-Fi

Pokud je tato možnost povolena, tak se po odpojení Wi-Fi nebo při jiných závadách spustí alarm.

#### Kontrola závady mobilní sítě

Pokud je tato možnost povolena, tak se po odpojení mobilní datové sítě nebo při jiných závadách spustí alarm.

#### Zpoždění při ztrátě napájení střídavým proudem

Systém závadu zkontroluje po uplynutí nastaveného času po výpadku napájení. Pro dodržení normy EN 50131-3 by doba trvání kontroly měla být 10 s.

#### Režim registrace zařízení

Kliknutím na Zadat režim registrace přepněte panel do režimu registrace.

| Správa možností                     | Rozvh & časovač | Kontrola chyb | Průběh střežení | Režim registrace zařízení |
|-------------------------------------|-----------------|---------------|-----------------|---------------------------|
|                                     |                 |               |                 |                           |
| Režim registrace bezdrátového zaříz |                 |               | Spustit         | režim registrace          |
|                                     |                 |               |                 |                           |

#### Nastavení času

Můžete nastavit časové pásmo zařízení, synchronizovat čas zařízení a nastavit čas DST. Zařízení podporuje synchronizaci času prostřednictvím serveru **Hik-Connect Guarding Vision**.

#### Řízení času

Kliknutím na Systém  $\rightarrow$  Nastavení systému  $\rightarrow$  Čas přejděte na stránku Správa času.

| Časová zóna         | (GMT+00:00) Dublin, Edinburgh, Londýn -         |
|---------------------|-------------------------------------------------|
| Synchronizace času  |                                                 |
| Režim synchronizace | Synch. času NTP                                 |
| Systémový čas       | 2020-11-24 09:11:20                             |
| Nastavit čas        | 2020-11-24 09:11:20 🔀 🗆 Synchronizace času s PC |
|                     |                                                 |
|                     | Uložit                                          |

Z rozevíracího seznamu vyberte časovou zónu.

Čas zařízení můžete synchronizovat manuálně prostřednictvím NTP. Zaškrtněte políčko Synchronizace času NTP, zadejte adresu serveru a číslo portu a nastavte interval synchronizace. Čas zařízení můžete synchronizovat manuálně. Nebo zaškrtněte možnost Synchronizovat s časem počítače pro synchronizaci času zařízení s časem počítače.

#### **i**Poznámka

Když synchronizujete čas ručně nebo s časem počítače, systém zaznamená protokol "Synchronizace SDK".

## Řízení DST

Klikněte na Systém  $\rightarrow$  Nastavení systému  $\rightarrow$  Správa DST a přejděte na stránku Správa času.

| Zapnout DTS   |                    |               |
|---------------|--------------------|---------------|
| DTS tendence  | 60 Minuta          | -             |
| Doba spuštění | Duben - První -    | Neděle - 02 - |
| Čas ukončení  | Říjen - Poslední - | Neděle - 02 - |
|               |                    |               |
|               | Uložit             |               |

Můžete zapnout DST a nastavit odchylku DST, počáteční čas a konečný čas DST.

#### Nastavení bezpečnosti

#### Nastavení SSH

Podle aktuálních potřeb můžete SSH (Secure Shell) zapnout nebo vypnout. Kliknutím na **Systém → Zabezpečení systému → Nastavení SSH** přejděte na stránku Nastavení SSH, kde můžete povolit nebo zakázat funkci SSH.

| SSH nastavení | Pokusy o uzamčení uživatele | Nastavení uzamykání modulu |
|---------------|-----------------------------|----------------------------|
| Za            | pnout SSH                   |                            |
|               |                             | Uložit                     |

#### Nastavení zablokování uživatele

Zařízení se zablokuje na 90 sekund po 3 neúspěšných pokusech o přihlášení (to lze nastavit v Době opakování před automatickým zablokováním) během jedné minuty.

Můžete zobrazit uzamknutého uživatele nebo odemknout uživatele a nastavit dobu zablokování uživatele.

## **i**Poznámka

V souladu s požadavkem normy EN bude systém průběžně evidovat stejný záznam pouze třikrát.

#### Postup

1. Klikněte na Systém → Zabezpečení systému → Pokusy před zablokováním uživatele a přejděte na stránku Nastavení zablokování uživatele.

| SSH nastavení Po  | kusy o uzamčení uživatele | Nastavení uzamykání i | nodulu |           |
|-------------------|---------------------------|-----------------------|--------|-----------|
| Max. Počet pokusů | 3                         | -                     |        |           |
| Doba zamčení      | 1800                      |                       | S      |           |
| Č.                |                           | IP Adresa             |        | Odemknout |
|                   |                           |                       |        |           |
|                   |                           |                       |        |           |
|                   |                           |                       |        |           |
|                   |                           |                       |        |           |
|                   |                           |                       |        |           |
|                   |                           |                       |        |           |
|                   |                           |                       |        |           |
| Uložit            | Odemknout                 |                       |        |           |

2. Nastavte následující parametry.

#### Doba opakování před automatickým zablokováním

Pokud uživatel nepřetržitě zadává nesprávné heslo po delší dobu, než je nakonfigurovaný čas, bude účet uzamknut.

## **i**Poznámka

Správce má dva další pokusy navíc oproti nakonfigurované hodnotě.

#### Doba blokování

Nastavte dobu blokování po uzamknutí účtu.

## **i**Poznámka

Dostupná doba blokování se pohybuje od 5 s do 1800 s.

3. Kliknutím na 🗂 účet odblokujete nebo kliknutím na **Odblokovat vše** odblokujete všechny zablokované uživatele v seznamu.

4. Klikněte na **Uložit.** 

#### Nastavení zablokování modulu

Nastavte parametry blokování modulu, včetně maximálního počtu nesprávných pokusů a doby blokování. Modul bude zablokován po naprogramovanou dobu, jakmile autentizace modulu selže po určený počet nakonfigurovaných časů.

#### Postup

 Klikněte na Systém → Zabezpečení systému → Nastavení uzamykání modulu a přejděte na stránku Nastavení zablokování modulu.

| l nastavení | Pokusy o uzamčení uži | ivatele Nastaveni uzam | iykanî modulu |                   |            |           |
|-------------|-----------------------|------------------------|---------------|-------------------|------------|-----------|
|             |                       |                        |               |                   |            |           |
| Č.          | Typ zařízení          | Max. Počet pokusů      | Doba zamčení  | Stav              | Operace    |           |
| 1           | Klávesnice            | 3                      | 90            | Odemčeno          | <u>ب</u>   |           |
| 2           | Klávesnice            | 3                      | 90            | Odemčeno          | <u>ي</u>   |           |
| 3           | Klávesnice            | 3                      | 90            | Odemčeno          | ¢          |           |
| 4           | Klávesnice            | 3                      | 90 Koni       | figurace          |            | A         |
| 5           | Klávesnice            | 3                      | 90            |                   |            |           |
| 6           | Klávesnice            | 3                      | 90            | Typ zařízení      | Klávesnice | -         |
| 7           | Klávesnice            | 3                      | 90            | Č.                | 1          |           |
| 8           | Klávesnice            | 3                      | 90            | Max. Počet pokusů | 3          |           |
| 1           | Čtečka čipů           | 3                      | 90            | Doba zamčení      | 90         | s         |
| 2           | Čtečka čipů           | 3                      | 90            |                   | L          |           |
| 3           | Čtečka čipů           | 3                      | 90            |                   |            | OK Zrušit |
| 4           | Čtečka čipů           | 3                      | 90            | Odemčeno          | ŵ          |           |
| 5           | Čtečka čipů           | 3                      | 90            | Odemčeno          | £63        |           |

- 2. Zvolte modul ze seznamu a klikněte na ikonu 🔅.
- 3. Můžete nastavit následující parametry vybraného modulu.

#### Max. počet nesprávných pokusů

Pokud se uživatel snaží o ověření hesla nepřetržitě po dobu delší, než jsou povolené nakonfigurované pokusy, klávesnice bude po naplánovanou dobu uzamknuta.

#### Doba blokování

Nastavte dobu blokování po uzamknutí klávesnice. Po uplynutí nakonfigurované doby se klávesnice odblokuje.

- 4. Klikněte na **OK.**
- 5. Volitelné: Kliknutím na ikonu **Zámek** odblokujete uzamknutý modul.

#### Údržba systému

Můžete restartovat zařízení, obnovit výchozí nastavení, importovat/exportovat konfigurační soubor nebo vzdáleně aktualizovat zařízení.

| Test | Údržba   | Exportovat soubor     |                   |        |
|------|----------|-----------------------|-------------------|--------|
|      |          |                       |                   |        |
|      | Údržba s | systému               |                   |        |
|      | Rel      | boot                  | Reboot            |        |
|      | Ob       | novení do továrního   | Částečně obnoveno |        |
|      |          |                       | Obnovit vše       |        |
|      | Imp      | portovat konfigurační |                   | Náhled |
|      |          |                       | Import            |        |
|      | Exp      | portovat konfigurační | Export            |        |

#### Restartování

Kliknutím na Restartovat restartujte zařízení.

#### Obnovení výchozích nastavení

Kliknutím na **Částečné obnovení** obnovíte všechny parametry kromě uživatelských informací správce, připojené sítě, sítě Wi-Fi, informací o detektoru a informací o periferních zařízeních na výchozí hodnoty.

Kliknutím na Obnovit vše obnovíte všechny parametry továrního nastavení.

#### Importování konfiguračního souboru

Klikněte na **Zobrazit** pro výběr konfiguračního souboru z PC a klikněte na **Importování konfiguračního souboru** pro import parametrů konfigurace do zařízení. Import konfiguračního souboru vyžaduje zadání hesla nastaveného v okamžiku exportu.

#### Export konfiguračního souboru

Kliknutím na **Exportovat konfigurační soubor** exportujete konfigurační parametry zařízení do počítače. Export konfiguračního souboru vyžaduje heslo použité k zašifrování souborů.

#### **Export souboru**

Klikněte na Správa projektu  $\rightarrow$  Údržba  $\rightarrow$  Exportovat soubor. Zapnutím položky Protokol ladění povolíte tuto funkci.

| Test | Údržba | Exportovat soubor |                 |   |
|------|--------|-------------------|-----------------|---|
|      | Pro    | otokol ladění     |                 |   |
|      | Fo     | rmát souborů      | Protokol ladění | - |
|      |        |                   | Exportovat      |   |
|      |        |                   |                 |   |
|      |        |                   | Uložit          |   |
|      |        |                   |                 |   |

Je zapotřebí exportovat vybraný typ souboru. Kliknutím na Exportovat soubor exportujete.

#### Místní vyhledávání záznamu

Můžete vyhledat záznam o zařízení. Kliknutím na **Správa projektu → Log** přejděte na stránku Hledání v místním protokolu.

| <ul> <li>bba spuštění 2020-11-24 00:00 (1) Čas ukončení 2020-11-24 23:59:59 (1) Expo</li> <li>Č. Čas procesu Primární ud Druhotná událost Uživatel Vzdálený fo Spravová Param Dodate</li> </ul> | Expo Rese      | 2020-11-24 23:59:59 📆 Exp<br>Vzdálený fo Spravová Param. | učení [  | Čas uko          | 2020-11-24 00:00:00 🕅<br>cesu Primární ud | puštění 2<br>Čas pro |
|----------------------------------------------------------------------------------------------------|----------------|----------------------------------------------------------|----------|------------------|-------------------------------------------|----------------------|
| Č. Čas procesu Primární ud Druhotná událost Uživatel Vzdálený fo Spravová Param Dodate                                                                                                    | m Dodatečné in | Vzdálený fo Spravová Param.                              | Uživatel | )ruhotná událost | cesu Primární ud                          | Čas pro              |
|                                                                                                    |                |                                                          |          |                  |                                           |                      |
|                                                                                                    |                |                                                          |          |                  |                                           |                      |
|                                                                                                    |                |                                                          |          |                  |                                           |                      |
|                                                                                                    |                |                                                          |          |                  |                                           |                      |
|                                                                                                    |                |                                                          |          |                  |                                           |                      |
|                                                                                                    |                |                                                          |          |                  |                                           |                      |
|                                                                                                    |                |                                                          |          |                  |                                           |                      |
|                                                                                                    |                |                                                          |          |                  |                                           |                      |
|                                                                                                    |                |                                                          |          |                  |                                           |                      |

Z rozevíracího seznamu vyberte hlavní typ a vedlejší typ, nastavte počáteční a koncový čas protokolu a klikněte na **Filtr.** Všechny filtrované informace o záznamu se zobrazí v seznamu. Pro smazání všech nakonfigurovaných podmínek hledání klikněte na **Reset.** 

#### Aktualizace zařízení

#### Získání výrobního kódu PIN

K aktualizaci zařízení je nezbytný výrobní PIN pro ověření. Výrobní PIN lze získat pouze ze služby Hik-ProConnect, což znamená, že instalátor, který autorizoval správce na úrovni přístupu 2, autorizoval přístup na úrovni 4. Výrobní PIN může být použit pouze jednou.

• Získání kódu PIN ze služby Hik-ProConnect

|                                                                                                 | h                                                                                       | zzyk: Český 🗸 |                                                                                          |
|-------------------------------------------------------------------------------------------------|-----------------------------------------------------------------------------------------|---------------|------------------------------------------------------------------------------------------|
|                                                                                                 |                                                                                         |               | Vaše volba pro efektivní správu v oboru zabezpečení                                      |
|                                                                                                 |                                                                                         |               | à 🧹                                                                                      |
| O Hik-P                                                                                         | ProConnect                                                                              |               |                                                                                          |
| Pro                                                                                             |                                                                                         |               |                                                                                          |
| Vítejte                                                                                         | Česká republika 🗸                                                                       |               |                                                                                          |
|                                                                                                 |                                                                                         |               |                                                                                          |
| E-mail                                                                                          |                                                                                         |               |                                                                                          |
|                                                                                                 |                                                                                         |               |                                                                                          |
| Hesto                                                                                           |                                                                                         |               |                                                                                          |
| Zapomenuté heslo                                                                                |                                                                                         |               |                                                                                          |
| ( D                                                                                             | ibilitani                                                                               |               |                                                                                          |
|                                                                                                 |                                                                                         |               |                                                                                          |
| Ještė nejste registrováni?                                                                      | 1                                                                                       |               |                                                                                          |
| Registruj                                                                                       | jte se zdarma                                                                           |               |                                                                                          |
| Vyzkoušejt                                                                                      | te bezplatn 💿                                                                           |               |                                                                                          |
|                                                                                                 |                                                                                         |               | Naskenujte QR kód nebo přejděte do obchodu s aplikacemi a stáhněte si mobilního klienta. |
|                                                                                                 |                                                                                         |               | Certifikováno dle normy ISO 27001:2013                                                   |
| <ul> <li>Hik-ProConnect předst<br/>pracovníky / poskytova<br/>nemůžete přihlásit pon</li> </ul> | tavuje platformu pro instalačni<br>atele služeb a vy se do ni<br>moci účtu Hik-Connect. |               |                                                                                          |

Přihlaste se pomocí instalačního účtu a přejděte na stránku zařízení, které chcete aktualizovat. Klikněte na tlačítko **Další nabídka** v pravé dolní části stránky a požádejte o PIN.

| 0 III O<br>Kódovací zařízení<br>Ovládací panel zabez | O Zařízení řízení přístupu                      | O Zařízení videointerko         | O Comovní zvonek | 1<br>Vše |
|------------------------------------------------------|-------------------------------------------------|---------------------------------|------------------|----------|
| Zařízení 🚽 🚮 Pravidlo propojení                      | 🚽 Výjimka 🛛 🚽 Počítání                          | osob                            | _                |          |
|                                                      | Použít pro kód PIN                              |                                 | ×                |          |
| Přidat zařízení                                      | Kód PIN se používá k upgradu<br>zadáte kód PIN. | AX PRO. Upgrade se spustí, jakn | nile             |          |
| AX PRO                                               | Název zařízení AX PRO                           |                                 |                  | _        |
| Online      Sériové číslo zařízení: Q02975612        | Sériové číslo zařízení Q0297561                 | 2                               |                  |          |
| Typ zařízení: Ovládací panel zabezpečení             | Kód PIN                                         |                                 |                  | 7        |
|                                                      |                                                 | Zavřít                          |                  |          |
|                                                      |                                                 |                                 |                  | <b>_</b> |

• **Získání kódu PIN od technické podpory HIKVISION** Pro přístup k místnímu webovému klientovi ovládacího panelu je lepší použít vzdálenou plochu. PIN bude autorizován podle standardního postupu technické podpory.

#### Aktualizace firmware

#### Postup:

- 1. Stránku otevřete kliknutím na Údržba → Informace o zařízení.
- 2. Klikněte na **Vzdálená aktualizace**.

| AX PR | 0                    |                         |                                      |
|-------|----------------------|-------------------------|--------------------------------------|
|       | Přehled              | Informace o zařizení O  |                                      |
| Ŕ     | Uživatel             |                         |                                      |
|       | Systém               | Název zařízení:         | AX PRO                               |
|       | Zařízení             | Model zařízení:         | DS-PWA64-L-WE                        |
|       | Oblast               | Seriové číslo zařízení: | DS-PWA64-L-WE20200820AAWRQ02975612WU |
| (iqi) | Komunikace           | Verze zařízení:         | V1.2.1 build 200918                  |
| ß     | Technická údržba     | Verze webu:             | V4.25.1 build 201022                 |
|       | Informace o zařízení |                         |                                      |
|       | Stav zařízení        |                         |                                      |
|       | Log                  |                         |                                      |
|       | Údržba zařízení      |                         |                                      |

3. Zadejte výrobní PIN, čímž otevřete rozhraní aktualizace.

| HIKVISION                 |                      |           |
|---------------------------|----------------------|-----------|
| Přehled                   | mace o zařízení O    |           |
| A Uživatel                | Název zařízení:      | AX PRO    |
| 🗂 Systém                  | Model zařízení:      |           |
| 🛗 Zařízení                | Ostaví žída sežísteň |           |
| B Oblast Manufacture Auth | orization            |           |
| 👹 Komunikace              | Length Range:4       | -4        |
| E Technická údrž Pin code |                      |           |
| Informace o a             |                      | OK Znušit |
| Stav zařízení             |                      |           |
| Údržba zařízení           |                      |           |

- 4. Kliknutím na **Zobrazit** vyhledejte soubor firmwaru s názvem digicap.dav.
- 5. Dokončete kliknutím na Aktualizovat.

| Název zařízení:         | AX Pro EACZ         |                        |        |       |    |
|-------------------------|---------------------|------------------------|--------|-------|----|
| Model zařízení:         | DS-PWA96-M-WE       |                        |        |       |    |
| Seriové číslo zařízení: | DS-PWA96-M-WE2      | 0200508AAWRQ02194352WU |        |       |    |
| Verze zařízení:         | V1.2.1 build 200918 |                        |        |       |    |
| Verze webu:             | V4.25.1 build 20    | ograde                 |        |       | ×  |
|                         | Vzdálený Upgr       | Vzdálený Upgrade       |        |       |    |
|                         |                     | Typ upgradu            | AX PRO | -     |    |
|                         |                     | Ugradovací soubor      |        | Náhle | )d |
|                         |                     |                        |        |       |    |

## **i**Poznámka

Po dokončení aktualizace budou uživatelé i informace o konfiguraci zachovány.

#### 3.5.8 Zkontrolovat stav

Po nastavení zóny, opakovače a dalších parametrů si můžete zobrazit jejich stav. Klikněte na **Stav.** Můžete zobrazit stav zóny, relé, sirény, klávesnice, čtečky přívěšků, baterie a komunikace.

| Stav zařízení / | AX PRO       | Stav zóny      | Stav sirén | Automatizace | Stav opakovače | Stav čtečky čipů | Stav klávesnice |
|-----------------|--------------|----------------|------------|--------------|----------------|------------------|-----------------|
|                 |              |                |            |              |                |                  |                 |
| Stav            | baterie      |                |            |              |                |                  |                 |
| ;               | Životnost t  | paterie        |            | [            | 100%           |                  |                 |
| Stav            | komunika     | се             |            |              |                |                  |                 |
|                 | Aktuální ka  | arta SIM       |            |              | SIM2           |                  |                 |
|                 | Síťový kab   | el             |            | [            | Běžný          |                  |                 |
| ,               | Wi-Fi        |                |            | [            | Běžný          |                  | ]               |
| ,               | Wi-Fi síla s | signálu        |            | [            | Silné          |                  |                 |
|                 | Síť (GPRS    | /3G/4G)        |            | [            | Běžný          |                  |                 |
|                 | Síla signál  | u mobilní dato | vé sítě    |              | Silné          |                  | ]               |
|                 | Uživatelsk   | á data         |            | [            | 0              |                  | м               |
|                 | Nastavení    | připojeni Clou | du         | [            | Běžný          |                  |                 |
|                 |              |                |            | l            |                |                  |                 |
|                 |              |                |            |              | Obravit        |                  |                 |

- Zóna: Můžete zobrazit stav zóny, stav alarmu, kapacitu baterie detektoru a sílu signálu.
- Siréna: Můžete zobrazit stav sirény, stav baterie a sílu signálu.
- Výstup: Můžete zobrazit stav relé, stav baterie a sílu signálu.
- Klávesnice: Můžete zobrazit stav klávesnice, stav baterie a sílu signálu.
- Opakovač: Můžete zobrazit pracovní stav opakovače.
- Čtečka přívěšků: Můžete zobrazit stav čtečky přívěšků, stav baterie a sílu signálu.

# 3.6 Hlášení na PCO resp.do ARC (Alarm Receiver Center - centrum příjmu alarmů)

Bezdrátový ovládací panel AX Pro je navržen s vestavěným komunikátorem podle norem EN 50131-10 a EN 50136-2. Kategorie DP2 je vybavena primárním síťovým rozhraním LAN/WiFi a sekundárním síťovým rozhraním GPRS nebo 3G/4G LTE. Systém ATS (Alarm Transmission system) je navržen tak, aby vždy používal síťové rozhraní LAN/Wi-Fi, pokud je k dispozici, a šetřil využití mobilních dat. Sekundární síťové rozhraní poskytuje odolnost a spolehlivost při výpadku síťového napájení.

#### Nastavení ATS pro komunikátor PCO

#### Postup:

- 1. Přihlaste se k webovému klientovi přijímače alarmu.
- 2. Klikněte na Konfigurace → Příjem IP a vytvořte přijímací server, jak je znázorněno níže.

| 🚯 Traffic 🛛 🛷 Status and Log | Server Details                     | × ▲ Administrator DT42 ▼ |
|------------------------------|------------------------------------|--------------------------|
|                              | SIADC09 7                          | Create                   |
| Server 1                     | Port                               |                          |
| Server 2                     | 6666                               |                          |
| <u>Server 3</u>              | Protocol                           |                          |
| Server 4                     |                                    |                          |
| Server 5                     | Allow All panels to connect<br>Yes |                          |
| Server 6                     | Encryption Key Size                |                          |
| Server 7                     | 128                                |                          |
| $\left( \leftarrow \right)$  | Encryption Key                     | $\rightarrow$            |
|                              | 12345678901234567890123456789012   |                          |
|                              | Close                              |                          |

3. Klikněte na Alarmy a účty  $\rightarrow$  Správa účtů a přiřaďte účet k panelu, jak je uvedeno níže.

| Traffic       | 🛷 Status and Log | gs → <b>1</b>        | 🏟 Configuration 👻 | 음 Administrator DT42 👻 |
|---------------|------------------|----------------------|-------------------|------------------------|
| 4             |                  | Create Account       |                   | ×                      |
| Order by A    | ccount Number    | General Information  | Account Phones    |                        |
| Filter by : A | ccount Number    | # Account Number     | Phone Number 1    | 2 Create               |
| 123           | fff              | 3 Name               | Phone Number 2    |                        |
| 1004          | ххэс             | test                 | Phone Number 2    |                        |
| 1020          | zxt_test         | Address              | Contact           |                        |
| 1021          | gjt_test         | Address              | Responsible Name  |                        |
| 1070          |                  | Address              | Responsible Name  |                        |
| 1105          | test1            | City                 | Responsible Phone |                        |
| 1106          | Wmr              | Province<br>Province | Responsible Email | HINA HZ CHINA          |
| 1111          | en_yyx           | Country              |                   | HINA HZ CHINA          |
| 1224          | zjf7             | Country              |                   |                        |

#### Nastavení ATS v převodníku panelu Postup:

- 1. Přihlaste se pomocí instalačního účtu z místního webového klienta.
- 2. Klikněte na Komunikace → Centrum příjmu alarmů (ARC) a povolte Centrum příjmu alarmů 1.

| Centrum přijímání alarmu   |              |               |
|----------------------------|--------------|---------------|
|                            |              |               |
| Centrum pro příjem alarmu1 |              |               |
| Zapnuto                    |              |               |
| Typ protokolu              | ADM-CID -    | ]             |
| Typ poplachového přijí     | IP -         |               |
| IP adresa poplachovéh      | 115.236.50.3 | <b>S</b>      |
| Číslo portu.               | 6666         | <b>S</b>      |
| Uživatelské jméno          | 2273         | <b>S</b>      |
| Režim přenosu              | TCP -        |               |
| Hodnota časového limitu    | 20           | 🥏 s           |
| Pokusy                     | 3            |               |
| Míra dotazování            | 60           | 📀 s 🗹 Zapnuto |
| Pravidelný test            |              |               |
| Interval příkazu ping m    | 122          | S s           |

= Nastaven í protokolu =

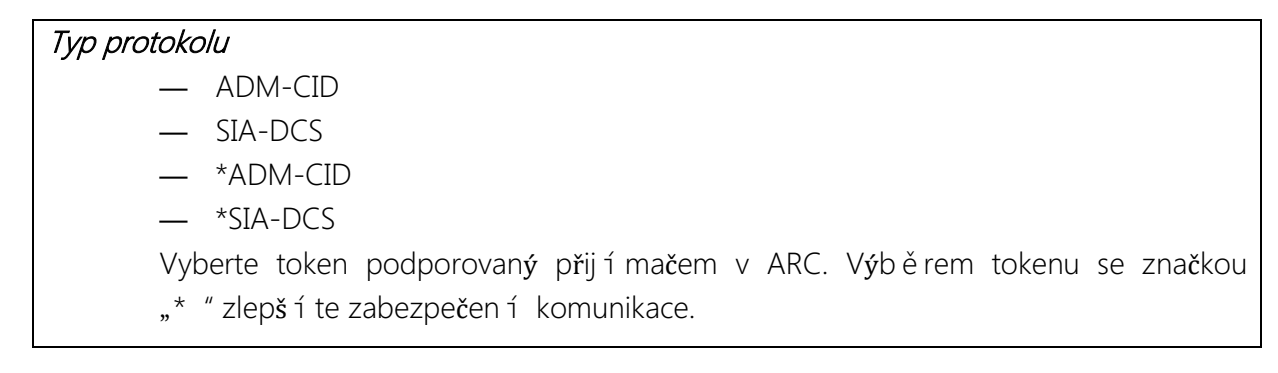

- = Nastaven í serveru =
  - Typ adresy
    - IP
    - Ná zev dom é ny
  - Adresa serveru / n á zev dom é ny
  - Čí slo portu
     Zadejte adresu IP nebo ná zev domény, pomocí kterých lze dosáhnout převodní ku přijí mací ho centra. Zadejte čí slo portu serveru poskytnuté ARC

#### = Nastaven í ú čtu =

#### Kód účtu

Zadejte přiřazený účet poskytnutý ARC.

## • = Nastaven í protokolu SIA DC-09 =

| • | Režim přenosu                                                                                                    |  |  |  |  |
|---|----------------------------------------------------------------------------------------------------|--|--|--|--|
|   | — TCP                                                                                                    |  |  |  |  |
|   | — UDP                                                                                                    |  |  |  |  |
|   | Pro přenos jsou podporovány protokoly TCP i UDP. UDP doporučuje standard SIA                                                                                |  |  |  |  |
|   | DC-09.                                                                                                    |  |  |  |  |
|   | Nastaven í připojen í                                                                                                    |  |  |  |  |
|   | o      Doba poč í t á n í  impulsů / Časový limit opakov á n í                                                                                              |  |  |  |  |
|   | Nastavte časový limit pro čekání na odpověď přijímače. Opětovný přenos<br>bude zajištěn, dojde-lik vypršení času čekání na převodník přijímacího<br>centra. |  |  |  |  |
|   | o <i>Pokusy</i>                                                                                                    |  |  |  |  |
|   | Nastavte maxim á ln í počet pokusů o op ě tovný přenos.                                                                                                    |  |  |  |  |
|   | • Rychlost dotazov á n í                                                                                                    |  |  |  |  |
|   | Pokud je povoleno, nastavte interval mezi 2 aktu á ln í mi dotazy.                                                                                          |  |  |  |  |
|   | Nastaven í šifrov á n í                                                                                                    |  |  |  |  |
|   | • Šifrovac í aritmetika                                                                                                    |  |  |  |  |
|   | — AES                                                                                                    |  |  |  |  |
|   | o <i>D é lka hesla</i>                                                                                                    |  |  |  |  |
|   | — 128                                                                                                    |  |  |  |  |
|   | — 192                                                                                                    |  |  |  |  |
|   | — 256                                                                                                    |  |  |  |  |
|   |                                                                                                    |  |  |  |  |

• Tajný klíč

Nastavte d é lku šifrovac í ho kl í če a zadejte kl í č poskytnutý ARC.

#### Zkouška signalizace

Aktivujte poplach v případě paniky z ovládacího panelu.

Přihlaste se k přijímači. Kliknutím na **Provoz** zobrazíte všechny přijaté zprávy.

| Traffic        | 🛠 Status and Logs 👻                    | $\odot$ Alarms and Accounts $\prec$ | 🔅 Configuration 👻 | _ Administrator DT42 → |
|----------------|----------------------------------------|-------------------------------------|-------------------|------------------------|
|                |                                        |                                     | Traffic           |                        |
|                |                                        |                                     | Refresh in<br>16  |                        |
| Order by Re    | eception Time                          | <ul> <li>Ascendant</li> </ul>       | Descendant        |                        |
| Filter by : Ev | ent ID                                 | Filter                              | +                 |                        |
| Event 580      | 777 💽                                  |                                     |                   | 2020-03-28 12:01:42    |
| Account : 22   | Account : 2297 Partition : 01 Code : E |                                     | Code : E120       |                        |
| Zone : 1       | Zone : 1 Receiver # : 1 Line #         |                                     | <u>Line #</u> : 0 |                        |
| Description    | : Panic Alarm / 001                    |                                     |                   |                        |
| Event 580      | 776 💽                                  |                                     |                   | 2020-03-28 12:01:36    |

## Kapitola 4 - Obecné operace

## 4.1 Aktivace – zapnutí systému

K aktivaci systému můžete použít klávesnici, klíčenku, přívěšek, klientský software nebo mobilního klienta.

Po odeslání aktivačního příkazu do AX PRO systém zkontroluje stav detektoru. Pokud je detektor vadný, budete se muset rozhodnout, zda chcete aktivovat systém se závadou.

Když je systém aktivován, AX PRO dodá výsledek během pěti sekund a odešle aktivační zprávu.

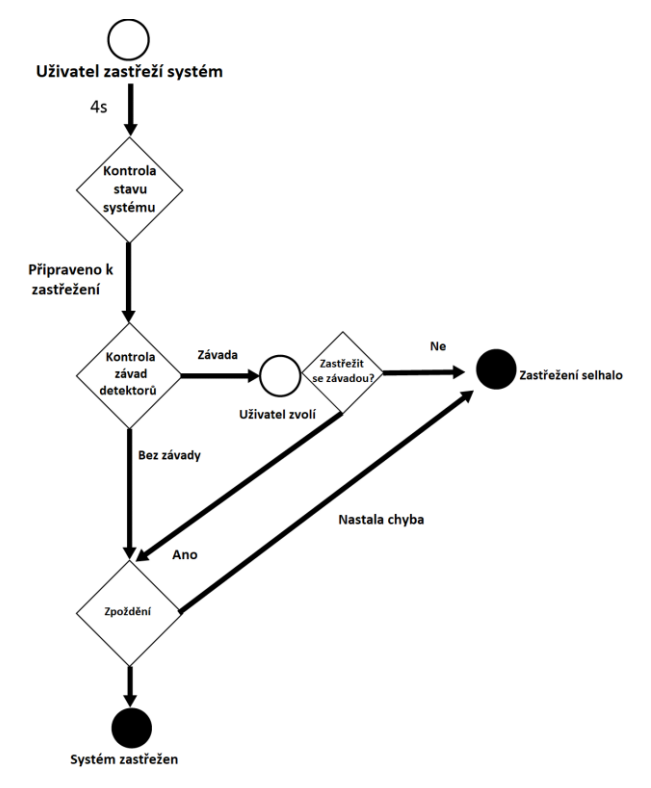

#### Úroveň přístupu aktivace

Uživatel na úrovni 2 nebo 3 má povolení k aktivaci nebo částečné aktivaci systému.

#### Indikátor aktivace

Indikátor aktivace/deaktivace svítí nepřerušovaným modrým světlem po dobu 5 s.

#### Důvod nespuštění aktivace (zapnutí systému)

- Aktivace prostorového detektoru (vyjma detektoru ve zpožděné zóně).
- Aktivace PANIK detektoru.
- Aktivace sabotážního kontaktu (neoprávněná manipulace s detektorem).
- Komunikační problém
- Problém hlavního napájení

- Chyba záložní baterie
- Porucha přijetí alarmu
- Porucha sirény
- Vybitá baterie v klíčence
- Ostatní

### Aktivace se závadou

Když dojde k přerušení aktivace systému kvůli poruše, má uživatel na úrovni 2 povolení k aktivaci s poruchou (nucená aktivace- forced aarm).

K nucené aktivaci dojde pouze u aktuální operace aktivace.

Operace nucené aktivace bude zaznamenána do deníku událostí.

## 4.2 Deaktivace

Systém můžete deaktivovat pomocí klávesnice, klíčenky, přívěšku, klientského softwaru nebo mobilního klienta.

#### Indikátor deaktivace

Indikátor aktivace/deaktivace bliká 30 s (na klávesnici nebo HUBu) během doby, kdy uživatel úspěšně deaktivuje systém.

Po dokončení operace systém sám nahlásí výsledek deaktivace.(HUB)

## Doba trvání zpoždění pro příchod

Časovač nesmí být nastaven na déle než 45 sekund, aby nedošlo k porušení normy EN 50131-1.

#### Předčasný alarm

Při spuštění alarmu kvůli narušení nebo manipulaci na trase vstupu/výstupu, když je AX PRO ve stavu zpoždění pro příchod, přejde AX PRO do režimu předčasného alarmu. Dobu trvání předčasného alarmu lze nastavit na (> 30 s).

AX PRO nahlásí alarm pouze v případě, kdy událost alarmu trvá po celou dobu trvání předčasného alarmu s přidáním zpoždění pro příchod.

## 4.3 Ovládání přes SMS

Bezpečnostní systém můžete ovládat pomocí SMS, přičemž odpovídající příkaz je zobrazen dále. Formát SMS pro aktivaci/deaktivaci/ztlumení alarmu:

#### {příkaz} + {typ operace} + {cíl}

Příkaz: 2 číslice, 00 – deaktivace, 01 – aktivace v době nepřítomnosti, 02 – aktivace v době přítomnosti, 03 – ztlumení alarmu

Typ operace: 1 – Provoz oblasti

Cíl: Maximálně 3 číslice, 0 – operace pro všechny oblasti, 1 – operace pro oblast 1 (zóna 1) a ostatní lze odvodit analogicky. Příklad příkazu: 01+1+1 (včetně znaků +)

## A. Řešení problémů

## A.1 Porucha komunikace

## A.1.1 Konflikt IP

Popis závady:

IP, které panel automaticky získal, nebo nastavení je stejné jako jiná zařízení, což vede k rozporům v IP.

Řešení:

Vyhledejte aktuální dostupné IP prostřednictvím ping. Změňte IP adresu a znovu se přihlaste.

## A.1.2 Webová stránka není přístupná

Popis závady:

Při použití prohlížeče pro přístup k webovým stránkám se zobrazí Nepřístupné. Řešení:

1. Zkontrolujte, zda je síťový kabel volný a zda je síť panelu abnormální.

2. Port panelu byl upraven. Přidejte port na webovou adresu pro další přístup.

## A.1.3 Hik-Connect je off-line

Popis závady:

Webová stránka ukazuje, že Hik-Connect je off-line.

Řešení:

Konfigurace sítě panelu je chybná, je znemožněn přístup na extranet.

## A.1.4 Síťová kamera často vypadává

Popis závady: Systém hlásí více událostí odpojení a připojení IPC.

Řešení:

Zkontrolujte, zda je síťová komunikace nebo živé zobrazení kamery v pořádku.

## A.1.5 Nepodařilo se přidat zařízení na APP

Popis závady:

Při používání APP pro přidání zařízení se objevila zpráva, že se zařízení nepodařilo přidat, zařízení nemohlo být nalezeno atd.

Řešení:

Zkontrolujte webovou stránku, zda je Hik-Connect off-line.

## A.1.6 Informace o alarmu nejsou posílány do APP/4200/centra alarmů

Popis závady:

Po spuštění alarmu APP/4200/centrum alarmů neobdrží zprávu o alarmu.

Řešení:

"Nabízená zpráva" – "oznámení alarmu a ochrany proti manipulaci" není aktivováno. Nejdříve byste měli povolit "oznámení alarmu a ochrany proti manipulaci".

## A.2 Vzájemné vyloučení funkcí

## A.2.1 Nelze vstoupit do režimu registrace

Popis závady:

Kliknete na tlačítko funkce panelu a objeví se zpráva, že je tlačítko neplatné.

Řešení:

Panel je v režimu "Hotspot". Přepněte panel na režim "stanice" a poté znovu zkuste vstoupit do režimu registrace.

## A.3 Chyba zóny

## A.3.1 Zóna je off-line

Popis závady: Zobrazuje se stav zón, který se zobrazuje jako off-line. Řešení: Zkontrolujte, zda detektor nevykazuje podpětí. Vyměňte baterii detektoru.

## A.3.2 Odolnost proti manipulaci se zónou

Popis závady: Zobrazuje se stav zón, který se zobrazí jako odolný proti manipulaci. Řešení: Přidržte tlačítko odolnosti proti manipulaci na detektoru.

## A.3.3 Spuštěná zóna/chyba

Popis závady: Zobrazuje se stav zón, který se chybně zobrazuje jako spuštěný. Řešení: Resetujte detektor.

## A.4 Problémy při aktivaci

## A.4.1 Porucha aktivace (když se proces aktivace nespustí)

Popis závady:

Když je panel aktivován, selže pokyn aktivace.

Řešení:

Panel neumožní "nucenou aktivaci" a když v zóně dojde k poruše, aktivace selže. Zapněte "nucenou aktivaci" nebo obnovte zónu do normálního stavu.

## A.5 Provozní závada

## A.5.1 Nepodařilo se vstoupit do režimu testu

Popis závady: Nepodařilo se zapnout režim testu, objevila se hláška "porucha v zóně". Řešení: Stav zóny, stav alarmu nebo síla zóny jsou abnormální.

# A.5.2 Operace smazání alarmu na panelu nevede k vytvoření zprávy o vymazání alarmu

Popis závady: Operace smazání alarmu na panelu nevede k vytvoření zprávy o vymazání alarmu. Řešení: Pokud nedojde k alarmu, neodešle se žádná zpráva pro smazání alarmu.

## A.6 Porucha doručení e-mailu

## A.6.1 Nepodařilo se odeslat e-mail o testu

Popis závady:

Při konfigurování informací o e-mailu kliknete na "testovat příchozí poštu" a test pokynu se nezdaří.

Řešení:

Nesprávná konfigurace parametrů poštovní schránky. Upravte informace o konfiguraci poštovní schránky v souladu s tím, jak je uvedeno v tabulce 1/1.

## A.6.2 Nepodařilo se odeslat e-mail během používání

Popis závady:

Podívejte se do deníku výjimek panelu. Je tam "porucha odeslání e-mailu".

Řešení:

Server poštovní schránky má omezený přístup. Přihlaste se do poštovní schránky a zjistěte, jestli je poštovní schránka uzamknutá.

## A.6.3 Nepodařilo se odeslat e-maily na Gmail

Popis závady:

Poštovní schránka příjemce je Gmail. Kliknete na "Testovat příchozí poštu" a test pokynu se nezdaří.

1. Google neumožňuje uživatelům přístup na Gmail s použitím aplikací/zařízení, která nesplňují bezpečnostní normy.

Řešení:

Přihlaste se k webové stránce (https://www.google.com/settings/security/lesssecureapps) a "začněte použitím přístupu nedostatečně zabezpečené aplikace". Zařízení může normálně posílat e-maily.

2. Gmail neodstraňuje ověření prostřednictvím CAPTCHA.

Řešení: Klikněte na níže uvedený odkaz a poté na "pokračovat"

(https://accounts.google.com/b/0/displayunlockcaptcha).

## A.6.4 Nepodařilo se odeslat e-maily na QQ nebo Foxmail

Popis závady:

Poštovní schránka příjemce je QQ nebo Foxmail. Kliknete na "Testovat příchozí poštu" a test pokynu se nezdaří.

1. Nesprávný účet QQ nebo heslo.

Řešení:

Heslo požadované pro přihlášení k účtu QQ není heslo používané pro normální přihlášení. Konkrétní cesta je: Zadejte e-mailový účet → zařízení → účet → pro generování autorizačního kódu a použijte autorizační kód jako přihlašovací heslo.

2. Pro otevření je vyžadováno povolení přihlášení SMTP.

## A.6.5 Nepodařilo se odeslat e-maily na Yahoo

Popis závady:

Poštovní schránka příjemce je Yahoo. Kliknete na "Testovat příchozí poštu" a test pokynu se nezdaří.

1. Úroveň zabezpečení poštovní schránky je příliš vysoká.

Řešení:

Přejděte do svého e-mailového účtu a zapněte "méně bezpečné přihlášení".

## A.6.6 Konfigurace e-mailu

| Typ e-mailu | Server e-mailu      | Port SMTP  | Podporované<br>protokoly      |
|-------------|---------------------|------------|-------------------------------|
| Gmail       | smtp.gmail.com      | 587        | TLS/STARTTLS (TLS)            |
| Outlook     | smtp.office365.com  | 587        | STARTTLS (TLS)                |
| Hotmail     | smtp.office365.com  | 587        | STARTTLS (TLS)                |
| QQ          | smtp.qq.com         | 587        | STARTTLS (TLSv1.2)            |
| Yahoo       | smtp.mail.yahoo.com | 587        | STARTTLS (TLSv1.2)            |
| 126         | smtp.126.com        | 465        | SSL/TLS                       |
| Sina        | smtp.sina.com       | 25/465/587 | SSL/TLS/STARTTLS<br>(SSL/TLS) |

## **i**Poznámka

O konfiguraci e-mailu:

 Port SMTP je přednastavený k používání portu 25 bez kódování nebo použití portu 465, pokud se používá SSL/TLS. Port 587 se používá hlavně pro vytvořený protokol STARTTLS. Režim protokolu STARTTLS se obvykle používá jako výchozí při výběru TLS.

 Jméno uživatele Outlooku a Hotmailu vyžaduje celá jména a jiný e-mail vyžaduje předponu před @.

## B. Typy vstupů

| Typy vstupů   | Operace                                                                                                    |
|---------------|----------------------------------------------------------------------------------------------------|
|               | Když systém po aktivaci systému zjistí spouštěcí událost,<br>okamžitě spustí alarm.                                                                                                    |
| Okamžitá zóna | Slyšitelná odpověď: Spustí se zvuk systému a siréna.                                                                                                    |
|               | Hlasový pokyn: Alarm zóny X.                                                                                                    |
|               | Když systém po aktivaci systému zjistí spouštěcí událost,<br>okamžitě spustí alarm.                                                                                                    |
| Obvodová zóna | Slyšitelná odpověď: Spustí se zvuk systému a siréna. Mezi<br>alarmem a výstupem sirény je nastavitelný interval, který vám<br>umožní zkontrolovat alarm a během tohoto intervalu zrušit<br>výstup sirény. |
|               | Hlasový pokyn: Obvodový alarm zóny X.                                                                                                    |
|               | Systém vám poskytne čas na to, abyste chráněnou oblast<br>opustili bez spuštění alarmu.                                                                                                    |
| Zpožděná zóna | Slyšitelná odpověď: Spustí se zvuk systému a siréna.                                                                                                    |
|               | Hlasový pokyn: Alarm zóny X.                                                                                                    |
| Následná zóna | Zóna se chová jako zpožděná zóna, pokud zaznamená spuštění<br>události během Zpoždění pro příchod systému, zatímco jinak<br>působí jako okamžitá zóna.                                                    |
|               | Slyšitelná odpověď: Spustí se zvuk systému a siréna.                                                                                                    |
|               | Hlasový pokyn: Alarm následné zóny X.                                                                                                    |
|               | Zóna se pokaždé aktivuje bez jakéhokoliv výstupu zvuku/sirény,<br>když se spustí alarm.                                                                                                    |
|               | Slyšitelná odpověď: Žádný zvuk systému (hlasový pokyn nebo<br>siréna).                                                                                                    |
|               | Zóna se aktivuje vždy.                                                                                                    |
| Zóna paniky   | Slyšitelná odpověď: Spustí se zvuk systému a siréna.                                                                                                    |
|               | Hlasový pokyn: Alarm zóny X paniky.                                                                                                    |
| Požární zóna  | Tato zóna se aktivuje vždy se zvukem/sirénou, když dojde k<br>alarmu.                                                                                                    |
|               | Slyšitelná odpověď: Spustí se zvuk systému a siréna.                                                                                                    |

#### Tabulka B-1 Typy vstupů

| Typy vstupů                 | Operace                                                                                                    |
|-----------------------------|----------------------------------------------------------------------------------------------------|
|                             | Hlasový pokyn: Alarm požární zóny X.                                                                                                    |
|                             | Tato zóna se aktivuje vždy se zvukem/sirénou, když dojde k<br>alarmu.                                                                                                    |
| Plynová zóna                | Slyšitelná odpověď: Spustí se zvuk systému a siréna.                                                                                                    |
|                             | Hlasový pokyn: Alarm plynové zóny X.                                                                                                    |
| Zóna ochrany před ohrožením | Zóna se aktivuje vždy s potvrzujícím pípnutím, když se spustí<br>alarm.                                                                                                    |
| zdraví                      | Slyšitelná odpověď: Spustí se zvuk systému a siréna.                                                                                                    |
|                             | Hlasový pokyn: Alarm zóny X ohrožení zdraví.                                                                                                    |
| Zóna časového limitu        | Zóna se aktivuje vždy. Typ zóny se používá ke sledování a<br>hlášení stavu "AKTIVNÍ" zóny, ale tento stav bude hlásit a alarm<br>spustí až po uplynutí naprogramovaného času (1 až 599)<br>sekund. |
|                             | Při spuštění zóny nebo manipulaci se alarmy neaktivují.                                                                                                    |
| Vypnutá zóna                | Slyšitelná odpověď: Žádný zvuk systému (hlasový pokyn nebo<br>siréna).                                                                                                    |
| Virtuální zóna              | Když systém po aktivaci systému zjistí spouštěcí událost,<br>okamžitě spustí alarm.                                                                                                    |
| (Klávesnice/Klíčenka)       | Slyšitelná odpověď: Spustí se zvuk systému a siréna.                                                                                                    |
|                             | Hlasový pokyn: Bzučák bzučí.                                                                                                    |
|                             | Když systém po aktivaci systému zjistí spouštěcí událost,<br>okamžitě spustí alarm.                                                                                                    |
| Alarm pro případ manipulace | Slyšitelná odpověď: Spustí se zvuk systému a siréna.                                                                                                    |
|                             | Hlasový pokyn: Manipulace se zónou X.                                                                                                    |
|                             | Při vzniku události se spustí připojené zařízení.                                                                                                    |
| Odkaz                       | Např. relé připojená k expandéru výstupu se aktivují tehdy,<br>když bude zařízení AX PRO zapnuté.                                                                                                  |
|                             | Při aktivaci: Hlasový pokyn pro poruchu. S poruchou můžete<br>pracovat podle hlasového pokynu.                                                                                                    |
| Aktivace                    | <ul> <li>Zvuk systému pro aktivaci štítkem nebo klíčenkou.</li> <li>Hlasový pokyn pro poruchu. S poruchou můžete pracovat podle hlasového pokynu.</li> </ul>                                       |

Na klientovi se zobraz í chybov á ud á lost. Chybu můžete řešit pomoc í klientsk é ho softwaru nebo mobiln í ho klienta.

Hlasový pokyn: Aktivováno/Aktivace selhala.
# C. Typy výstupů

| Typy výstupů     | Aktivní                                                                                                    | Obnovit                                                                           |
|------------------|----------------------------------------------------------------------------------------------------|-----------------------------------------------------------------------------------|
| Aktivace         | Aktivace AX PRO                                                                                             | Po nakonfigurovaném<br>zpoždění výstupu                                           |
| Deaktivace       | Deaktivace AX PRO                                                                                           | Po nakonfigurovaném<br>zpoždění výstupu                                           |
| Alarm            | Když dojde k alarmu. Výstup<br>alarmu bude aktivován po<br>nakonfigurovaném zpoždění<br>pro odchod/příchod. | Po nakonfigurovaném<br>zpoždění výstupu deaktivujte<br>AX PRO nebo vymažte alarm. |
| Propojení zóny   | Když dojde k alarmu, spustí<br>připojené relé signál alarmu.                                                | Po nakonfigurované době<br>výstupu                                                |
| Manuální operace | Zapněte relé manuálně                                                                                       | Během doby spuštění nebo<br>relé manuálně deaktivujte                             |

## Tabulka C-1 Typy výstupů

# D. Typy událostí

| Typy událostí                                 | Vlastní | Výchozí 1<br>(oznámení<br>klientského<br>softwaru) | Výchozí 2<br>(centrum<br>příjmu<br>alarmů 1/2) | Výchozí 3<br>(mobilní<br>klient) | Výchozí 4<br>(telefon) |
|-----------------------------------------------|---------|----------------------------------------------------|------------------------------------------------|----------------------------------|------------------------|
| Alarmy a<br>manipulace                        | ×/v     | v                                                  | V                                              | V                                | V                      |
| Událost<br>ohrožující<br>bezpečnost<br>života | ×/v     | V                                                  | V                                              | V                                | V                      |
| Stav systému                                  | ×/v     | V                                                  | ×                                              | ×                                | ×                      |
| Správa panelu                                 | ×/v     | V                                                  | ×                                              | ×                                | ×                      |

### Tabulka D-1 Typy událostí

# E. Úrovně přístupu

| Úroveň | Popis                                                                                |
|--------|--------------------------------------------------------------------------------------|
| 1      | Přístup jakékoliv osoby, například veřejnosti.                                       |
| 2      | Uživatelský přístup operátora a správce, například zákazníci (uživatelé systému).    |
| 3      | Uživatelský přístup instalátora, například pracovník společnosti zaměřené na alarmy. |

#### Tabulka E-1 Povolení úrovně přístupu

| Funkce                                              | Povolení |                  |                  |
|-----------------------------------------------------|----------|------------------|------------------|
|                                                     | 1        | 2                | 3                |
| Aktivace                                            | Ne       | Ano              | Ano              |
| Deaktivace                                          | Ne       | Ano              | Ano              |
| Obnovení/vymazání alarmu                            | Ne       | Ano              | Ano              |
| Vstup do režimu testu procházení                    | Ne       | Ano              | Ano              |
| Přemostění (zóny)/Deaktivace/Nucená<br>aktivace     | Ne       | Ano              | Ano              |
| Přidání/změna ověřovacího kódu                      | Ne       | Ano <sup>d</sup> | Ano <sup>d</sup> |
| Přidání/úprava úrovně 2 uživatele a<br>kódu ověření | Ne       | Ano              | Ano              |
| Přidání/úprava data konfigurace                     | Ne       | Ne               | Ano              |
| Výměna softwaru a firmwaru                          | Ne       | Ne               | Ne               |

## **i**Poznámka

<sup>a</sup> Podmínka akreditace uživatelem na úrovni 2.

- <sup>b</sup> Podmínka akreditace uživatelem na úrovni 2 a úrovni 3.
- <sup>d</sup> Uživatelé mohou upravovat pouze svůj vlastní uživatelský kód.
- Uživatelská úroveň 2 může přiřadit přihlašovací oprávnění řadiče uživatelské úrovni 3 na stránce nastavení.
- Uživatelská úroveň 2 by měla přidělit oprávnění k uživatelské úrovni 3, pokud se uživatelská úroveň 3 chce vzdáleně přihlásit k řadiči.
- Když je ovladač přemostěn, uživatelská úroveň 3 se může přihlásit k řadiči bez přiřazení

oprávnění uživatelské úrovni 2.

- Když je ovladač přemostěn, uživatelská úroveň 3 se může přihlásit k řadiči bez přiřazení oprávnění uživatelské úrovni 2.
- Uživatelská úroveň 4 se může přihlásit k řadiči pouze tehdy, když uživatelská úroveň 2 nebo úroveň 3 přidělila oprávnění uživatelské úrovni 4.

## F. Signalizace

## Detekce poruch ATP/ATS

Poruchy ATP (přenosov á cesta alarmu) budou detekov á ny, když je odpojen é síťov é rozhraní ovládací ho panelu nebo je přenosová cesta k převodní ku přijímací ho centra umí stěné ho v ARC někde zablokovaná. Porucha ATS (systém přenosu alarmu) bude hlášena, když budou na obou přenosových cestách zjištěny poruchy ATP. Obnovení ATP bude detekováno, jakmile bude připojeno síťové rozhraní a obnovena přenosová cesta k převodníku přijímacího centra. Obnovení ATS bude hlášeno, když bude detekováno obnovení ATP jakékoliv přenosové cesty.

Časová výkonnost detekce poruch a obnovy ATP je znázorněna v následující tabulce.

|                                          | TN        | Maximální časování detekce     |
|------------------------------------------|-----------|--------------------------------|
| Selhání/obnovení primární cesty ATP      | LAN/WiFi  | 10 min                         |
| Selhání/obnovení sekundární cesty<br>ATP | GPRS      | 60 min                         |
|                                          | 3G/4G LTE | 20 min (pokud selhala primární |
|                                          |           | cesta ATP)                     |

Signalizace bude vždy přenášena z primární ATP, je-li funkční. Jinak se automaticky přepne na sekundární přenosovou cestu, která je v danou chvíli funkční. Události poruch primární i sekundární cesty ATP a obnovení budou hlášeny ARC, pokud k tomu zůstává cesta ATP. Budou také zaznamenány do povinné paměti protokolu s kapacitou 1000 záznamů alokované v energeticky nezávislém paměťovém úložišti flash, stejně jako záznam poruchy ATS. Podrobnosti o zprávách a protokolových záznamech jsou uvedeny v následující tabulce.

|                                                     | Kód události při<br>signalizaci | Popis protokolu událostí                                  |
|-----------------------------------------------------|---------------------------------|-----------------------------------------------------------|
| Selhání/obnovení primární cesty ATP                 | E351/R351                       | Cesta LAN selhala/obnovení cesty LAN                      |
| Selhání/obnovení sekundární cesty ATP               | E352/R352                       | Cesta mobilní sítě selhala/obnovení<br>cesty mobilní sítě |
| Selhání/obnovení ATS                                | N/A                             | Selhání ATS                                               |
| Selhání/obnovení primárního síťového rozhr<br>aní   | E351/R351                       | Cesta LAN selhala/obnovení cesty LAN                      |
| Selhání/obnovení sekundárního síťového roz<br>hraní | E352/R352                       | Cesta mobilní sítě selhala/obnovení<br>cesty mobilní sítě |

### Kategorie ATS

Kategorií ATS zařízení AX PRO je DP2. Pokud je centrum příjmu alarmů povoleno. Ovládací panel nahraje zprávu alarmu do přijímacího centra přes hlavní cestu (LAN nebo Wi-Fi) nebo záložní cestu (3G/4G). Pokud je ovládací panel správně připojen k síti LAN nebo Wi-Fi, je jako přenosová cesta vybrána hlavní cesta. Pokud se připojení hlavní cestou nezdaří, přepne se cesta na 3G/4G. Jakmile je připojení hlavní cestou obnoveno, přepne se cesta zpět na LAN nebo Wi-Fi. Ovládací panel nepřetržitě kontroluje stav připojení a generuje poruchu přenosu protokolů pro jakoukoliv cestu. Ačkoliv jsou obě cesty neplatné, ovládací panel určí chybu ATS.

## G. Kód SIA a CID

| Kód SIA | Kód CID | Popis                                         |
|---------|---------|-----------------------------------------------|
| ВА      | E130    | Alarm pro případ vloupání                     |
| ВН      | R130    | Alarm pro případ vloupání<br>obnoven          |
| НА      | E122    | Alarm tiché paniky                            |
| НН      | R122    | Alarm tiché paniky obnoven                    |
| NA      | E780    | Alarm časové zóny                             |
| ВН      | R780    | Alarm časové zóny obnoven                     |
| РА      | E120    | Alarm paniky                                  |
| РН      | R120    | Alarm paniky obnoven                          |
| ВА      | E131    | Obvodový alarm                                |
| ВН      | R131    | Obvodový alarm obnoven                        |
| ВА      | E134    | Alarm příchodu/odchodu                        |
| ВН      | R134    | Alarm příchodu/odchodu<br>obnoven             |
| ТА      | E137    | Neoprávněná manipulace se<br>zařízením        |
| TR      | R137    | Manipulace se zařízením<br>napravena          |
| ТА      | E383    | Manipulace s detektorem                       |
| TR      | R383    | Manipulace s detektorem napravena             |
| ТА      | E321    | Manipulace s bezdrátovou<br>sirénou           |
| TR      | R321    | Manipulace s bezdrátovou sirénou napravena    |
| ТА      | E334    | Manipulace s bezdrátovým opakovačem           |
| TR      | R334    | Manipulace s bezdrátovým opakovačem napravena |

### Tabulka F-1 Kód SIA a CID

| Kód SIA | Kód CID | Popis                                                              |
|---------|---------|--------------------------------------------------------------------|
| ES      | E341    | Manipulace s rozšířením nebo<br>bezdrátovým zařízením              |
| EJ      | R341    | Manipulace s rozšířením nebo<br>bezdrátovým zařízením<br>napravena |
| РА      | E120    | Alarm v případě paniky<br>klávesnice/klíčenka                      |
| MA      | E100    | Zdravotní alarm                                                    |
| МН      | R100    | Zdravotní alarm obnoven                                            |
| GA      | E151    | Plynový alarm                                                      |
| GH      | R151    | Plynový alarm obnoven                                              |
| FA      | E110    | Požární alarm                                                      |
| FH      | R110    | Požární alarm obnoven                                              |
| OP      | E401    | Deaktivace                                                         |
| CL      | R401    | Aktivace v době nepřítomnosti                                      |
| OA      | E403    | Automatická deaktivace                                             |
| CA      | R403    | Automatická aktivace                                               |
| вс      | E406    | Vymazání alarmu                                                    |
| CL      | R441    | Aktivace v době přítomnosti                                        |
| CD      | E455    | Automatická aktivace selhala                                       |
| BB      | E570    | Zóna byla přemostěna                                               |
| BU      | R570    | Přemostění zóny bylo<br>obnoveno                                   |
| СТ      | E452    | Opožděná deaktivace                                                |
| AT      | E301    | Výpadek střídavého proudu                                          |
| AR      | R301    | Obnova dodávky střídavého<br>proudu                                |
| YT      | E302    | Vybitá baterie systému                                             |
| YR      | R302    | Dobití baterie systému                                             |
| ХТ      | E384    | Vybitá baterie v klíčence                                          |
| XR      | R384    | Baterie v klíčence dobita                                          |
| YM      | E311    | Závada baterie                                                     |

| Kód SIA | Kód CID | Popis                                             |
|---------|---------|---------------------------------------------------|
| YR      | R311    | Závada baterie napravena                          |
| DK      | E501    | Klávesnice uzamknuta                              |
| DO      | R501    | Klávesnice odemknuta                              |
| TS      | E607    | Zadání režimu testu                               |
| TE      | R607    | Odchod z režimu testu                             |
| RN      | E305    | Resetování AX PRO                                 |
| UY      | E321    | Odpojení bezdrátové sirény                        |
| UJ      | R321    | Připojení bezdrátové sirény                       |
| UY      | E381    | Bezdrátový detektor odpojen                       |
| UJ      | R381    | Bezdrátový detektor připojen                      |
| хт      | E384    | Nízké napětí bezdrátového<br>detektoru            |
| XR      | R384    | Normální napětí bezdrátového<br>detektoru         |
| ET      | E333    | Odpojení rozšíření nebo<br>bezdrátového zařízení  |
| ER      | R333    | Připojení rozšíření nebo<br>bezdrátového zařízení |
| UY      | E334    | Bezdrátový opakovač odpojen                       |
| UJ      | R334    | Bezdrátový opakovač připojen                      |
| NT      | E352    | Mobilní datová síť odpojena                       |
| NR      | R352    | Mobilní datová síť připojena                      |
| NT      | E352    | Výjimka SIM karty                                 |
| NR      | R352    | SIM karta opravena                                |
| NT      | E352    | Překročení síťového průtoku                       |
| NT      | E351    | Konflikt IP adresy                                |
| NR      | R351    | Normální IP adresa                                |
| NT      | E351    | Výjimka připojené sítě                            |
| NR      | R351    | Normální připojení sítě                           |
| NT      | E351    | Porucha komunikace s Wi-Fi                        |
| NR      | R351    | Wi-Fi připojeno                                   |

| Kód SIA | Kód CID | Popis                                    |
|---------|---------|------------------------------------------|
| XQ      | E344    | Výjimka signálu RF                       |
| ХН      | R344    | Normální signál RF                       |
| /       | E306    | Expandér odstraněn                       |
| /       | R306    | Expandér přidán                          |
| /       | E306    | Detektor odstraněn                       |
| /       | R306    | Detektor přidán                          |
| /       | E306    | Bezdrátový opakovač<br>odstraněn         |
| /       | R306    | Bezdrátový opakovač přidán               |
| /       | E306    | Bezdrátová siréna odstraněna             |
| /       | R306    | Bezdrátová siréna přidána                |
| ВА      | E130    | Alarm pro případ vloupání                |
| вн      | R130    | Alarm pro případ vloupání<br>obnoven     |
| ХТ      | E338    | Vybitá baterie v bezdrátovém<br>zařízení |
| XR      | R338    | Baterie v bezdrátovém<br>zařízení dobita |
| LB      | E627    | Zadání režimu programování               |
| LX      | E628    | Ukončení režimu<br>programování          |
| CI      | E454    | Aktivace selhala                         |
| /       | R250    | Stráž                                    |
| /       | E306    | Bezdrátové zařízení<br>odstraněno        |
| /       | R306    | Bezdrátové zařízení přidáno              |
| хт      | E384    | Baterie bezdrátové sirény<br>vybita      |
| XR      | R384    | Baterie bezdrátové sirény<br>dobita      |
| NT      | E351    | Porucha kabelové sítě/Wi-Fi              |
| NR      | R351    | Kabelová síť/Wi-Fi obnovena              |

| Kód SIA | Kód CID | Popis                     |
|---------|---------|---------------------------|
| NT      | E352    | Porucha mobilní sítě ATP  |
| NR      | R352    | Mobilní síť ATP obnovena  |
| CS      | 1409    | Klíčová zóna deaktivována |
| OS      | 3409    | Klíčová zóna aktivována   |

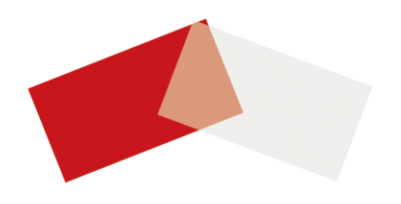